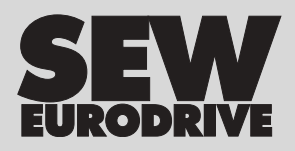

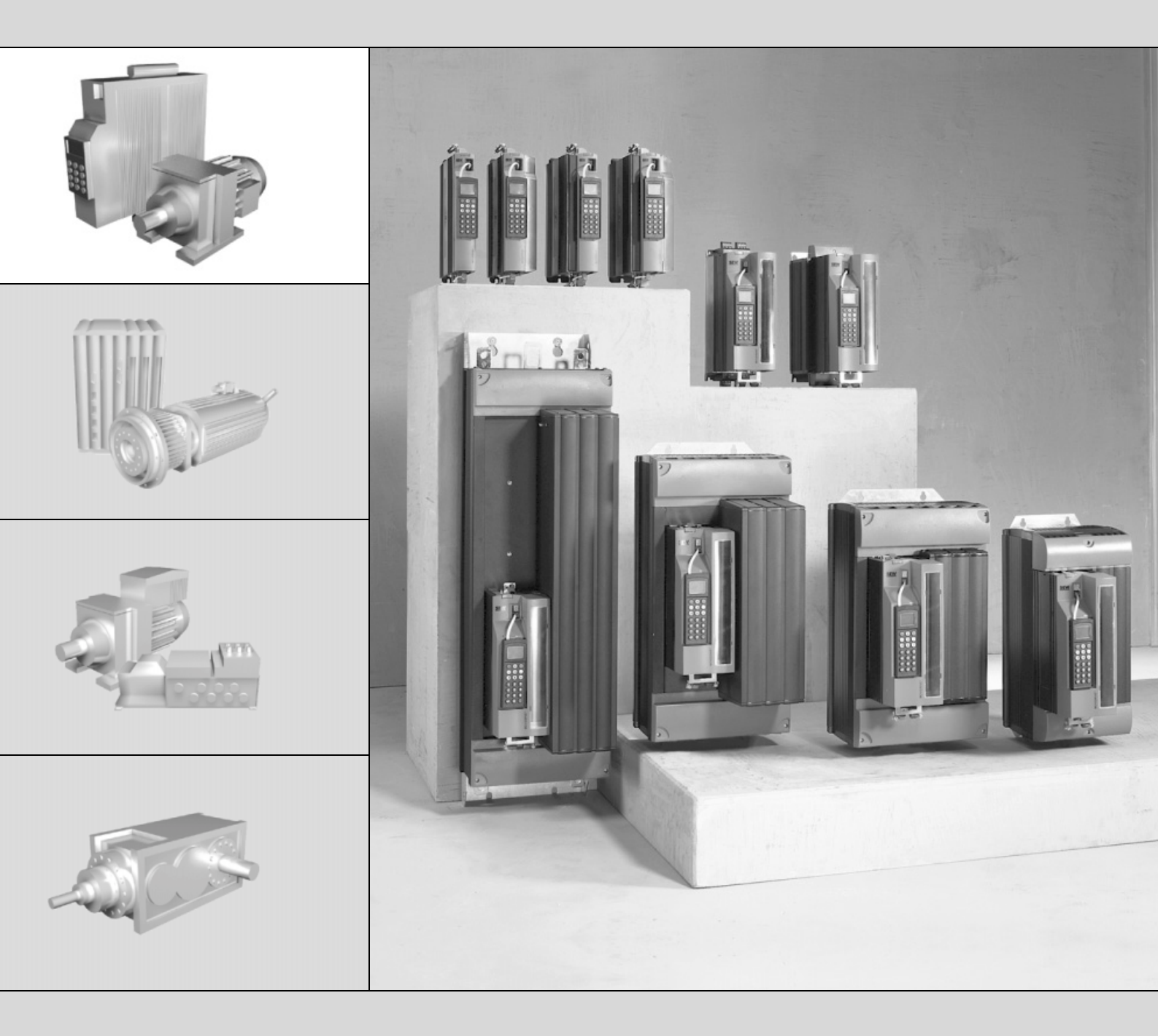

## MOVIDRIVE<sup>®</sup> MDX61B Interface fieldbus DFD11B DeviceNet

FA361530

Edição 11/2004 11284595 / BP

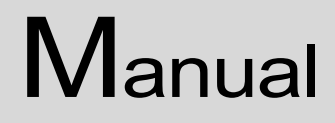

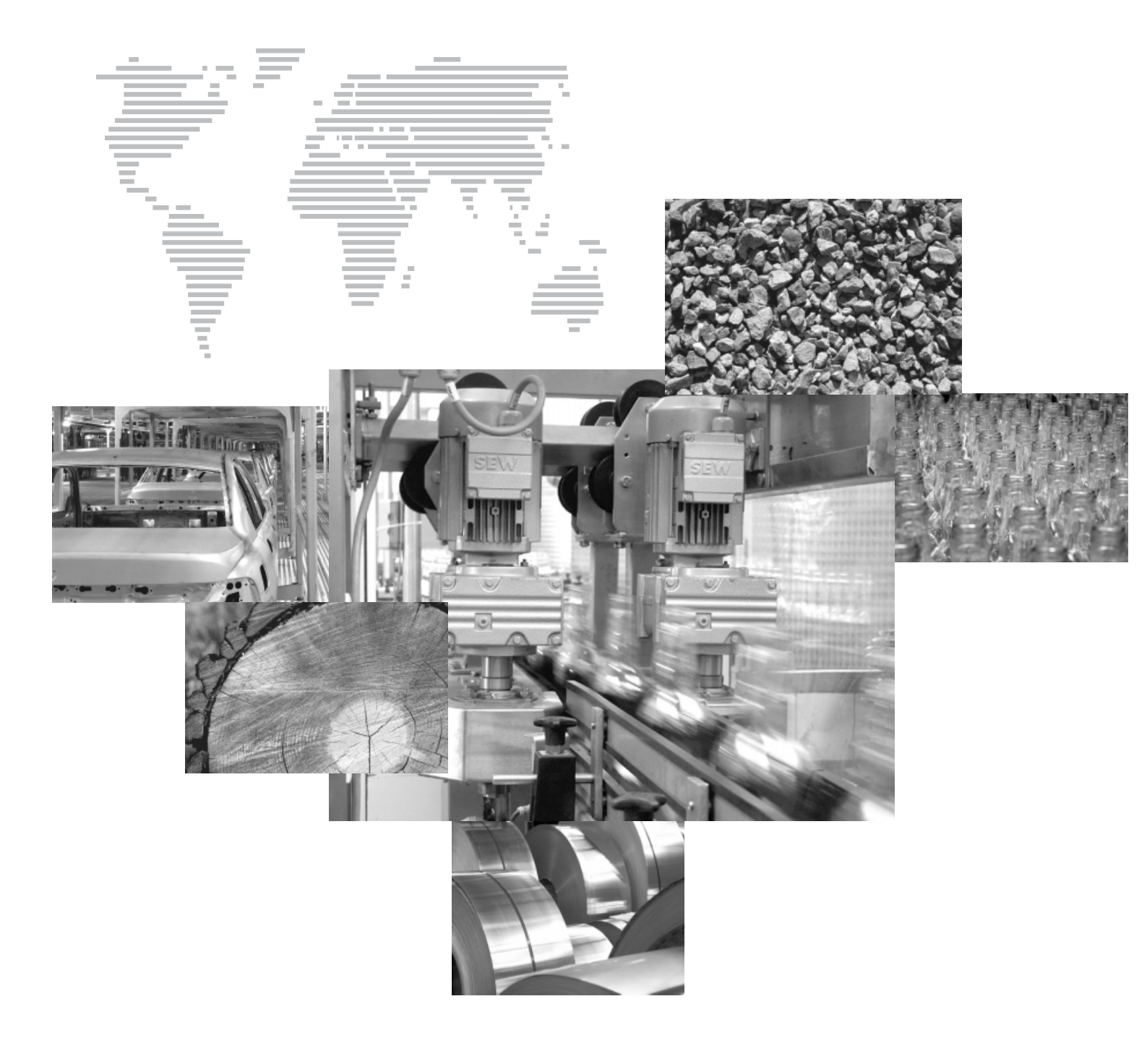

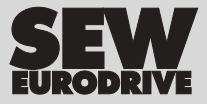

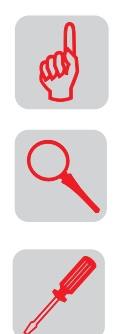

| 1 | Indicações importantes                                                         | 4             |
|---|--------------------------------------------------------------------------------|---------------|
| 2 | Introdução                                                                     | 5             |
| 3 | Instruções para montagem / instalação<br>3.1 Montagem da placa opcional DFD11B | <b>7</b><br>7 |
|   | 3.2 Conexão e descrição dos bornes                                             | 9             |
|   | 3.3 Ajuste da chave DIP                                                        | 11            |
|   | 3.4 Indicações operacionais da placa opcional DFD11B                           | 12            |
| 4 | Projeto e colocação em operação                                                | 14            |
|   | 4.1 Colocação em operação do conversor de freqüência                           | 14            |
|   | 4.2 Configurando a rede DeviceNet com software RSNetWorx                       | 17            |
|   | 4.3 Troca de dados do processo                                                 |               |
|   | 4.4 Troca de dados de parâmetro                                                |               |
|   | 4.5 Códigos de retorno da parametrização                                       |               |
| 5 | Exemplo de aplicação com CLP tipo SLC500                                       | 29            |
|   | 5.1 Troca de dados do polled I/O (dados do processo)                           | 31            |
|   | 5.2 Troca de bit-strobe I/O                                                    |               |
|   | 5.3 Troca de explicit-messages (dados de parâmetro)                            | 35            |
| 6 | Dados técnicos                                                                 | 40            |
|   | 6.1 Placa Opcional DFD11B                                                      | 40            |
| 7 | Anexo                                                                          | 41            |
|   | 7.1 General Error Codes (Mensagens de irregularidade)                          | 41            |
|   | 7.2 Statement of Conformance (Declaração de conformidade)                      |               |
|   | 7.3 Definições dos termos                                                      | 51            |
| 8 | Índice alfabético                                                              | 52            |
|   |                                                                                |               |

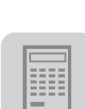

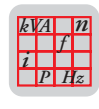

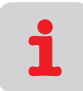

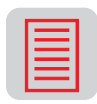

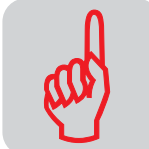

## **1** Indicações importantes

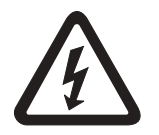

Este manual não substitui as instruções de operação detalhadas!

 Os trabalhos de instalação e colocação em operação devem ser realizados exclusivamente por pessoal técnico com treinamento nos aspectos relevantes da prevenção de acidentes e de acordo com o manual de operação do MOVIDRIVE<sup>®</sup> MDX60B/61B!

Documentação

- Ler este manual atentamente antes de começar os trabalhos de instalação e colocação em operação de conversores MOVIDRIVE<sup>®</sup> com a placa opcional DFD11B DeviceNet.
  - Este manual pressupõe o conhecimento da documentação do MOVIDRIVE<sup>®</sup>, em especial do manual de sistema MOVIDRIVE<sup>®</sup> MDX60B/61B.
  - Neste manual, as referências cruzadas encontram-se marcadas com "→". Isto significa, por exemplo (→ cap. X.X), que informações adicionais encontram-se no capítulo X.X deste manual.
  - A observação deste manual é pré-requisito básico para uma operação sem falhas e para o atendimento a eventuais reivindicações dentro do prazo de garantia.

#### Sistemas fieldbus Indicações de segurança para sistemas fieldbus:

Este é um sistema de comunicação que permite adaptar o conversor MOVIDRIVE<sup>®</sup> a aplicações específicas. Como em todos os sistemas fieldbus, há o risco de uma alteração externa dos parâmetros, que atua sobre o conversor e que não é visível. Isto pode provocar comportamentos inesperados (e incontrolados) do sistema.

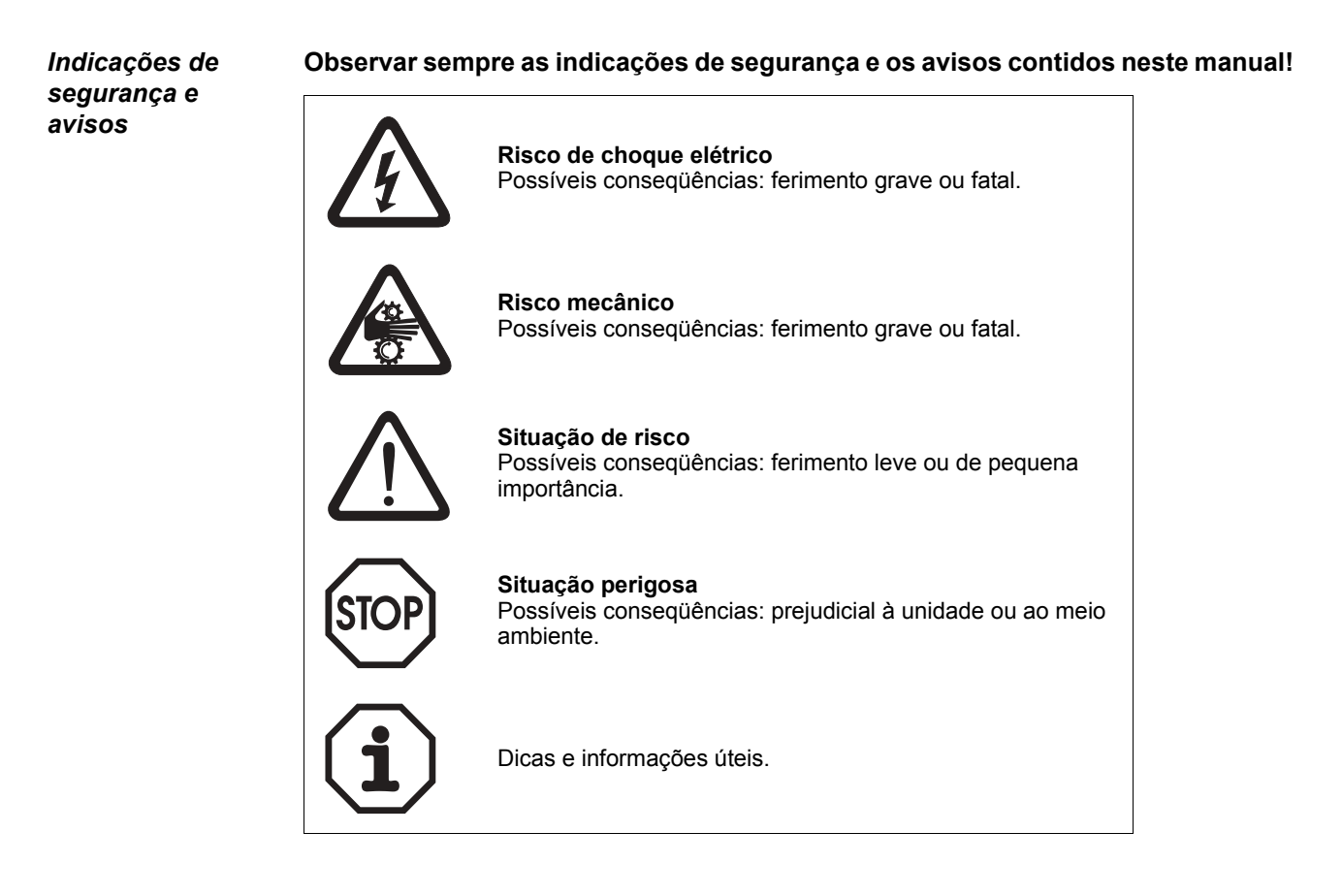

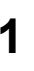

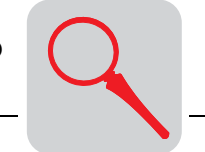

## 2 Introdução

| Conteúdo deste<br>manual                | Este manual descreve a montagem da placa opcional DFD11B DeviceNet no conversor MOVIDRIVE <sup>®</sup> MDX61B assim como a colocação em operação do MOVIDRIVE <sup>®</sup> no sistema fieldbus DeviceNet.                                                                                                    |
|-----------------------------------------|----------------------------------------------------------------------------------------------------|
|                                         | Além das explicações sobre as configurações da placa opcional de fieldbus, esse docu-<br>mento cobre também diversas variações de conexão à DeviceNet em forma de peque-<br>nos exemplos de colocação em operação.                                                                                                    |
| Demais<br>referências<br>bibliográficas | Para conectar o MOVIDRIVE <sup>®</sup> ao sistema de fieldbus DeviceNet de modo simples e eficiente, além deste manual para placa opcional DeviceNet, consultar as seguintes documentações da SEW-EURODRIVE sobre o tema fieldbus:                                                                                                    |
|                                         | <ul> <li>Manual MOVIDRIVE<sup>®</sup> fieldbus unit profile</li> <li>Manual de sistema MOVIDRIVE<sup>®</sup> MDX60B/61B</li> </ul>                                                                                                    |
|                                         | No manual MOVIDRIVE <sup>®</sup> fieldbus unit profile são explicados, na forma de pequenos exemplos, não só os parâmetros de fieldbus e suas codificações, mas também os diversos conceitos de controle e as possibilidades de aplicação.                                                                                                    |
|                                         | O diretório de parâmetros contém uma lista de todos os parâmetros do conversor de freqüência que podem ser lidos e escritos por meio das diversas interfaces de comuni-<br>cação, como, p. ex., RS485, SBus e interface fieldbus.                                                                                                    |
| MOVIDRIVE <sup>®</sup> e<br>DeviceNet   | O conversor MOVIDRIVE <sup>®</sup> MDX61B, com a placa opcional DFD11B, através de sua interface fieldbus universal de alto desempenho, permite a conexão em sistemas de automação através do sistema de fiedlbus aberto e padronizado DeviceNet.                                                                                                    |
| Perfil da unidade                       | O comportamento do conversor que serve como base para a operação da DeviceNet, chamado de perfil da unidade, é independente do sistema fieldbus e portanto uniforme. Assim, o usuário tem a possibilidade de desenvolver aplicações para o acionamento independente do fieldbus. Portanto é muito fácil a comutação para outros sistemas fieldbus, como p.ex. PROFIBUS (Placa opcional DFP 21B) ou INTERBUS (Placa opcional DFI11B).                                                                                           |
| Parâmetros do<br>conversor              | Através da interface DeviceNet, o MOVIDRIVE <sup>®</sup> oferece um acesso direto a todas as funções e a todos os parâmetros do conversor. O controle do conversor é efetuado através de dados de processo rápidos e cíclicos. Através do canal de dados do processo é possível acionar diversas funções do acionamento, como liberação, bloqueio do regulador, parada normal e parada rápida, etc., além de especificar valores nominais, como rotação nominal, tempo de rampa para aceleração/desaceleração, etc.            |
|                                         | Simultaneamente, este canal também permite a leitura de valores atuais do conversor, como rotação atual, corrente, estado da unidade, número de irregularidade ou sinais de referência.                                                                                                    |
| Polled I/O e<br>Bit-Strobe I/O          | Os parâmetros do conversor de freqüência são ajustados exclusivamente através das<br><i>Explicit Messages</i> , ao passo que a troca de dados de processo é replicada nos serviços<br>DeviceNet <i>Polled I/O</i> e <i>Bit-Strobe I/O</i> . Esta troca de dados de parâmetros permite a<br>implementação de aplicações nas quais todos os parâmetros importantes do conversor<br>são gravados no controlador programável mestre, de modo que não é necessário efe-<br>tuar uma parametrização manual diretamente no conversor. |

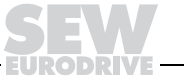

Colocação emEm geral, a placa opcional DeviceNet DFD11B é concebida de modo que todos os ajus-<br/>tes específicos para o fieldbus MAC-ID e para a velocidade de transmissão são efetu-<br/>ados através da chave de hardware na placa opcional. Este ajuste manual permite inte-<br/>grar e ligar o conversor de freqüência no sistema DeviceNet de modo extremamente<br/>rápido.

A parametrização pode ser efetuada de modo inteiramente automático a partir do mestre DeviceNet (download de parâmetros). Esta variante orientada para o futuro reduz o tempo para colocação em operação do sistema e simplifica a documentação da sua aplicação, porque todos os parâmetros importantes do conversor de freqüência podem ser armazenados diretamente no programa do controlador.

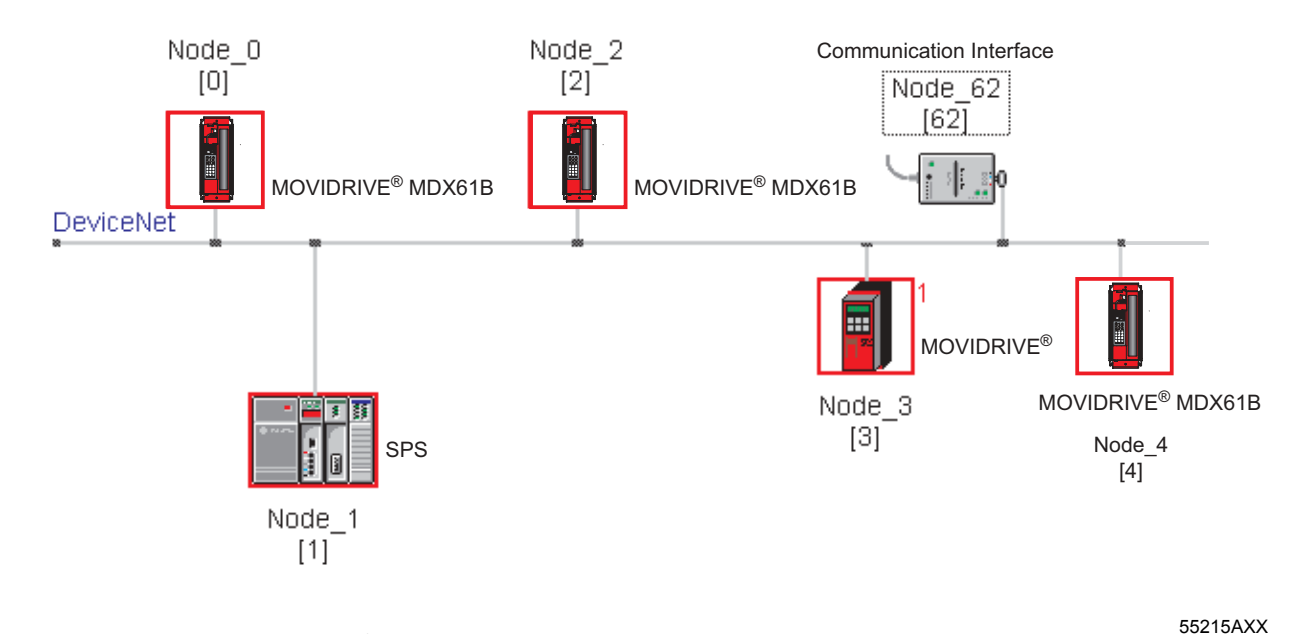

Fig. 1: DeviceNet com MOVIDRIVE<sup>®</sup> MDX61B e CLP

Funções de monitoração
 A utilização de um sistema fieldbus exige da tecnologia do acionamento funções de monitoração adicionais, como a monitoração de tempo do fieldbus (timeout de fieldbus) ou conceitos de desligamento de emergência. As funções de monitoração do MOVIDRIVE<sup>®</sup> MDX61B podem ser reguladas em função da aplicação específica. É possível determinar a resposta a irregularidade ativada pelo conversor em caso de irregularidade do bus. Em muitos casos faz sentido ajustar uma parada rápida, mas também é possível ajustar um congelamento dos últimos valores nominais, de modo que o acionamento possa voltar a funcionar com os últimos valores nominais válidos (p. ex., esteira de transporte). Como o funcionamento dos bornes de controle também é garantido na operação do fieldbus, também é possível realizar conceitos de parada de emergência independentes do fieldbus através dos bornes do conversor.

*Diagnóstico* O conversor MOVIDRIVE<sup>®</sup> MDX61B oferece diversas possibilidades de diagnóstico para a colocação em operação e manutenção.

O monitor de fieldbus integrado, p. ex., permite controlar tanto os valores atuais quanto os valores nominais enviados pelo controle mestre. Assim, o pacote de software MOVITOOLS<sup>®</sup> oferece uma possibilidade de diagnóstico confortável que permite não só o ajuste de todos os parâmetros do conversor (incluindo os parâmetros de fieldbus), mas também uma visualização detalhada das informações de estado do fieldbus e da unidade.

SEW EUPODPIVE

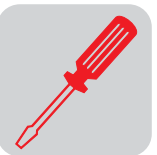

## 3 Instruções para montagem / instalação

### 3.1 Montagem da placa opcional DFD11B

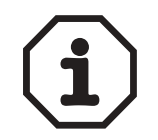

- O MOVIDRIVE<sup>®</sup> MDX61B deve apresentar firmware de versão 824 854 0.11 ou superior. É possível obter a indicação da versão do firmware com o parâmetro P076.
- A instalação ou remoção de placas opcionais no MOVIDRIVE<sup>®</sup> MDX61B tamanho 0 só pode ser realizada pela SEW-EURODRIVE!
- A instalação ou remoção de placas opcionais só é possível no MOVIDRIVE<sup>®</sup> MDX61B tamanhos 1 a 6.

A placa opcional DFD11B deve ser inserida no slot de fieldbus [1].

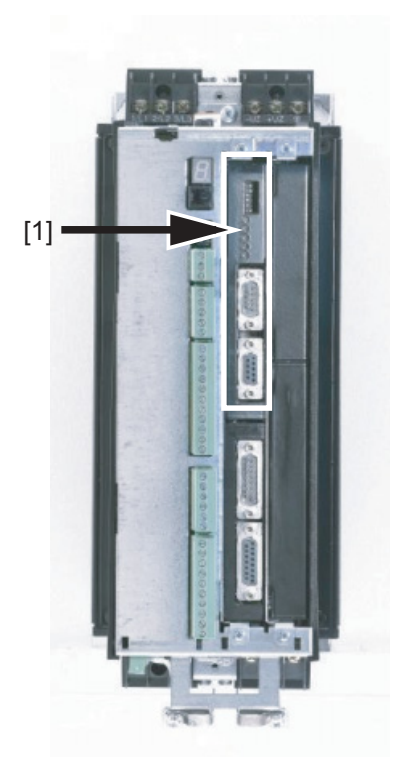

54703AXX

Antes de começar Observar as seguintes instruções antes da instalação ou remoção da placa opcional:

- Desligar o conversor da alimentação elétrica. Desligar a tensão de 24  $V_{CC}$  e a tensão da rede.
- Antes de tocar a placa opcional, descarregar-se através de medidas apropriadas (braçadeiras aterradas, sapatos condutores, etc.).
- Antes da instalação da placa opcional, retirar o controle manual e a tampa frontal.
- Após a instalação da placa opcional, recolocar a tampa frontal e o controle manual.
- Guardar a placa opcional na embalagem original e só retirá-la da embalagem imediatamente antes da instalação.
- Só tocar na placa opcional pelas bordas. Nunca tocar nos componentes.

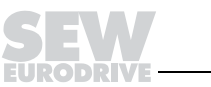

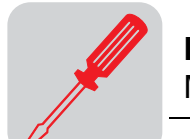

#### Princípios básicos de procedimento durante a instalação e remoção de uma placa opcional

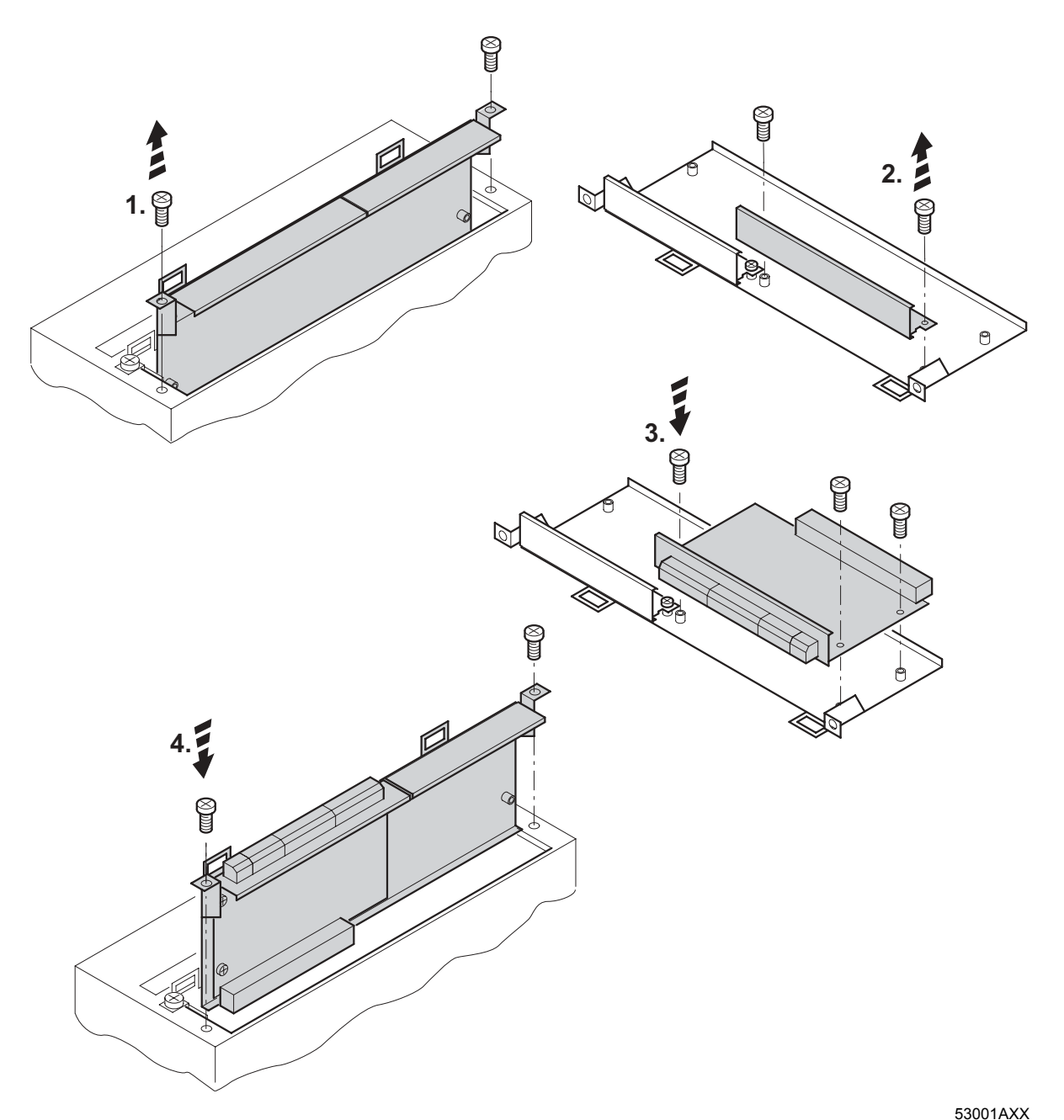

Fig. 2: Instalação de uma placa opcional no MOVIDRIVE<sup>®</sup> MDX61B tamanho 1 – 6 (diagrama esquemático)

- 1. Soltar os parafusos de fixação do suporte da placa opcional. Puxar o suporte da placa opcional uniformemente (não inclinar!) para fora do encaixe.
- Soltar os parafusos de fixação da tampa preta no suporte da placa opcional. Retirar a tampa preta.
- 3. Colocar a placa opcional na posição exata, com os parafusos de fixação alinhados com os orifícios correspondentes no suporte da placa opcional.
- Voltar a inserir o suporte da placa opcional com a placa opcional montada no devido lugar, pressionando com moderação. Volte a fixar o suporte da placa opcional com os parafusos de fixação.
- 5. Para remover a placa opcional, proceder na ordem inversa.

3

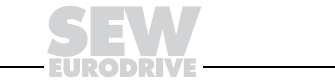

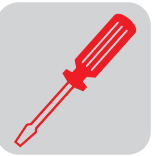

#### 3.2 Conexão e descrição dos bornes

Código

Placa opcional de interface DeviceNet tipo DFD11B: 824 972 5

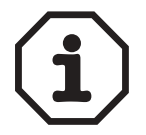

A placa opcional "Interface DeviceNet tipo DFD11B" só pode ser utilizada com o MOVIDRIVE $^{\textcircled{B}}$  MDX61B, e não com o MDX60B.

A placa opcional DFD11B deve ser inserida no slot de fieldbus.

| Vista frontal da<br>DFD11B                                                                                                    | Descrição                                                                                                    | Chave DIP<br>Borne                        | Função                                                                                                    |
|----------------------------------------------------------------------------------------------------|----------------------------------------------------------------------------------------------------|-------------------------------------------|----------------------------------------------------------------------------------------------------|
| DFD 11B<br>MOD/<br>Net<br>PIO<br>BIO<br>BUS-<br>OFF                                                                                                    | Mod/Net = Modul/Network-Status<br>PIO = Polled I/O<br>BIO = Bit-Strobe I/O<br>BUSOFF                                                                                                    |                                           | Os LEDs bicolores mostram o estado atual da inter-<br>face fieldbus e do sistema DeviceNet.                                                                                                    |
| 0 1<br>NA(5) H<br>NA(3) H<br>NA(3) H<br>NA(4) H<br>NA(2) H<br>NA(1) H<br>DR(0) H<br>PD(3) H<br>PD(2) H<br>PD(2) H<br>PD(2) H<br>PD(2) H<br>PD(2) H<br>F2<br>F1 | Seis chaves DIP para o ajuste do<br>MAC-ID<br>Cinco chaves DIP para ajuste do<br>tamanho dos dados do processo<br>Duas chaves DIP para ajuste da<br>velocidade de transmissão.<br>F1 F3: sem função | NA(5) NA(0)<br>PD(4) PD(0)<br>DR(1) DR(0) | Ajuste do MAC-ID (Media Access Control Indentifier)<br>Ajuste do tamanho dos dados do processo<br>(1 10 palavras)<br>Ajuste da velocidade de transmissão:<br>00 = 125 kBaud<br>01 = 250 kBaud<br>10 = 500 kBaud<br>11 = inválido |
| 1 2 0 2<br>3 4 5 2<br>X30 54193AXX                                                                                                    | X30: Conexão DeviceNet                                                                                                    | X30:1<br>X30:2<br>X30:3<br>X30:4<br>X30:5 | V-<br>CAN_L<br>DRAIN<br>CAN_H<br>V+                                                                                                    |

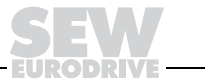

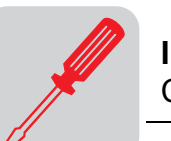

Atribuição dos pinos A função dos bornes de conexão encontra-se descrita na especificação DeviceNet (volume I, apêndice A).

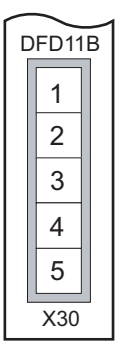

54075AXX

A placa opcional DFD11B é opto-desacoplada no lado do drive conforme a especificação DeviceNet (volume 1, capítulo 9). Isto significa que o drive do CAN-Bus deve ser alimentado através do cabo do bus com tensão de 24 V. O cabo a ser utilizado também está descrito na especificação DeviceNet (volume 1, apêndice B). A conexão deve ser feita com os códigos de cor especificados na tabela abaixo.

| Nº do pino | Sinal | Significado | Cor do fio |
|------------|-------|-------------|------------|
| 1          | V-    | 0V24        | ВК         |
| 2          | CAN_L | CAN_L       | BU         |
| 3          | DRAIN | DRAIN       | brilhante  |
| 4          | CAN_H | CAN_H       | WH         |
| 5          | V+    | 24 V        | RD         |

Blindagem e instalação dos cabos de bus A interface DeviceNet suporta a tecnologia de transmissão RS485 e exige como meio físico os cabos do tipo A especificados para DeviceNet, de acordo com EN 50170, ou seja, cabos de 2 fios trançados e blindados.

A blindagem correta do cabo de bus atenua as interferências elétricas que costumam ocorrer em ambientes industriais. Tomar as seguintes medidas para otimizar a blindagem dos cabos:

- Apertar com a mão os parafusos de fixação de conectores, módulos e cabos de compensação de potencial.
- Aterrar a blindagem do cabo do bus em ambos os lados através de uma larga superfície de contato.
- Não instalar os cabos de sinal e de bus em paralelo com cabos de potência (cabos do motor), mas sim em eletrodutos separados.
- · Em ambientes industriais, utilizar eletrodutos metálicos ligados à terra.
- Instalar o cabo de sinal e a respectiva compensação de potencial próximos um ao outro e com o menor trajeto possível.

Em caso de oscilações no potencial de terra, é possível fluir uma corrente de compensação através da blindagem conectada em ambos os lados e ligada ao potencial de terra (PE). Neste caso, garantir uma compensação de potencial suficiente segundo os

Para evitar interferências causadas no sistema de bus devido a reflexões, etc., cada

segmento da DeviceNet deve ser fechado por resistores de terminação do bus de 120  $\Omega$  no primeiro e no último participante físico do sistema. Ligar o resistor de termina-

• Evitar prolongar os cabos de extensão utilizando conectores.

ção do bus entre as conexões 2 e 4 do conector do bus.

regulamentos em vigor.

• Instalar o cabo de bus junto às superfícies aterradas existentes.

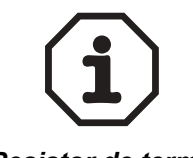

Resistor de terminação do bus

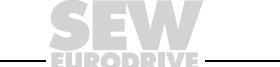

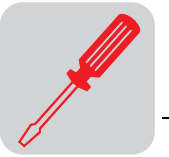

#### 3.3 Ajuste da chave DIP

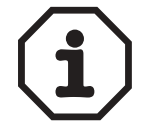

Desligar a alimentação antes de qualquer alteração nas chaves do conversor de freqüência (rede e modo de apoio 24 V). Os ajustes das chaves DIP são adotados somente durante a inicialização do conversor de freqüência.

*Ajuste do MAC-ID* O MAC-ID (Media Access Control Identifier) é ajustado na placa opcional DFD11B com as chaves DIP S1-NA0 ... S1-NA5. O MAC-ID representa o endereço de nó da placa DFD11B. MOVIDRIVE<sup>®</sup> suporta a faixa de endereços 0... 63.

O ajuste da velocidade de transmissão é feito com as chaves DIP S2-DR0 und S2-DR1.

Ajuste da velocidade de transmissão

| Chave | Chave DIP S2 |                           | Chave DIP S2 |  |
|-------|--------------|---------------------------|--------------|--|
| DR1   | DR0          | velocidade de transmissao |              |  |
| 0     | 0            | 125 kBaud                 |              |  |
| 0     | 1            | 250 kBaud                 |              |  |
| 1     | 0            | 500 kBaud                 |              |  |
| 1     | 1            | Inválido                  |              |  |

Ajuste do tamanho dos dados do processo Entre a placa de controle DeviceNet e a DFD11B só é possível trocar dez palavras de dados DeviceNet que podem ser alocadas no canal de dados de processo através das chaves DIP S2-PD0 a S2-PD4.

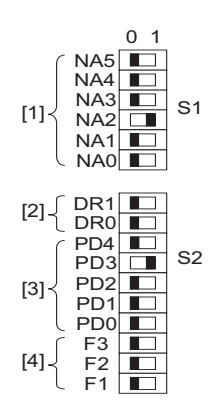

- [1] Ajuste do MAC-ID
- [2] Ajuste da velocidade de transmissão
- [3] Ajuste do tamanho dos dados do processo
- [4] Sem função

Neste gráfico estão ajustados:

MAC-ID: 4

velocidade de transmissão: 125 kBaud

comprimento dos dados do processo: 8 PD

54078AXX

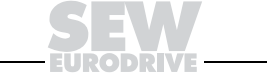

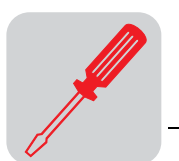

#### 3.4 Indicações operacionais da placa opcional DFD11B

Na placa opcional DFD11B há quatro LEDs bicolores para o diagnóstico do sistema DeviceNet que indicam o estado atual da DFD11B e do sistema DeviceNet.

| Abreviatura do LED | Descrição completa do LED |
|--------------------|---------------------------|
| Mod/Net            | Module/Network Status     |
| PIO                | Polled IO                 |
| BIO                | Bit-Strobe IO             |
| BUS-OFF            | BusOff                    |

#### *LED Mod/Net* A funcionalidade do LED **Mod/Net** descrita na tabela abaixo está determinada na especificação DeviceNet.

| Estado                                    | Status                                   | Significado                                                                                                    |
|-------------------------------------------|------------------------------------------|----------------------------------------------------------------------------------------------------|
| Desligado                                 | Não está ligado / offline                | <ul> <li>Unidade encontra-se em estado offline</li> <li>Unidade realiza DUP-MAC-check</li> <li>Unidade está desligada</li> </ul>                                                                                                    |
| Verde<br>piscando<br>(ciclo de 1 s)       | Online e em operational<br>mode          | <ul> <li>A unidade está online mas a conexão não foi<br/>estabelecida</li> <li>DUP-MAC-check foi realizada com êxito</li> <li>Nenhuma conexão com um mestre foi estabelecida</li> <li>Configuração ausente, incorreta ou incompleta</li> </ul> |
| Acende verde                              | Online, operational mode e connected     | <ul> <li>Online</li> <li>Conexão com um mestre foi estabelecida</li> <li>Conexão está ativa (established state)</li> </ul>                                                                                                    |
| Piscando em<br>vermelho<br>(ciclo de 1 s) | Pequeno erro ou timeout da<br>conexão    | <ul> <li>Ocorreu um erro possível de ser corrigido</li> <li>Polled I/O ou/e bit-strobe I/O-connection estão em<br/>estado de timeout</li> <li>DUP-MAC-check constatou um erro</li> </ul>                                                       |
| Acende<br>vermelho                        | Erro crítico ou falha crítica na conexão | <ul> <li>Ocorreu um erro possível de ser corrigido</li> <li>BusOff</li> <li>DUP-MAC-check constatou um erro</li> </ul>                                                                                                    |

#### LED PIO

#### O LED PIO controla a conexão polled I/O.

| Estado                                    | Status                                               | Significado                                                                                                    |  |
|-------------------------------------------|------------------------------------------------------|----------------------------------------------------------------------------------------------------|--|
| Verde<br>piscando<br>(ciclo de<br>125 ms) | DUP-MAC-check                                        | Unidade realiza a DUP-MAC-check                                                                                                    |  |
| Desligado                                 | Não está ligado / offline mas<br>não a DUP-MAC-check | <ul><li>Unidade encontra-se em estado offline</li><li>Unidade está desligada</li></ul>                                                                                                    |  |
| Verde<br>piscando<br>(ciclo de 1 s)       | Online e em operational<br>mode                      | <ul> <li>A unidade está online</li> <li>DUP-MAC-check foi realizada com êxito</li> <li>Uma conexão PIO com um mestre está sendo esta-<br/>belecida (configuring state)</li> <li>Configuração ausente, incorreta ou incompleta</li> </ul> |  |
| Acende verde                              | Online, operational mode e connected                 | <ul> <li>Online</li> <li>Um conexão PIO foi estabelecida (established state)</li> </ul>                                                                                                    |  |
| Piscando em<br>vermelho<br>(ciclo de 1 s) | Pequeno erro ou timeout da conexão                   | <ul> <li>Ocorreu um erro possível de ser corrigido.</li> <li>Polled I/O-Connection está em estado de timeout</li> </ul>                                                                                                    |  |
| Acende<br>vermelho                        | Erro crítico ou falha crítica na conexão             | <ul> <li>Ocorreu um erro que não pode ser corrigido</li> <li>BusOff</li> <li>DUP-MAC-check constatou um erro</li> </ul>                                                                                                    |  |

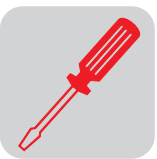

#### LED BIO

#### O LED **BIO** controla a conexão bit-strobe I/O.

| Estado                                    | Status                                               | Significado                                                                                                    |
|-------------------------------------------|------------------------------------------------------|----------------------------------------------------------------------------------------------------|
| Verde<br>piscando<br>(ciclo de<br>125 ms) | DUP-MAC-check                                        | Unidade realiza a DUP-MAC-check                                                                                                    |
| desligado                                 | Não está ligado / offline mas<br>não a DUP-MAC-check | <ul><li>Unidade encontra-se em estado offline</li><li>Unidade está desligada</li></ul>                                                                                                    |
| Verde<br>piscando<br>(ciclo de 1 s)       | Online e em operational<br>mode                      | <ul> <li>A unidade está online</li> <li>DUP-MAC-check foi realizada com êxito</li> <li>Uma conexão BIO com um mestre está sendo esta-<br/>belecida (configuring state)</li> <li>Configuração ausente, incorreta ou incompleta</li> </ul> |
| Verde<br>brilhando                        | Online, operational mode e connected                 | <ul><li>Online</li><li>Um conexão BIO foi estabelecida (established state)</li></ul>                                                                                                    |
| Piscando em<br>vermelho<br>(ciclo de 1 s) | Minor fault ou connection timeout                    | <ul> <li>Ocorreu um erro possível de ser corrigido</li> <li>Bit-Strobe I/O-connection está em estado de timeout</li> </ul>                                                                                                    |
| Acende<br>vermelho                        | Critical fault ou critical link failure              | <ul> <li>Ocorreu um erro que não pode ser corrigido</li> <li>BusOff</li> <li>DUP-MAC-check constatou um erro</li> </ul>                                                                                                    |

#### LED BUS-OFF

O LED BUS-OFF mostra o estado físico do nó do bus.

| Estado                                          | Status      | Significado                                                                                                    |
|-------------------------------------------------|-------------|----------------------------------------------------------------------------------------------------|
| Desligado                                       | NO ERROR    | O número de erros do bus encontra-se na faixa normal (error-aktive-state)                                                                                                    |
| Piscando em<br>vermelho<br>(ciclo de<br>125 ms) | BUS WARNING | Unidade executa a DUP-MAC-check e não pode enviar<br>mensagens pois nenhum outro participante está conec-<br>tado ao bus (error-passiv-state)                                     |
| Piscando em<br>vermelho<br>(ciclo de 1 s)       |             | O número de erros de bus físicos é demasiado alto.<br>Nenhum telegrama de "error" será mais escrito ativa-<br>mente no bus (error-passiv-state).                                  |
| Acende<br>vermelho                              | BUS ERROR   | <ul> <li>BusOff-State</li> <li>O número de erros de bus físicos continuou a aumentou apesar da comutação para o error-passiv-state.<br/>O acesso ao bus foi desligado.</li> </ul> |
| Acende<br>amarelo                               | POWER OFF   | Tensão de alimentação externa está desligada ou não está conectada.                                                                                                    |

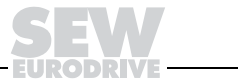

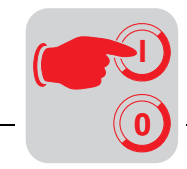

## 4 **Projeto e colocação em operação**

Este capítulo descreve como projetar e colocar em operação o conversor de freqüência MOVIDRIVE<sup>®</sup> MDX61B com a placa opcional DFD11B.

#### 4.1 Colocação em operação do conversor de freqüência

O conversor de freqüência MOVIDRIVE<sup>®</sup> pode ser parametrizado imediatamente através do sistema de fieldbus após a instalação da placa opcional DFD11B e o ajuste da velocidade de transmissão e do MAC-ID, sem demais ajustes manuais. Assim, é possível, p. ex., fazer download de todos os parâmetros do controlador programável mestre diretamente através da DeviceNet após ligar o sistema.

Porém, para o controle do conversor através da DeviceNet, este deve ser primeiro comutado para a fonte do sinal de controle e de valor nominal = FIELDBUS. Com o ajuste em FIELDBUS, o conversor é parametrizado de maneira que o envio de controle e de setpoint é efetuado via fieldbus. Assim, o conversor reage aos dados de saída do processo enviados pelo controlador programável mestre.

O controlador lógico programável sinaliza a ativação da fonte de sinal de controle/de valor nominal FIELDBUS com o bit "Modo fieldbus ativo". Por motivos de segurança técnica, o conversor deve ser liberado para o comando através do sistema de fieldbus também no lado dos bornes. Portanto, os bornes devem ser comutados e programados de modo que o conversor seja liberado pelos bornes de entrada.

A maneira mais simples para liberar o conversor no lado dos bornes é a comutação do borne de entrada DIØØ (Função /REG. BLOQUEADO) com o sinal de +24 V e a programação dos bornes de entrada DIØ1 ... DIØ5 em SEM FUNÇÃO. A figura a seguir mostra, por exemplo, o procedimento para a colocação em operação do conversor de freqüência MOVIDRIVE<sup>®</sup> com interface fieldbus.

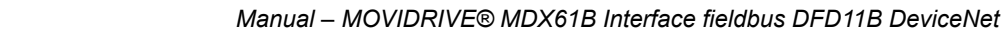

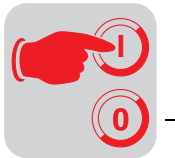

Procedimentos para a colocação em operação do MOVIDRIVE<sup>®</sup> MDX61B 1. Liberar a potência do estágio de saída nos bornes.

Comutar o borne de entrada DIØØ / X13.1 (Função /REG. BLOQUEADO) com o sinal de +24 V (p. ex., através de ponte de unidades).

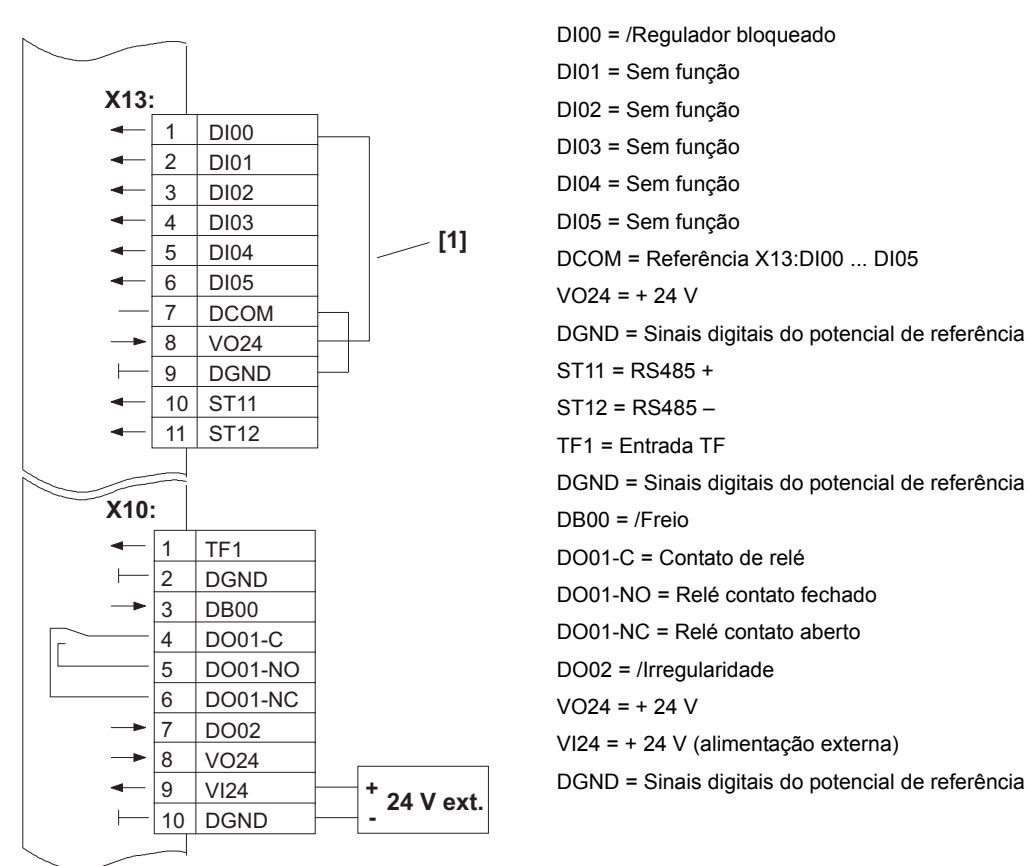

Liberação da potência do estágio de saída através de ponte da unidade [1]

54095AXX

2. Ligar a tensão de alimentação externa de 24 V (não a tensão da rede!).

O conversor de freqüência pode agora ser parametrizado.

3. Fonte de valor nominal = FIELDBUS / Fonte de sinal de controle = FIELDBUS.

Para o controle do conversor de freqüência através do fieldbus, parametrizar a fonte do sinal de controle e a fonte de valor nominal em FIELDBUS.

| P100 Fonte do valor nominal = FIELDBUS     |
|--------------------------------------------|
| P101 Fonte do sinal de controle = FIELDBUS |

4. Bornes de entrada DIØ1 ... DIØ5 = SEM FUNÇÃO.

Programar o funcionamento dos bornes de entrada para SEM FUNÇÃO.

| P600 Programação do borne DIØ1 = SEM FUNÇÃO |
|---------------------------------------------|
| P601 Programação do borne DIØ2 = SEM FUNÇÃO |
| P602 Programação do borne DIØ3 = SEM FUNÇÃO |
| P603 Programação do borne DIØ4 = SEM FUNÇÃO |
| P604 Programação do borne DIØ5 = SEM FUNÇÃO |

Maiores informações sobre a colocação em operação e o comando do conversor MOVIDRIVE<sup>®</sup> encontram-se no manual "MOVIDRIVE<sup>®</sup> Fieldbus unit profile".

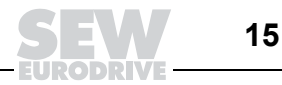

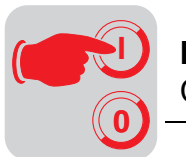

*Teste power-up* Após ligar o conversor de freqüência, é realizado um teste power-up de todos os LEDs. Neste caso, os LEDs serão ligados na seguinte ordem:

| Tempo [ms] | LED Mod/Net | LED PIO   | LED BIO   | LED BUS-OFF |
|------------|-------------|-----------|-----------|-------------|
| 0          | verde       | desligado | desligado | desligado   |
| 250        | vermelho    | desligado | desligado | desligado   |
| 500        | desligado   | verde     | desligado | desligado   |
| 750        | desligado   | vermelho  | desligado | desligado   |
| 1000       | desligado   | desligado | verde     | desligado   |
| 1250       | desligado   | desligado | vermelho  | desligado   |
| 1500       | desligado   | desligado | desligado | verde       |
| 1750       | desligado   | desligado | desligado | vermelho    |
| 2000       | desligado   | desligado | desligado | desligado   |

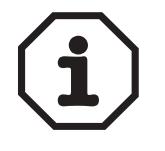

Se não houver nenhuma tensão de alimentação no fieldbus (X30:1, X30:5), o LED BUS-OFF acende amarelo ( $\rightarrow$  Indicações operacionais da placa opcional DFD11B).

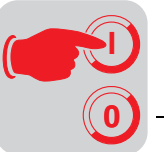

#### 4.2 Configurando a rede DeviceNet com software RSNetWorx

*Instalação do* Para montar a rede DeviceNet através da placa opcional DFD11B, é necessário instalar os seguintes arquivos com o software RSNetWorx:

- Arquivo EDS: DFD11B.eds
- Arquivo de ícone: DFD11B.ico

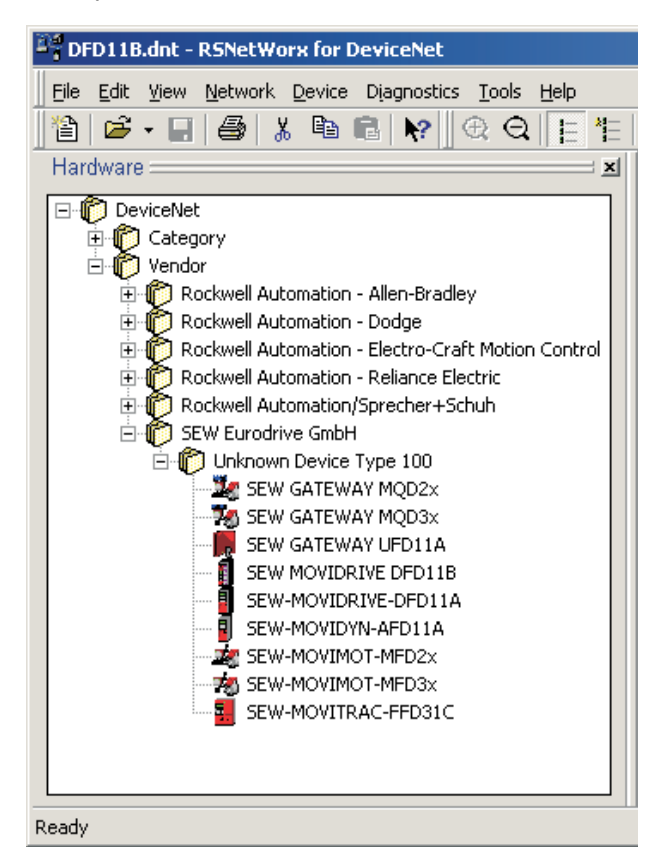

54173AXX

#### Fig. 3: EDS-File-List

Proceda da seguinte maneira:

- Selecionar no RSNetWorx o item de menu <Tools/EDS-Wizard>. Em seguida, o programa pergunta pelos nomes do arquivo EDS e do arquivo de ícone.
- Os arquivos são instalados. Informação detalhada sobre a instalação do arquivo EDS encontra-se na documentação de RSNetWorx de Allen Bradley.
- Após a instalação, a unidade está disponível na device-list sob o registro *Perfil da unidade SEW/SEW EURODRIVE DFD11B*.

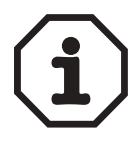

Os arquivos EDS atuais e outras informações sobre a DeviceNet encontram-se nos seguintes endereços na Internet:

- SEW-EURODRIVE: www.sew-eurodrive.de
- Allen Bradley: www.ab.com
- · Open Device Net Vendor Association: www.odva.org

Registro da unidade numa rede já existente Após chamar o software RSNetWorx, todos os arquivos EDS serão lidos automaticamente. Agora, todas as unidades que foram definidas por um arquivo EDS estão registradas na device-list.

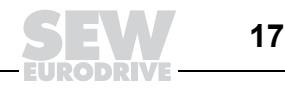

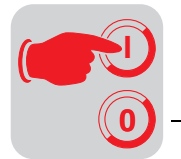

#### 4.3 Troca de dados do processo

Polled I/O

As mensagens polled I/O correspondem aos telegramas de dados do processo do perfil de fieldbus SEW. Neste caso, é possível realizar a troca de no máximo 10 palavras de dados do processo entre o comando e o conversor. O comprimento dos dados do processo é ajustado através da chave DIP S2-PD0 ... S2-PD4.

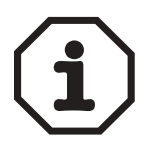

O comprimento dos dados do processo ajustado influencia não somente o comprimento dos dados do processo das mensagens polled I/O como também o tamanho das mensagens bit-strobe I/O.

O comprimento dos dados do processo das mensagens bit-strobe I/O pode abranger no máximo 4 palavras de dados do processo. Se o valor do comprimento dos dados do processo ajustado pela chave DIP for <4, este valor será assumido. Se o valor ajustado pela chave DIP for >4, o comprimento dos dados do processo será automaticamente limitado ao valor 4.

Projeto para 1 ... 10 palavras de dados do processo O comprimento dos dados do processo para a configuração de dados do processo é ajustado na fábrica no valor 3. Este valor pode ser alterado através da chave DIP S2-PD0 ... S2-PD4.

No MOVITOOLS<sup>®</sup> ou através da unidade de comando DBG60B, este ajuste é mostrado através do parâmetro *Configuração DeviceNet PD* = 3PD ou 3PD + Param. No conversor são processadas 3 palavras de dados de saída do processo (6 bytes) e 3 palavras de dados de entrada do processo são enviadas para o comando.

Se o comando enviar mais de 10 palavras de dados de saída do processo, nenhum dado do processo será processado ou devolvido.

Se o comando enviar 3 palavras de dados de saída do processo, 3 palavras de dados de saída do processo são processadas e 3 palavras de dados de entrada do processo são enviadas do conversor para o comando.

#### CLP Campo de endereço

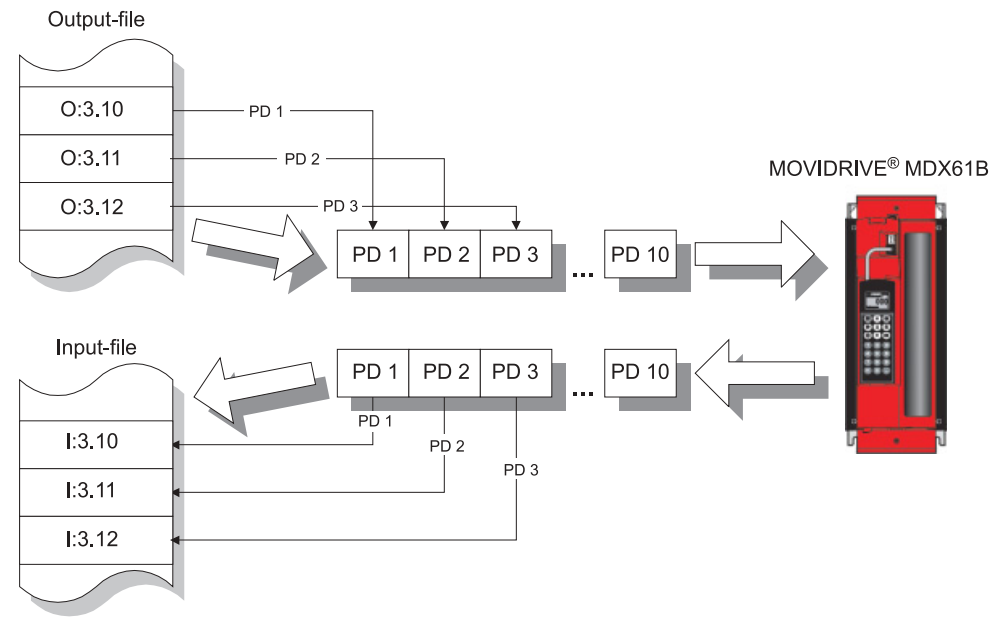

Fig. 4: 3 palavras de dados do processo na área de memória do CLP

54191ABP

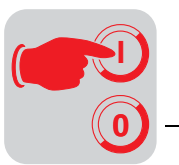

Os dados de saída do processo permanecem no output-file do CLP e os dados de entrada do processo do CLP ficam no input-file. No exemplo acima, as palavras de dados de saída O:3.10, O:3.11 e O:3.12 são copiadas na palavra de dados de saída do processo 1, 2 e 3 e são processadas pelo conversor. O conversor devolve 3 palavras de dados de entrada de processo que são copiadas nas palavras de dados de entrada I:3.10, I:3.11 e I:3.12 do CLP.

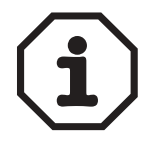

Se um comprimento dos dados do processo for selecionado, a área de memória que deverá ser administrada no CLP, deve ser respectivamente ampliada. Por exemplo, se o comprimento dos dados do processo for ajustado no valor 10, 10 palavras de dados de saída do processo **e** 10 palavras de dados de entrada do processo devem ser configuradas.

Comportamento de timeout com polled I/O O timeout é acionado pela placa opcional DFD11B. O tempo de timeout deve ser ajustado pelo mestre após o estabelecimento da conexão. A especificação DeviceNet não se refere a um tempo de timeout, e sim a uma taxa esperada de transmissão de pacotes. A taxa esperada de transmissão de pacotes é calculada a partir do tempo de timeout conforme a seguinte fórmula:

tConversor\_timeout = tTempo de timeout\_polled\_IO = 4 x tTaxa esperada de transmissão de pacotes polled\_IO

A taxa esperada de transmissão de pacotes pode ser ajustada através do connection object class 5, instance 2, attribute 9. A faixa de valores vai de 0 ms até 65535 ms, Step 5 ms.

A taxa esperada de transmissão de pacotes para a conexão polled I/O é convertida em tempo de timeout e é mostrada na unidade como tempo de timeout no parâmetro P819.

Se a conexão polled I/O for desfeita, o tempo de timeout permanece na unidade; a unidade comuta para estado de timeout após decorrido o tempo de timeout.

O tempo de timeout não deve alterado através de MOVITOOLS<sup>®</sup> ou da unidade de comando DBG60B, visto que ele só pode ser ativado através do bus.

Se ocorrer um timeout para polled I/O-messages, este tipo de conexão entra em estado de timeout. Polled I/O-messages que chegam não serão mais aceitas.

O timeout gera a execução da resposta de timeout ajustada no conversor.

O timeout pode ser resetado com a DeviceNet através do serviço de reset do connection object (class 0x05, instance 0x02, atributo indeterminado), através da desconexão, através do serviço de reset do objeto identity (class 0x01, instance 0x01, atributo indeterminado) ou através do bit de reset na palavra de controle.

**Bit-strobe I/O** As mensagens bit-strobe I/O não estão contidas no perfil de unidades de fieldbus SEW. Elas representam uma troca de dados do processo específica da DeviceNet. Neste caso, uma broadcast-message com um comprimento de 8 bytes (= 64 bits) é enviada pelo mestre. Nesta mensagem, um bit é atribuído a cada participante de acordo com seu endereço de estação. O valor deste bit pode ser 0 ou 1, gerando deste modo duas respostas diferentes no receptor.

| Valor<br>de bit | Significado                                                                    | LED BIO            |
|-----------------|--------------------------------------------------------------------------------|--------------------|
| 0               | Devolver apenas dados de entrada de processo                                   | verde<br>brilhando |
| 1               | Ativar resposta de timeout do fieldbus e devolver dados de entrada de processo | verde<br>brilhando |

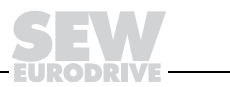

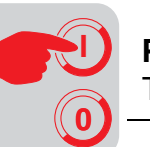

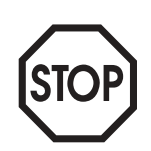

#### Importante:

O LED BIO na parte frontal da placa opcional DFD11B serve para diferenciar o timeout que é ativado pelo telegrama bit-strobe e um timeout autêntico da conexão. O LED BIO acende verde quando o timeout é ativado através do telegrama bit-strobe.

Se o LED BIO piscar vermelho, a conexão bit-strobe está em timeout e telegramas bitstrobe não serão mais aceitos. Cada participante que recebeu esta bit-strobe I/O-message, responde com seus dados atuais de entrada do processo. O comprimento dos dados de entrada do processo corresponde neste caso ao comprimento dos dados do processo para a conexão polled I/O. O comprimento dos dados de entrada do processo só pode compreender no máximo 4 dados do processo.

Na tabela seguinte está representado o campo de dados do telegrama bit-stroberequest que representa a atribuição dos participantes (= Endereço de estação) para os bits de dados.

Exemplo: O participante com o endereço de estação (MAC-ID) 16 processa apenas o bit 0 no byte de dado 2.

| Byte<br>offset | 7     | 6     | 5     | 4     | 3     | 2     | 1     | 0     |
|----------------|-------|-------|-------|-------|-------|-------|-------|-------|
| 0              | ID 7  | ID 6  | ID 5  | ID 4  | ID 3  | ID 2  | ID 1  | ID 0  |
| 1              | ID 15 | ID 14 | ID 13 | ID 12 | ID 11 | ID 10 | ID 9  | ID 8  |
| 2              | ID 23 | ID 22 | ID 21 | ID 20 | ID 19 | ID 18 | ID 17 | ID 16 |
| 3              | ID 31 | ID 30 | ID 29 | ID 28 | ID 27 | ID 26 | ID 25 | ID 24 |
| 4              | ID 39 | ID 38 | ID 37 | ID 36 | ID 35 | ID 34 | ID 33 | ID 32 |
| 5              | ID 47 | ID 46 | ID 45 | ID 44 | ID 43 | ID 42 | ID 41 | ID 40 |
| 6              | ID 55 | ID 54 | ID 53 | ID 52 | ID 51 | ID 50 | ID 49 | ID 48 |
| 7              | ID 63 | ID 62 | ID 61 | ID 60 | ID 59 | ID 58 | ID 57 | ID 56 |

#### CLP Campo de endereço

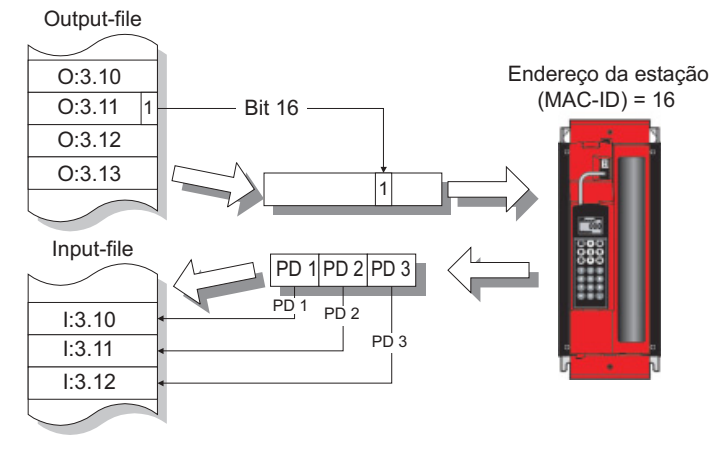

54192ABP

#### Fig. 5: Mensagens bit-strobe I/O

Na figura acima, a mensagem bit-strobe I/O é salva nas palavras de memória O:3.10 até O:3.13. O conversor envia 3 palavras de dados de entrada de processo ao CLP que são salvas no input-file nas palavras dos dados de entrada I:3.10 até I:3.12.

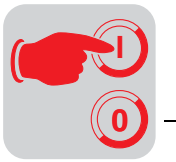

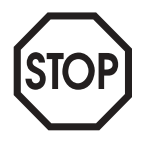

#### Importante:

O comprimento dos dados do processo ajustado pela chave DIP influencia não somente o comprimento dos dados do processo das mensagens bit-strobe I/O como também as mensagens polled I/O. O comprimento dos dados do processo das mensagens bit-strobe I/O pode compreender no máximo 4 palavras de dados do processo.

Comportamento de timeout com bit-strobe I/O O timeout é acionado pela placa opcional DFD11B. O tempo de timeout deve ser ajustado pelo mestre após o estabelecimento da conexão. A especificação DeviceNet não se refere a um tempo de timeout, e sim a uma taxa esperada de transmissão de pacotes. A taxa esperada de transmissão de pacotes é calculada a partir do tempo de timeout conforme a seguinte fórmula:

tTimeout\_BitStrobe\_IO = 4 x tTaxa esperada de transmissão de pacotes\_BitStrobe\_IO

Ela pode ser ajustada através da connection object class 5, instance 3, attribute 9. A faixa de valores vai de 0 ms até 65535 ms, step 5 ms.

Se ocorrer um timeout para bit-strobe I/O-messages, este tipo de conexão entra em estado de timeout. Bit-strobe I/O-messages que chegam não serão mais aceitas. O timeout não será mais encaminhado ao conversor.

O timeout pode ser resetado da seguinte maneira:

- pelo DeviceNet através do serviço de reset do connection object (class 0x05, instance 0x03, atributo indeterminado)
- através da desconexão ("Abort")
- através do serviço de reset do identify-object (class 0x01, instance 0x01, atributo indeterminado)

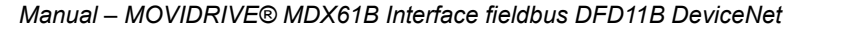

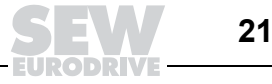

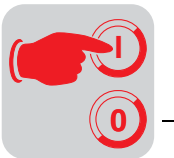

#### 4.4 Troca de dados de parâmetro

O Canal de dadosO canal de dados de parâmetros SEW representa uma conexão através da qual os<br/>parâmetros podem ser alterados ou lidos no conversor. Ele é mostrado na placa<br/>opcional DFD11B através das *Explicit-Messages*.

O acesso ao canal de dados de parâmetros SEW efetua-se através do objeto register (class 7) e do objeto de parâmetro (class 15).

Register object<br/>class (class 7)O canal de dados de parâmetros SEW só pode ser contactado pelos serviços<br/>Get\_Attribute\_Single e Set\_Attribute\_Single. Visto que o objeto de registro da Device-<br/>Net é de tal forma especificado que os objetos de INPUT só podem ser lidos e os obje-<br/>tos OUTPUT só podem ser escritos, surgem as possibilidades de acessar um canal de<br/>dados de parâmetros mostradas na tabela seguinte.

| Instanco |        | Serviço MOVILINK <sup>®</sup> resultante no |                      |  |  |  |
|----------|--------|---------------------------------------------|----------------------|--|--|--|
| Instance |        | Get_Attribute_Single                        | Set_Attribute_Single |  |  |  |
| 1        | INPUT  | READ                                        | Inválido             |  |  |  |
| 2        | OUTPUT | READ                                        | WRITE                |  |  |  |
| 3        | OUTPUT | READ                                        | WRITE VOLATILE       |  |  |  |
| 4        | INPUT  | READ MINIMUM                                | Inválido             |  |  |  |
| 5        | INPUT  | READ MAXIMUM                                | Inválido             |  |  |  |
| 6        | INPUT  | READ DEFAULT                                | Inválido             |  |  |  |
| 7        | INPUT  | READ SCALING                                | Inválido             |  |  |  |
| 8        | INPUT  | READ ATTRIBUTE                              | Inválido             |  |  |  |
| 9        | INPUT  | READ EEPROM                                 | Inválido             |  |  |  |

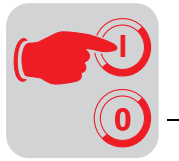

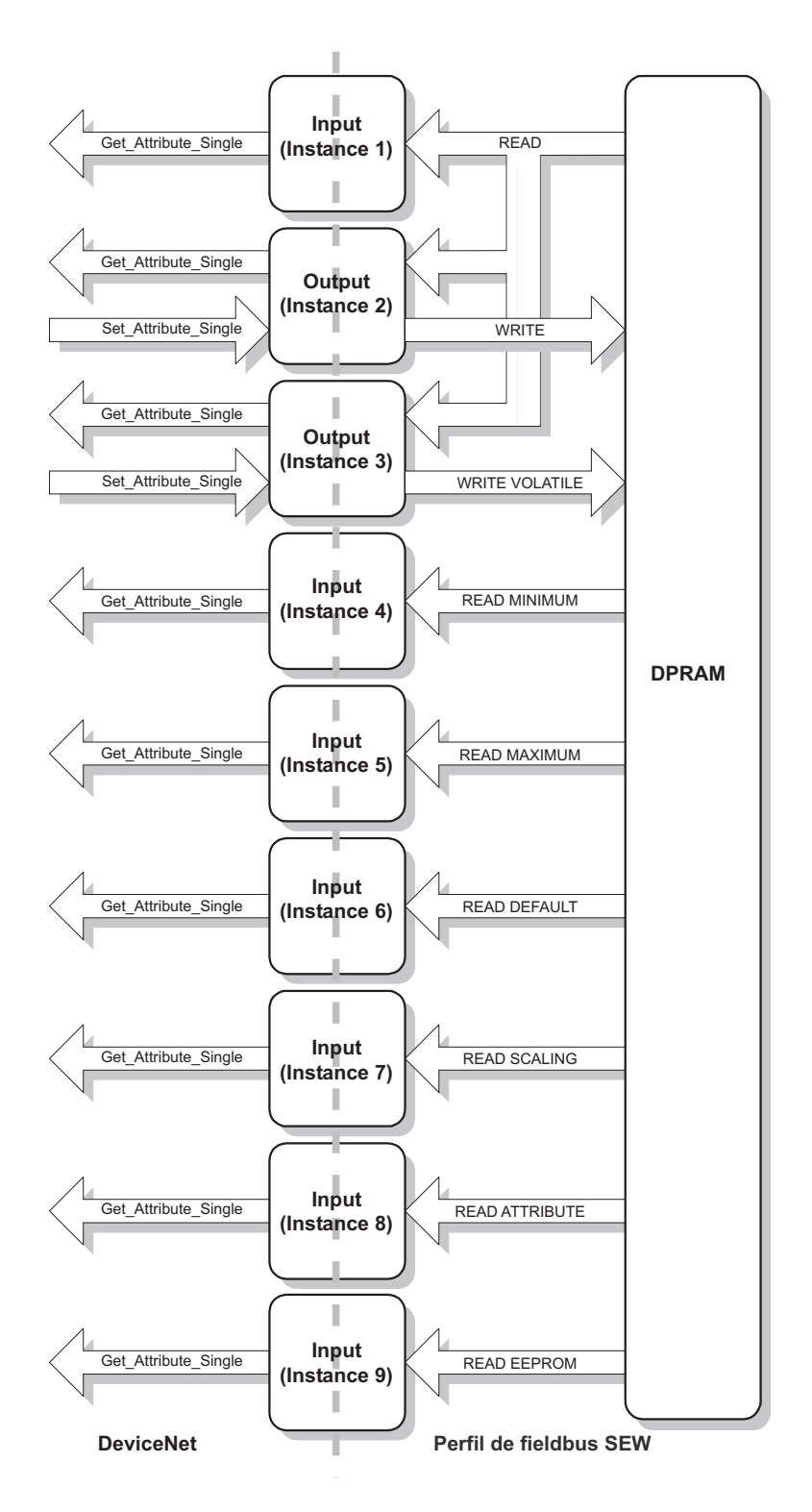

Fig. 6: Descrição do canal de parâmetros

54185ABP

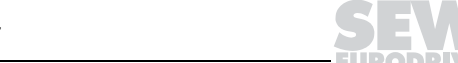

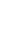

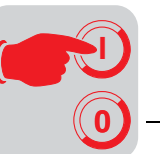

Na tabela seguinte são indicados os atributos (coluna "Attribute") das nove instâncias (coluna "Instance") do objeto de registro.

| Class | Instance                        | Attribute | Get | Set | Тіро          | Tipo/Valor                  | Significado |
|-------|---------------------------------|-----------|-----|-----|---------------|-----------------------------|-------------|
| 0x07  | 0x01                            | 1         | Х   |     | BOOL          | 0/1                         | Bad Flag    |
|       | ( <u>Read</u> )                 | 2         | х   |     | BOOL          | 0 (Input)                   | Direction   |
|       |                                 | 3         | Х   |     | UINT          | 16 Bit                      | Size        |
|       |                                 | 4         | Х   | Х   | ARRAY<br>BITS | 2 Byte Index<br>4 Byte Data | Data        |
|       | 0x02                            | 1         | Х   |     | BOOL          | 0/1                         | Bad Flag    |
|       | (Read / <u>VVrite</u> )         | 2         | Х   |     | BOOL          | 1 (Output)                  | Direction   |
|       |                                 | 3         | Х   |     | UINT          | 48 bit                      | Size        |
|       |                                 | 4         | х   | Х   | ARRAY<br>BITS | 2 Byte Index<br>4 Byte Data | Data        |
|       | 0x03                            | 1         | Х   |     | BOOL          | 0/1                         | Bad Flag    |
|       | (Read/write- <u>volatile</u> )  | 2         | Х   |     | BOOL          | 1 (Output)                  | Direction   |
|       |                                 | 3         | Х   |     | UINT          | 16 Bit                      | Size        |
|       |                                 | 4         | х   | Х   | ARRAY<br>BITS | 2 Byte Index<br>4 Byte Data | Data        |
|       | 0x04                            | 1         | Х   |     | BOOL          | 0/1                         | Bad Flag    |
|       | (Read Minimum)                  | 2         | Х   |     | BOOL          | 1 (Output)                  | Direction   |
|       |                                 | 3         | Х   |     | UINT          | 16 Bit                      | Size        |
|       |                                 | 4         | х   | Х   | ARRAY<br>BITS | 2 Byte Index<br>4 Byte Data | Data        |
|       | 0x05<br>( <u>Read Maximum</u> ) | 1         | Х   |     | BOOL          | 0/1                         | Bad Flag    |
|       |                                 | 2         | Х   |     | BOOL          | 1 (Output)                  | Direction   |
|       |                                 | 3         | Х   |     | UINT          | 16 Bit                      | Size        |
|       |                                 | 4         | х   | Х   | ARRAY<br>BITS | 2 Byte Index<br>4 Byte Data | Data        |
|       | 0x06                            | 1         | Х   |     | BOOL          | 0/1                         | Bad Flag    |
|       | (Read Default)                  | 2         | Х   |     | BOOL          | 1 (Output)                  | Direction   |
|       |                                 | 3         | Х   |     | UINT          | 16 Bit                      | Size        |
|       |                                 | 4         | х   | Х   | ARRAY<br>BITS | 2 Byte Index<br>4 Byte Data | Data        |
|       | 0x07                            | 1         | Х   |     | BOOL          | 0/1                         | Bad Flag    |
|       | (Read Scaling)                  | 2         | Х   |     | BOOL          | 1 (Output)                  | Direction   |
|       |                                 | 3         | Х   |     | UINT          | 16 Bit                      | Size        |
|       |                                 | 4         | х   | Х   | ARRAY<br>BITS | 2 Byte Index<br>4 Byte Data | Data        |
|       | 0x08<br>(Dood Attribute)        | 1         | Х   |     | BOOL          | 0/1                         | Bad Flag    |
|       | ( <u>Read Allfibule</u> )       | 2         | Х   |     | BOOL          | 1 (Output)                  | Direction   |
|       |                                 | 3         | Х   |     | UINT          | 16 Bit                      | Size        |
|       |                                 | 4         | х   | Х   | ARRAY<br>BITS | 2 Byte Index<br>4 Byte Data | Data        |
|       | 0x09                            | 1         | Х   |     | BOOL          | 0/1                         | Bad Flag    |
|       | (Kead EEPROM)                   | 2         | Х   |     | BOOL          | 1 (Output)                  | Direction   |
|       |                                 | 3         | Х   |     | UINT          | 16 Bit                      | Size        |
|       |                                 | 4         | х   | Х   | ARRAY<br>BITS | 2 Byte Index<br>4 Byte Data | Data        |

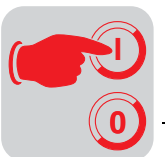

#### Explicações sobre os atributos

- Atributo 1 Bad Flag signaliza se uma irregularidade ocorreu no serviço anterior
  - Atributo 2 representa a direção da instância
  - Atributo 3 fornece o comprimento dos dados em bits
  - Atributo 4 representa os dados de parâmetro. Eles são compostos pelo index (2 bytes) e pelos dados (4 bytes)

Para a transmissão os serviços *Get\_Attribute\_Single* e *Set\_Attribute\_Single* estão à disposição.

| Serviço              | Codificação | Significado       |
|----------------------|-------------|-------------------|
| Get_Attribute_Single | 0x0E        | Ler atributo      |
| Set_Attribute_Single | 0x10        | Escrever atributo |

#### Exemplo

O parâmetro *Descrição do Valor Nominal PA1* (index 8304 = 2070<sub>hex</sub>) deve ser escrito com o valor *Palavra de controle1 (9)*. Na tabela seguinte mostra-se o formato de dados para o **parâmetro request-telegram**.

|         |                   | Byte Offset       |                   |                   |                   |                   |                   |                   |                   |                   |                   |
|---------|-------------------|-------------------|-------------------|-------------------|-------------------|-------------------|-------------------|-------------------|-------------------|-------------------|-------------------|
|         | 0                 | 1                 | 2                 | 3                 | 4                 | 5                 | 6                 | 7                 | 8                 | 9                 | 10                |
| Função  | MAC-ID            | Serviço           | Class             | Instance          | Attri-<br>bute    | Inc               | lex               |                   | Da                | dos               |                   |
| Valor   |                   |                   |                   |                   |                   | Low               | High              | LSB               |                   |                   | MSB               |
| Exemplo | 01 <sub>hex</sub> | 10 <sub>hex</sub> | 07 <sub>hex</sub> | 02 <sub>hex</sub> | 04 <sub>hex</sub> | 70 <sub>hex</sub> | 20 <sub>hex</sub> | 09 <sub>hex</sub> | 00 <sub>hex</sub> | 00 <sub>hex</sub> | 00 <sub>hex</sub> |

Na tabela seguinte mostra-se o formato de dados para o parâmetro response-telegramm.

|         |                   | Byte Offset       |                   |                   |                   |                   |                   |                   |
|---------|-------------------|-------------------|-------------------|-------------------|-------------------|-------------------|-------------------|-------------------|
|         | 0                 | 1                 | 2                 | 3                 | 4                 | 5                 | 6                 | 7                 |
| Função  | MAC-ID            | Serviço           | Index             |                   | Dados             |                   |                   |                   |
| Valor   |                   |                   | Low               | High              | LSB               |                   |                   | MSB               |
| Exemplo | 01 <sub>hex</sub> | 90 <sub>hex</sub> | 70 <sub>hex</sub> | 20 <sub>hex</sub> | 09 <sub>hex</sub> | 00 <sub>hex</sub> | 00 <sub>hex</sub> | 00 <sub>hex</sub> |

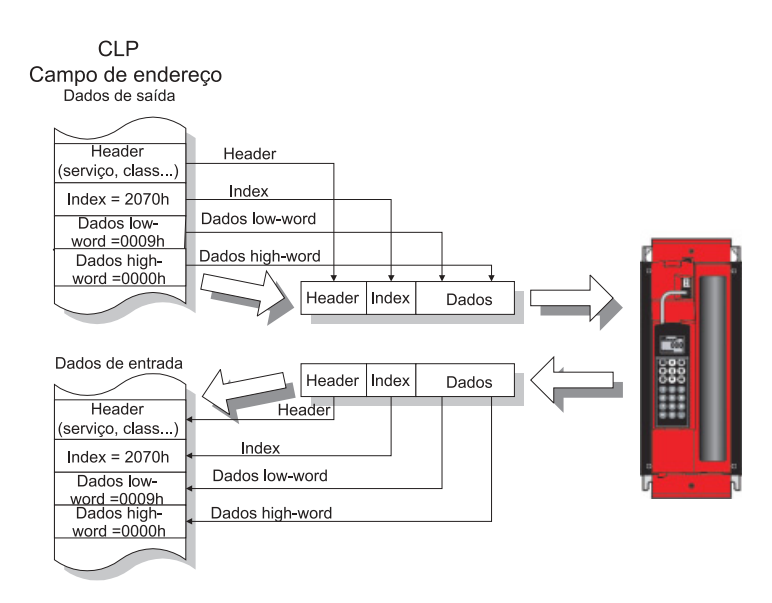

Fig. 7: Troca de dados de parâmetro

54183ABP

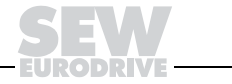

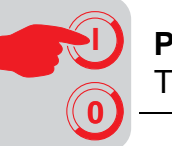

Parameter Object Através do objeto de parâmetro é possível acessar os parâmetros de fieldbus do con-Class (Class15) versor diretamente via a instância. Para manter a especificação DeviceNet, o formato de dados para estas instâncias diverge do perfil da unidade de fieldbus SEW. Porém, também é possível contactar todos os parâmetros do conversor através do objeto de parâmetros. As instâncias 1 até 9 estão reservadas para este objetivo.

Canal de dados de parâmetros SEW

parâmetro de

fieldbus

O software RSNetWorkx oferece a possibilidade de parametrizar o conversor com ajuda do objeto de parâmetros. Visto que nem todos os parâmetros estão listados no arquivo EDS, foram definidas 2 instâncias no objeto de parâmetros que reproduzem o canal de dados de parâmetros SEW com seus serviços MOVILINK<sup>®</sup>.

| N٥ | Grupo                 | Nome           | Observação                         |
|----|-----------------------|----------------|------------------------------------|
| 1  | SEW-Parameter-Channel | SEW-paramindex | Index do parâmetro                 |
| 2  | SEW-Parameter-Channel | SEW-Read/Write | Ler ou escrever valor do parâmetro |

Para ler ou escrever um parâmetro, é necessário primeiro descrever o SEW-param.index com o index desejado. Em seguida, é possível ler ou escrever os dados de parâmetro SEW via instância 2. É necessário portanto executar dois serviços para ler ou escrever um parâmetro.

O formato de dados dos serviços SEW-Read/Write, SEW-Read/WriteVo, SEW-Minimum, SEW-Maximum, SEW-Default, SEW-Scaling e SEW-Attribute correspondem ao perfil de comunicação SEW do MOVILINK<sup>®</sup>.

| N٥  | Grupo            | Nome                           | Significado                                            |
|-----|------------------|--------------------------------|--------------------------------------------------------|
| 3R  |                  | Device Identification          | Código da unidade                                      |
| 4   |                  | Control source                 | Fonte do sinal de controle                             |
| 5   |                  | Setpoint source                | Fonte do valor nominal                                 |
| 6R  |                  | PD Configuration               | Configuração de dados do processo                      |
| 7   |                  | Setp.descr.PO1                 | Atribuição de dados de saída do processo para PD1      |
| 8   |                  | Setp.descr.PO2                 | Atribuição de dados de saída do processo para PD2      |
| 9   |                  | Setp.descr.PO3                 | Atribuição de dados de saída do processo para PD3      |
| 10  | Device Parameter | Act.v.descr. PI1               | Atribuição de dados de entrada de processo<br>para PD1 |
| 11  |                  | Act.v.descr. Pl2               | Atribuição de dados de entrada de processi<br>para PD2 |
| 12  |                  | Act.v.descr. PI3               | Atribuição de dados de entrada de processi<br>para PD3 |
| 13  |                  | PO Data Enable                 | Liberar dados do processo                              |
| 14  |                  | Resposta de timeout            | Resposta de timeout                                    |
| 15R |                  | Fieldbus Type                  | Tipo de fieldbus                                       |
| 16R |                  | Velocidade de trans-<br>missão | Velocidade de transmissão através da chav<br>DIP       |
| 17R |                  | Station address                | MAC ID através da chave DIP                            |

Escrever ou ler o Os parâmetros que são necessários para a operação do fieldbus foram incluídos diretamente no objeto de parâmetros. Eles podem acessados diretamente via a instância.

R = Read only

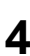

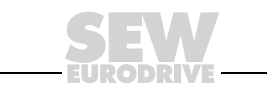

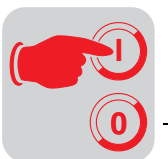

Monitor dos dados de saída do processo (monitor PO) Os dados de saída do processo enviados pelo comando podem ser monitorados nestes parâmetros.

| N٥  | Grupo      | Nome          | Significado                                          |
|-----|------------|---------------|------------------------------------------------------|
| 18R |            | PO1 setpoint  | Monitor de palavras de dados de saída do processo 1  |
| 19R |            | PO2 setpoint  | Monitor de palavras de dados de saída do processo 2  |
| 20R |            | PO3 setpoint  | Monitor de palavras de dados de saída do processo 3  |
| 21R |            | PO4 setpoint  | Monitor de palavras de dados de saída do processo 4  |
| 22R | Monitor DO | PO5 setpoint  | Monitor de palavras de dados de saída do processo 5  |
| 23R | MONILOF PO | PO6 setpoint  | Monitor de palavras de dados de saída do processo 6  |
| 24R |            | PO7 setpoint  | Monitor de palavras de dados de saída do processo 7  |
| 25R | -          | PO8 setpoint  | Monitor de palavras de dados de saída do processo 8  |
| 26R |            | PO09 setpoint | Monitor de palavras de dados de saída do processo 9  |
| 27R |            | PO10 setpoint | Monitor de palavras de dados de saída do processo 10 |

R = Read only

#### Monitor dos dados de entrada do processo (monitor PI)

Os dados de entrada do processo enviados ao comando podem ser monitorados nestes parâmetros.

| N٥  | Grupo      | Nome              | Significado                                            |
|-----|------------|-------------------|--------------------------------------------------------|
| 28R |            | PI1 actual value  | Monitor de palavras de dados de entrada do processo 1  |
| 29R |            | PI2 actual value  | Monitor de palavras de dados de entrada do processo 2  |
| 30R |            | PI3 actual value  | Monitor de palavras de dados de entrada do processo 3  |
| 31R |            | PI4 actual value  | Monitor de palavras de dados de entrada do processo 4  |
| 32R | Monitor DI | PI5 actual value  | Monitor de palavras de dados de entrada do processo 5  |
| 33R |            | PI6 actual value  | Monitor de palavras de dados de entrada do processo 6  |
| 34R |            | PI7 actual value  | Monitor de palavras de dados de entrada do processo 7  |
| 35R |            | PI8 actual value  | Monitor de palavras de dados de entrada do processo 8  |
| 36R |            | PI9 actual value  | Monitor de palavras de dados de entrada do processo 9  |
| 37R |            | PI10 actual value | Monitor de palavras de dados de entrada do processo 10 |

R = Read only

A escala e a representação no telegrama corresponde à especificação DeviceNet e portanto não é idêntica ao perfil de comunicação SEW.

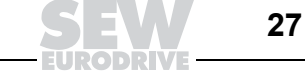

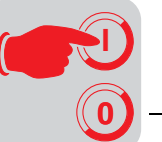

#### 4.5 Códigos de retorno da parametrização

Códigos de retorno específicos SEW Os códigos de retorno que o conversor devolve em caso de parametrização irregular são descritos no manual "Perfil de unidades de fieldbus SEW" e por esta razão não fazem parte desta documentação. Porém, no contexto da utilização da DeviceNet os códigos de retorno são devolvidos em outro formato. Na tabela seguinte mostra-se como exemplo o formato de dados para um parâmetro response-telegramm.

|         | Byte Offset       |                       |                    |                   |  |  |  |  |  |
|---------|-------------------|-----------------------|--------------------|-------------------|--|--|--|--|--|
|         | 0                 | 1                     | 2                  | 3                 |  |  |  |  |  |
| Função  | MAC-ID            | Service-code [=94hex] | General Error Code | Additional code   |  |  |  |  |  |
| Exemplo | 01 <sub>hex</sub> | 94 <sub>hex</sub>     | 1F <sub>hex</sub>  | 10 <sub>hex</sub> |  |  |  |  |  |

- O Service-code de um telegrama de irregularidade é sempre 94 hex
- O General Error Code de um código de retorno específico de conversor é sempre 1F<sub>hex</sub> = irregularidade específica do fabricante
- O additional code é idêntico ao additional code descrito no manual "Perfil de unidades de fieldbus SEW"
- A irregularidade específica do fabricante 10<sub>hex</sub> = index de parâmetro não autorizado é indicada na tabela.

| Códigos de | Se o formato de dados não for mantido durante a transmissão ou se um serviço não                                                                |
|------------|----------------------------------------------------------------------------------------------------|
| retorno da | implementado for executado, os códigos de retornos específicos DeviceNet serão for-                                                             |
| DeviceNet  | necidos no telegrama de irregularidades. A codificação destes códigos de retorno está descrita na especificação DeviceNet (→ capítulo "Anexo"). |

Timeout das<br/>explicitO timeout é acionado pela placa opcional DFD11B. O tempo de timeout deve ser ajus-<br/>tado pelo mestre após o estabelecimento da conexão. A especificação DeviceNet não<br/>se refere a um tempo de timeout, e sim a uma taxa esperada de transmissão de paco-<br/>tes. A taxa esperada de transmissão de pacotes é calculada a partir do tempo de<br/>timeout conforme a seguinte fórmula:

tTimeout\_ExplicitMessages = 4 x tTaxa esperada de transmissão de pacotes\_ExplicitMessages

Elas podem ser ajustadas através do connection object class 5, instance 1, attribute 9. A faixa de valores vai de 0 ms até 65535 ms, step 5 ms.

Se ocorrer um timeout para as explicit-messages, este tipo de conexão para as explicitmessages será automaticamente desfeito, contanto que as conexões polled I/O ou bit/strobe não estejam em ESTABLISHED-state. Este é um ajuste padrão da Device-Net. Para poder comunicar-se de novo com as explicit-messages, é necessário reestabelecer a conexão para estas mensagens. O timeout **não** será mais encaminhado ao conversor.

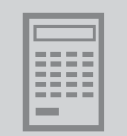

## 5 Exemplo de aplicação com CLP tipo SLC500

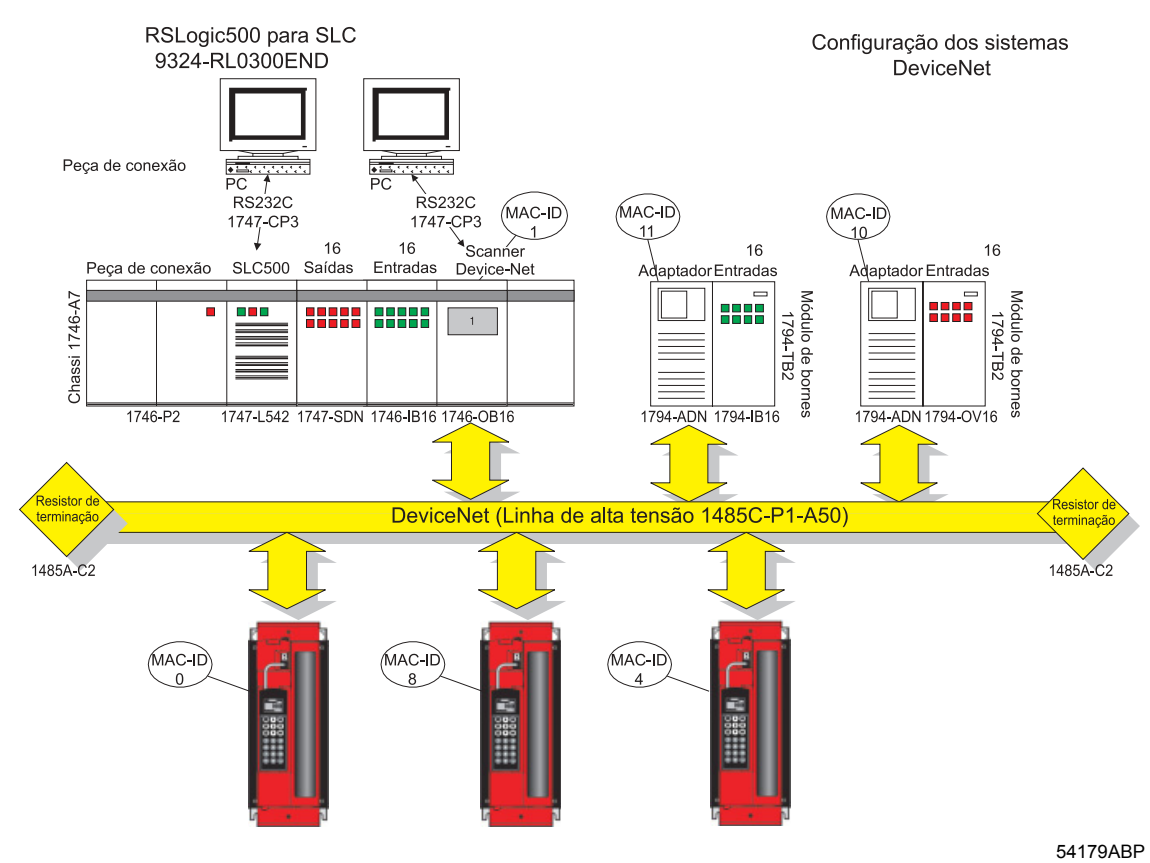

#### Fig. 8: Configuração de sistema CLP

As seguintes unidades são empregadas:

| Unidade                                              | MAC-ID |
|------------------------------------------------------|--------|
| SLC5/04                                              | -      |
| Scanner DeviceNet 1747-SDN                           | 1      |
| Módulo INPUT com 32 entradas                         | -      |
| Módulo OUTPUT com 32 saídas                          | -      |
| Adaptador DeviceNet com módulo input com 16 entradas | 11     |
| DeviceNet com módulo output com 16 saídas            | 10     |
| MOVIDRIVE <sup>®</sup> MDX61B com DFD11B             | 8      |
| MOVIDRIVE <sup>®</sup> MDX61B com DFD11B             | 0      |
| MOVIDRIVE <sup>®</sup> MDX61B com DFD11B             | 4      |

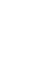

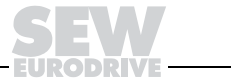

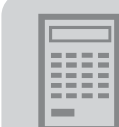

As seguintes áreas de memória foram definidas com o software gerenciador DeviceNet:

| * * * * * * * *                         | * * * * | * * * * | * * * * | * * * * | * * * * | **** | * * * * | * * * * | * * * * | * * * * | **** | * * * * | * * * * | * * * * | * * * * | * * |                                  |
|-----------------------------------------|---------|---------|---------|---------|---------|------|---------|---------|---------|---------|------|---------|---------|---------|---------|-----|----------------------------------|
| 1747-SDN Scanlist Map                   |         |         |         |         |         |      |         |         |         |         |      |         |         |         |         |     |                                  |
| *************************************** |         |         |         |         |         |      |         |         |         |         |      |         |         |         |         |     |                                  |
| Discrete                                | Inp     | ut M    | lap:    |         |         |      |         |         |         |         |      |         |         |         |         |     |                                  |
|                                         | 15      | 14      | 13      | 12      | 11      | 10   | 09      | 08      | 07      | 06      | 05   | 04      | 03      | 02      | 01      | 00  |                                  |
|                                         |         |         |         |         |         |      |         |         |         |         |      |         |         |         |         |     |                                  |
| I:3.000                                 | R       | R       | R       | R       | R       | R    | R       | R       | R       | R       | R    | R       | R       | R       | R       | R   | Palavra de estado do scanner     |
| I:3.001                                 | 11      | 11      | 11      | 11      | 11      | 11   | 11      | 11      | 11      | 11      | 11   | 11      | 11      | 11      | 11      | 11  | Dados do processo da unidade 11: |
| I:3.002                                 | 11      | 11      | 11      | 11      | 11      | 11   | 11      | 11      | 11      | 11      | 11   | 11      | 11      | 11      | 11      | 11  | Dados do processo da unidade 11: |
| I:3.003                                 | 10      | 10      | 10      | 10      | 10      | 10   | 10      | 10      | 10      | 10      | 10   | 10      | 10      | 10      | 10      | 10  | Dados do processo da unidade 10: |
| I:3.004                                 | 10      | 10      | 10      | 10      | 10      | 10   | 10      | 10      | 10      | 10      | 10   | 10      | 10      | 10      | 10      | 10  | Dados do processo da unidade 10: |
| I:3.005                                 | 08      | 08      | 08      | 08      | 08      | 08   | 08      | 08      | 08      | 08      | 08   | 08      | 08      | 08      | 08      | 08  | PID1 unidade 8 polled IO         |
| I:3.006                                 | 08      | 08      | 8 0     | 8 0     | 08      | 08   | 08      | 08      | 08      | 08      | 08   | 08      | 08      | 08      | 08      | 08  | PID2 unidade 8 polled IO         |
| I:3.007                                 | 08      | 08      | 08      | 8 0     | 08      | 08   | 08      | 08      | 08      | 08      | 08   | 08      | 08      | 08      | 08      | 08  | PID3 unidade 8 polled IO         |
| I:3.008                                 | 08      | 08      | 08      | 80      | 08      | 08   | 08      | 08      | 08      | 08      | 80   | 08      | 80      | 08      | 08      | 08  | PID1 unidade 8 bit-strobe I/O    |
| I:3.009                                 | 08      | 08      | 08      | 08      | 08      | 08   | 08      | 08      | 08      | 08      | 08   | 08      | 08      | 08      | 08      | 08  | PID2 unidade 8 bit-strobe I/O    |
| I:3.010                                 | 08      | 08      | 08      | 80      | 08      | 08   | 08      | 08      | 08      | 08      | 80   | 08      | 80      | 08      | 08      | 08  | PID3 unidade 8 bit-strobe I/O    |
| I:3.011                                 | 00      | 00      | 00      | 00      | 00      | 00   | 00      | 00      | 00      | 00      | 00   | 00      | 00      | 00      | 00      | 00  | PID1 unidade 0 polled IO         |
| I:3.012                                 | 00      | 00      | 00      | 00      | 00      | 00   | 00      | 00      | 00      | 00      | 00   | 00      | 00      | 00      | 00      | 00  | PID2 unidade 0 polled IO         |
| I:3.013                                 | 00      | 00      | 00      | 00      | 00      | 00   | 00      | 00      | 00      | 00      | 00   | 00      | 00      | 00      | 00      | 00  | PID3 unidade 0 polled IO         |
| I:3.014                                 | 00      | 00      | 00      | 00      | 00      | 00   | 00      | 00      | 00      | 00      | 00   | 00      | 00      | 00      | 00      | 00  | PID1 unidade 0 bit-strobe I/O    |
| I:3.015                                 | 00      | 00      | 00      | 00      | 00      | 00   | 00      | 00      | 00      | 00      | 00   | 00      | 00      | 00      | 00      | 00  | PID2 unidade 0 bit-strobe I/O    |
| I:3.016                                 | 00      | 00      | 00      | 00      | 00      | 00   | 00      | 00      | 00      | 00      | 00   | 00      | 00      | 00      | 00      | 00  | PID3 unidade 0 bit-strobe I/O    |
| I:3.017                                 | 04      | 04      | 04      | 04      | 04      | 04   | 04      | 04      | 04      | 04      | 04   | 04      | 04      | 04      | 04      | 04  | PID1 unidade 4 polled IO         |
| I:3.018                                 | 04      | 04      | 04      | 04      | 04      | 04   | 04      | 04      | 04      | 04      | 04   | 04      | 04      | 04      | 04      | 04  | PID2 unidade 4 polled IO         |
| I:3.019                                 | 04      | 04      | 04      | 04      | 04      | 04   | 04      | 04      | 04      | 04      | 04   | 04      | 04      | 04      | 04      | 04  | PID3 unidade 4 polled IO         |
| I:3.020                                 | 04      | 04      | 04      | 04      | 04      | 04   | 04      | 04      | 04      | 04      | 04   | 04      | 04      | 04      | 04      | 04  | PID1 unidade 4 bit-strobe I/O    |
| 1:3.021                                 | 04      | 04      | 04      | 04      | 04      | 04   | 04      | 04      | 04      | 04      | 04   | 04      | 04      | 04      | 04      | 04  | PID2 unidade 4 bit-strobe I/O    |
| I:3.022                                 | 04      | 04      | 04      | 04      | 04      | 04   | 04      | 04      | 04      | 04      | 04   | 04      | 04      | 04      | 04      | 04  | PID3 unidade 4 bit-strobe I/O    |
|                                         |         |         |         |         |         |      |         |         |         |         |      |         |         |         |         |     |                                  |
| Discrete                                | Out     | put     | Map:    |         |         |      |         |         |         |         |      |         |         |         |         |     |                                  |
|                                         | 15      | 14      | 13      | 12      | 11      | 10   | 09      | 08      | 07      | 06      | 05   | 04      | 03      | 02      | 01      | 00  |                                  |
|                                         |         |         |         |         |         |      |         |         |         |         |      |         |         |         |         |     |                                  |
| 0:3.000                                 | R       | R       | R       | R       | R       | R    | R       | R       | R       | R       | R    | R       | R       | R       | R       | R   | Palavra de comando do scanner    |
| 0:3.001                                 | 11      | 11      | 11      | 11      | 11      | 11   | 11      | 11      | 11      | 11      | 11   | 11      | 11      | 11      | 11      | 11  | Dados do processo na unidade 11  |
| 0:3.002                                 | 10      | 10      | 10      | 10      | 10      | 10   | 10      | 10      | 10      | 10      | 10   | 10      | 10      | 10      | 10      | 10  | Dados do processo na unidade 10  |
| 0:3.003                                 | 08      | 08      | 08      | 08      | 08      | 08   | 08      | 08      | 08      | 08      | 08   | 08      | 08      | 08      | 08      | 08  | POD1 unidade 8 polled IO         |
| 0:3.004                                 | 08      | 08      | 08      | 08      | 08      | 08   | 08      | 08      | 08      | 08      | 08   | 08      | 08      | 08      | 08      | 08  | POD2 unidade 8 polled IO         |
| 0:3.005                                 | 08      | 08      | 08      | 08      | 08      | 08   | 08      | 08      | 08      | 08      | 08   | 08      | 08      | 08      | 08      | 08  | POD3 unidade 8 polled IO         |
| 0:3.006                                 | 00      | 00      | 00      | 00      | 00      | 00   | 00      | 00      | 00      | 00      | 00   | 00      | 00      | 00      | 00      | 00  | POD1 unidade 0 polled IO         |
| 0:3.007                                 | 00      | 00      | 00      | 00      | 00      | 00   | 00      | 00      | 00      | 00      | 00   | 00      | 00      | 00      | 00      | 00  | POD2 unidade 0 polled IO         |
| 0:3.008                                 | 00      | 00      | 00      | 00      | 00      | 00   | 00      | 00      | 00      | 00      | 00   | 00      | 00      | 00      | 00      | 00  | POD3 unidade 0 polled IO         |
| 0:3.009                                 | 04      | 04      | 04      | 04      | 04      | 04   | 04      | 04      | 04      | 04      | 04   | 04      | 04      | 04      | 04      | 04  | POD1 unidade 4 polled IO         |
| 0:3.010                                 | 04      | 04      | 04      | 04      | 04      | 04   | 04      | 04      | 04      | 04      | 04   | 04      | 04      | 04      | 04      | 04  | POD2 unidade 4 polled IO         |
| 0:3.011                                 | 04      | 04      | 04      | 04      | 04      | 04   | 04      | 04      | 04      | 04      | 04   | 04      | 04      | 04      | 04      | 04  | POD3 unidade 4 polled IO         |
| 0:3.012                                 | ••      | ••      | ••      | ••      | ••      | ••   | ••      | ••      | ••      | ••      | ••   | ••      | ••      | ••      | ••      | ••  | Bit-strobe para unidade 8        |

Os dados bit-strobe estão indicados em negrito em contraste com os dados polled I/O.

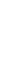

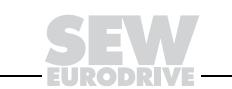

#### 5.1 Troca de dados do polled I/O (dados do processo)

Objetivo

No seguinte programa os dados do processo devem ser enviados ao MOVIDRIVE<sup>®</sup> MDX61B e o motor deve girar com rotações diferentes. A estrutura do programa está mostrada na figura seguinte.

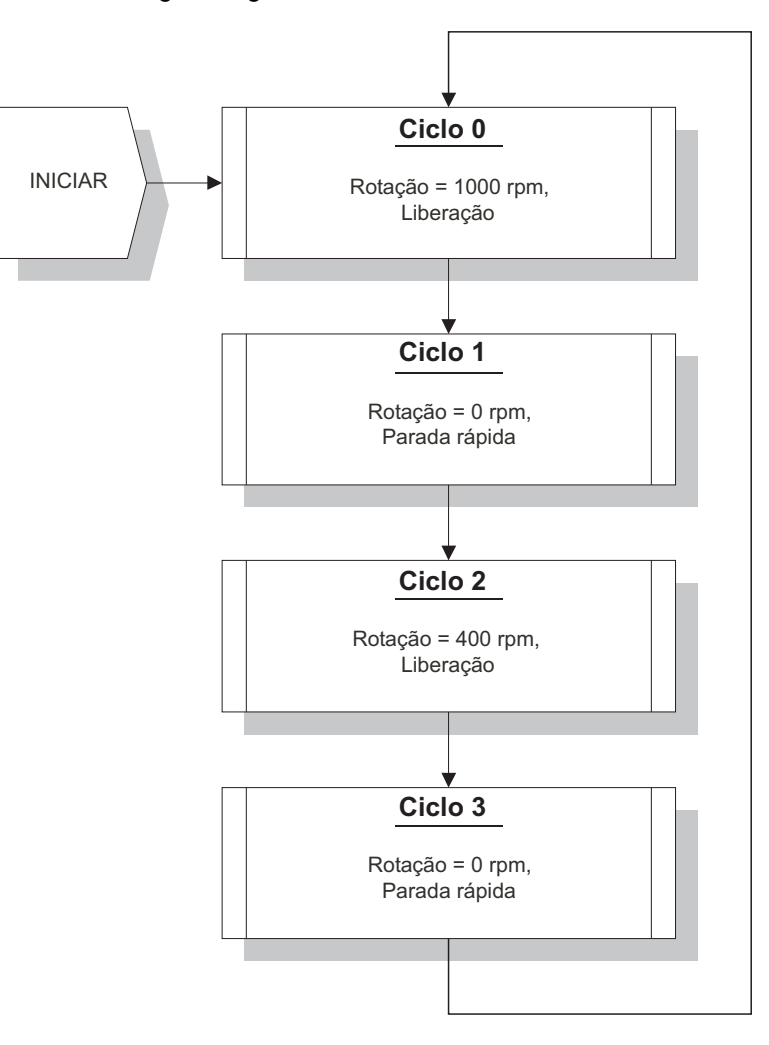

#### Fig. 9: Estrutura do programa

54178ABP

Para a troca de dados do processo, os parâmetros especificados na tabela seguinte devem ser ajustados no conversor de freqüência MOVIDRIVE<sup>®</sup> MDX61B.

| Nº do menu | Index | Parâmetro                                  | Valor                 |
|------------|-------|--------------------------------------------|-----------------------|
| 100        | 8461  | Fonte do valor nominal                     | Fieldbus              |
| 101        | 8462  | Fonte do sinal de controle                 | Fieldbus              |
| 870        | 8304  | Descrição dos dados de saída do processo 1 | Palavra de controle 1 |
| 871        | 8305  | Descrição dos dados de saída do processo 2 | Rotação               |
| 872        | 8306  | Descrição dos dados de saída do processo 3 | Sem função            |
| 873        | 8307  | Descrição dos dados de saída do processo 1 | Palavra de estado 1   |
| 874        | 8308  | Descrição dos dados de saída do processo 2 | Rotação               |
| 875        | 8309  | Descrição dos dados de saída do processo 3 | Sem função            |
| 876        | 8622  | Liberar dados PO                           | SIM                   |

MOVIDRIVE<sup>®</sup> MDX61B trabalha agora em modo fieldbus e pode receber dados do processo. Agora o programa pode ser escrito para o SLC500.

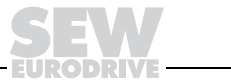

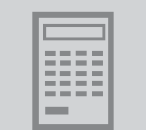

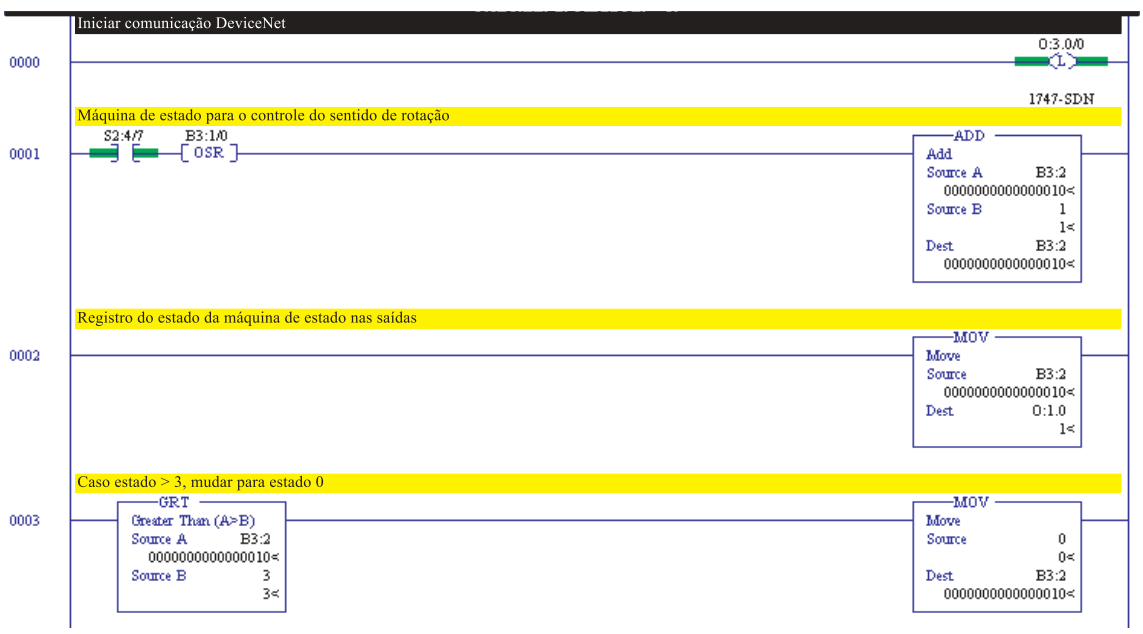

<sup>01912</sup>ABP

O bit de saída O:3.0/0 é colocado no rung 0 (linha de programa 0) e com isto inicia-se a comunicação DeviceNet ( $\rightarrow$  Descrição do scanner DeviceNet).

Rung 1 e 3 implementam a máquina de estado, com a qual os estados 0 ... 3 são realizados. O estado atual é escrito no rung 2 nas saídas O:1.0 do módulo output do SLC500.

Na figura seguinte, realiza-se a saída dos valores de dados do processo na área de memória do scanner.

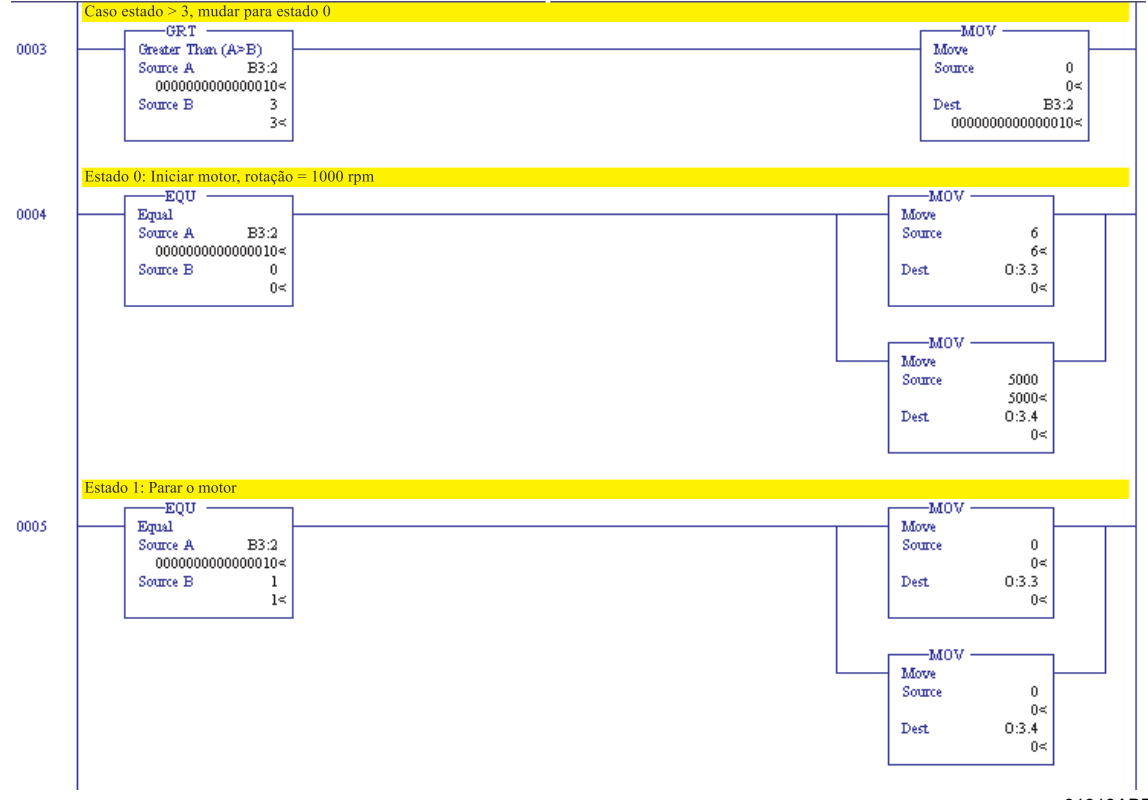

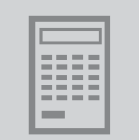

O estado 0 é formado no rung 4. Neste estado, um 6 (LIBERAÇÃO) é escrito na área de memória O:3.3, que representa a palavra de dados de saída do processo 1. O número 5000 é escrito na área de memória O:3.4 (palavra de dados de saída do processo 2), que representa 1000 min<sup>-1</sup>. Desta maneira, o motor roda com 1000 rpm.

O estado 1 é formado no rung 5. Neste estado, um 0 (PARADA RÁPIDA) é escrito na área de memória O:3.3, que representa a palavra de dados de saída de processo 1. Um 0 é escrito na área de memória O:3.4 (palavra de dados de saída de processo 2), que representa o valor 0 min<sup>-1</sup>. Desta maneira, o motor é parado com a parada rápida. Os estados 2 e 3 são tratados de modo semelhante aos estados 0 e 1; por esta razão, não são explicados de maneira extensiva.

Na figura seguinte, o valor atual mais recente da unidade com endereço 8, que se encontra na área de memória I:3.6 (palavra de dados de entrada de processo 2), é multiplicado por um fator constante (aqui com 1) e escrito na área de memória de saída O:3.7 (palavra de dados de saída do processo 2 da unidade com endereço 0).

A palavra de dados de saída do processo 1 da unidade com endereço 0 (O:3.6) continua a ser escrita com o valor 6 (LIBERAÇÃO). Desta maneira, a unidade com o endereço 0 segue a rotação atual com sinal de liberação da unidade com endereço 8.

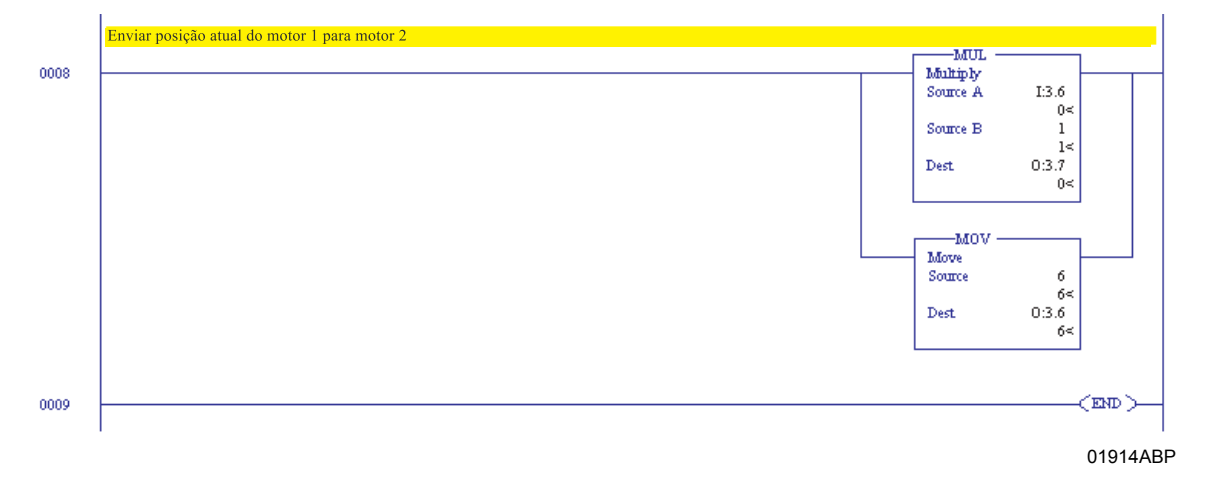

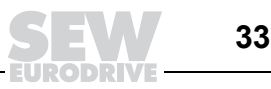

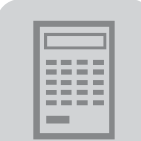

#### 5.2 Troca de bit-strobe I/O

Objetivo

No programa seguinte, os dados de entrada de processo devem ser solicitados ao conversor de freqüência MOVIDRIVE<sup>®</sup>. Para a troca de dados do processo, os parâmetros especificados na tabela seguinte devem ser ajustados no conversor.

| Nº do menu | Index | Parâmetro                                  | Valor                 |
|------------|-------|--------------------------------------------|-----------------------|
| 100        | 8461  | Fonte do valor nominal                     | Fieldbus              |
| 101        | 8462  | Fonte do sinal de controle                 | Fieldbus              |
| 870        | 8304  | Descrição dos dados de saída de processo 1 | Palavra de controle 1 |
| 871        | 8305  | Descrição dos dados de saída de processo 2 | Rotação               |
| 872        | 8306  | Descrição dos dados de saída de processo 3 | Sem função            |
| 873        | 8307  | Descrição dos dados de saída de processo 1 | Palavra de estado 1   |
| 874        | 8308  | Descrição dos dados de saída de processo 2 | Rotação               |
| 875        | 8309  | Descrição dos dados de saída de processo 3 | Sem função            |
| 876        | 8622  | Liberar dados PO                           | SIM                   |
| 831        | 8610  | Resposta timeout de fieldbus               | O mais rápido / Avis. |

MOVIDRIVE<sup>®</sup> trabalha agora em modo fieldbus e pode receber dados do processo. Agora o programa pode ser escrito para CLP SLC500.

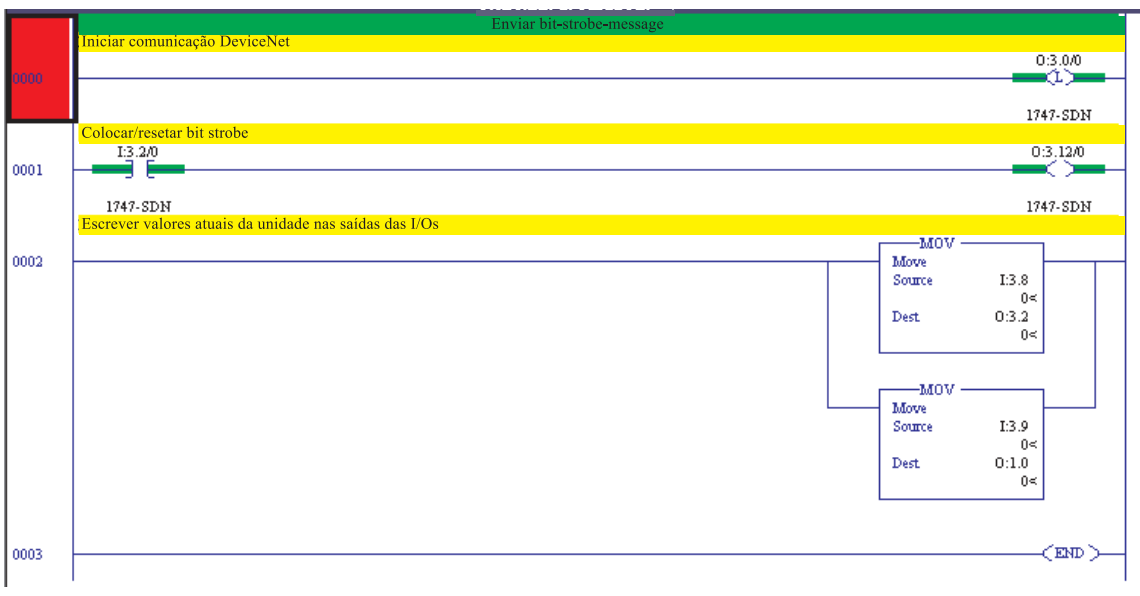

01915ABP

A comunicação DeviceNet volta a ser liberada no rung 0.

O strobe-bit da unidade 8 é colocado no rung 1 em função do input-bit I:3.2/0 (do módulo input DeviceNet).

No rung 2, a palavra de dados de entrada do processo 1 (I:3.8) é copiada no módulo output DeviceNet através da palavra de memória O:3.12 e a palavra de dados de entrada do processo 2 (I:3.9) é copiada no módulo output SLC500 através da palavra de memória O:1.0.

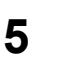

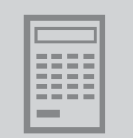

### 5.3 Troca de explicit-messages (dados de parâmetro)

Objetivo

Neste programa, os dados de parâmetro devem ser trocados entre o comando e o conversor.

A troca de dados de parâmetro entre conversor e SLC500 é realizada através dos chamados *M*-files ( $\rightarrow$  Instruções de instalação para módulo de scanner DeviceNet).

Nos *M-files,* uma área de memória da palavra 224 até 255 está reservada para as explicit messages. Na figura abaixo, mostra-se a estrutura desta área de memória.

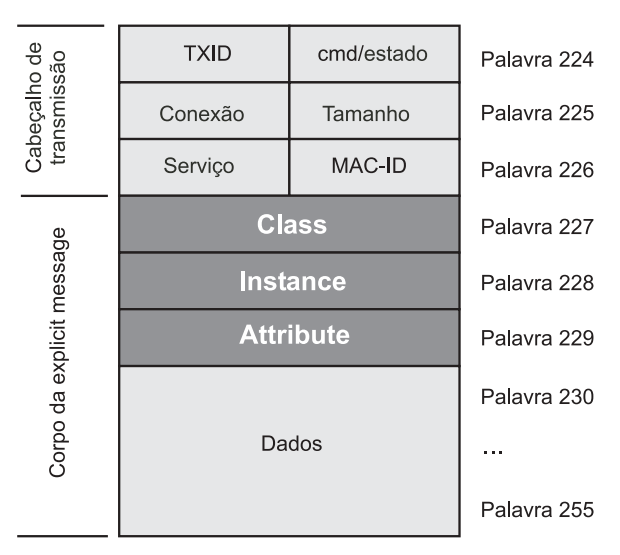

54172ABP

A área de memória divide-se em duas áreas:

- Cabeçalho de transmissão (3 palavras)
- Corpo da explicit message

Na seguinte visão geral descrevem-se detalhadamente as áreas de memória dentro dos M-files.

| Área de memória             | Função         | Compri-<br>mento   | Valor                                                               | Descrição                                                                                                    |
|-----------------------------|----------------|--------------------|---------------------------------------------------------------------|----------------------------------------------------------------------------------------------------|
| Cabeçalho de<br>transmissão | cmd/<br>estado |                    | → tabela a<br>seguir                                                | cmd: registro do código de comando<br>estado: registro do estado de<br>transmissão                                                                      |
|                             | TXID           |                    | 1 255                                                               | Durante a elaboração ou o download<br>de um pedido ao scanner, o programa<br>de plano de contato do processador<br>SLC5 atribui uma TXID à transmissão. |
|                             | Tamanho        | por 1/2<br>palavra | 3 29                                                                | Tamanho do corpo da explicit message (em bytes!)                                                                                                    |
|                             | Conexão        |                    | 0                                                                   | Conexão DeviceNet (=0)                                                                                                    |
|                             | Serviço        |                    | 0E <sub>hex</sub><br>10 <sub>hex</sub><br>05 <sub>hex</sub><br>etc. | Get_Attribute_Single (Read)<br>Set_Attribute_Single (Write)<br>Reset<br>outros serviços de acordo com a espe-<br>cificação DeviceNet                    |
| Corpo da explicit           | Class          |                    |                                                                     | DeviceNet class                                                                                                    |
| message                     | Instance       | por palavra        | 0 255                                                               | DeviceNet instance                                                                                                    |
|                             | Attribute      |                    |                                                                     | DeviceNet attribut                                                                                                    |
|                             | Dados          | 0 26<br>palavras   | 0 65535                                                             | Conteúdo dos dados                                                                                                    |

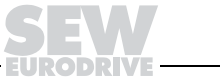

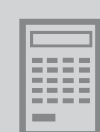

Nas seguintes visões gerais descrevem-se os códigos de comando e de estado. Códigos de comando:

| Código de comando (cmd) | Descrição                                   |
|-------------------------|---------------------------------------------|
| 0                       | Ignorar bloco de transmissão                |
| 1                       | Executar bloco de transmissão               |
| 2                       | Receber estado de transmissão               |
| 3                       | Resetar todas as transmissões client/server |
| 4                       | Cortar transmissão da linha de espera       |
| 5 255                   | Reservado                                   |

#### Códigos de estado:

| Estado do nó da rede<br>(estado) | Descrição                                                               |
|----------------------------------|-------------------------------------------------------------------------|
| 0                                | Ignorar bloco de transmissão                                            |
| 1                                | Transmissão concluída com êxito                                         |
| 2                                | Transmissão está sendo realizada                                        |
| 3                                | Irregularidade – Unidade escrava não se encontra na lista de amostragem |
| 4                                | Irregularidade – Escravo está offline                                   |
| 5                                | Irregularidade – Conexão da rede DeviceNet desativada (offline)         |
| 6                                | Irregularidade – Transmissão TXID desconhecida                          |
| 7                                | Não utilizado                                                           |
| 8                                | Irregularidade – Código de comando inválido                             |
| 9                                | Irregularidade – Armazenamento temporário do scanner está cheio         |
| 10                               | Irregularidade – Outra transmissão client/server está sendo realizada   |
| 11                               | Irregularidade – Sem conexão com a unidade escravo                      |
| 12                               | Irregularidade – Dados de resposta são muito longos para o bloco        |
| 13                               | Irregularidade – Conexão inválida                                       |
| 14                               | Irregularidade – Tamanho inválido especificado                          |
| 15                               | Irregularidade – Ocupado                                                |
| 16 255                           | Reservado                                                               |

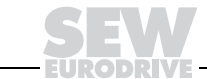

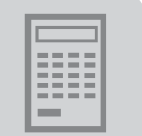

Os M-files são divididos em um arquivo de pedido (M0-file) e um arquivo de resposta (M1-file). Na figura seguinte, mostra-se a transmissão de dados.

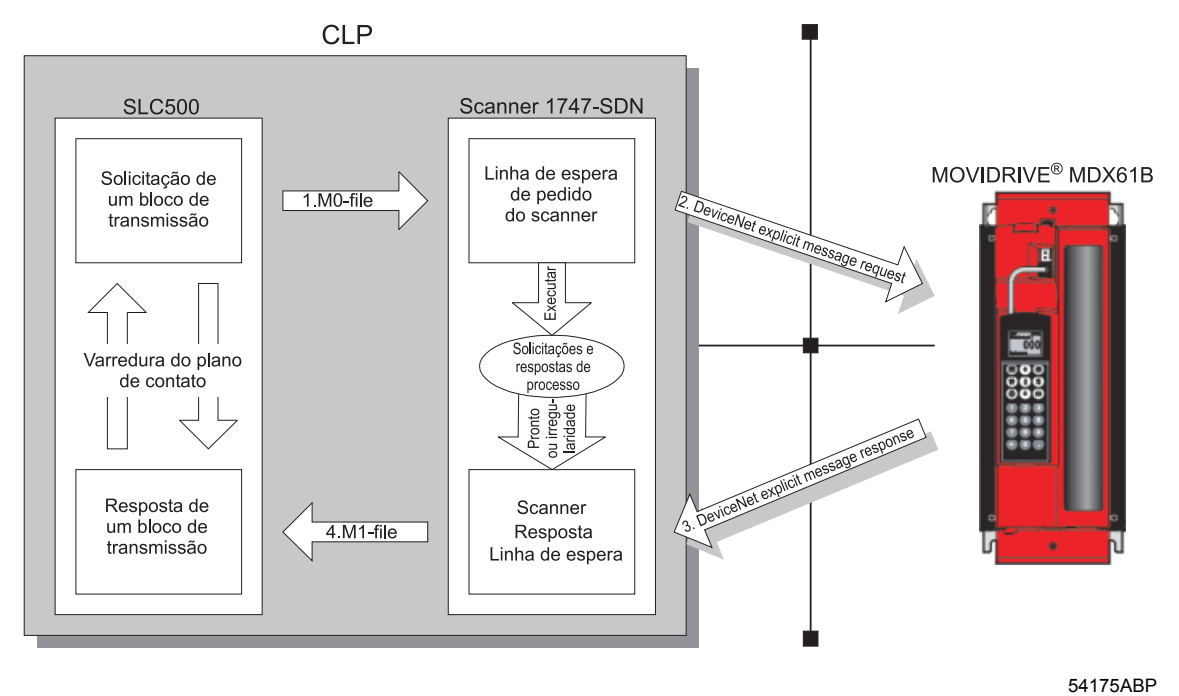

Fig. 10: Transmissão de uma explicit message

É necessário utilizar o register-object-class ( $7_{hex}$ ) para ler (instance 1 até 9) ou para escrever (instance 2 e 3) parâmetros do conversor através do canal de dados de parâmetros SEW. Neste caso, o campo de dados é repartido em index (1 palavra) e em dados de parâmetros (2 palavras).

| Cabeçalho de<br>transmissão | TXID           | cmd/estado  | Palavra 224 |  |
|-----------------------------|----------------|-------------|-------------|--|
|                             | Conexão        | Tamanho     | Palavra 225 |  |
|                             | Serviço        | MAC-ID      | Palavra 226 |  |
|                             | Cla            | Palavra 227 |             |  |
| ssage                       | Insta          | Palavra 228 |             |  |
| icit me                     | Attr           | Palavra 229 |             |  |
| a expli                     | Ind            | Palavra 230 |             |  |
| orpo d                      | Palavra de da  | Palavra 231 |             |  |
| ŭ                           | Palavra de dao | Palavra 232 |             |  |

54177ABP

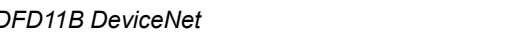

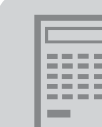

No exemplo de programa, um campo de dados está reservado no integer-file (N-file  $\rightarrow$  figura seguinte), no qual os dados dos files M0/M1 são escritos.

| 🔁 Data Fi | le N7 (he | ex) | INTE   | GER  |   |   |      |   |   | _ 🗆 × |
|-----------|-----------|-----|--------|------|---|---|------|---|---|-------|
| Offset    | 0         | 1   | 2      | 3    | 4 | 5 | 6    | 7 | 8 | 9     |
| N7:0      | 101       | 8   | E08    | 7    | 1 | 4 | 2070 | 0 | 0 | 0     |
| N7:10     | 101       | 6   | 8E08 2 | 2070 | 9 | 0 | 0    | 0 | 0 | 0     |
|           |           |     |        |      |   |   |      |   |   | ▶ +   |

02149AXX

O telegrama de dados que deve ser utilizado está em N7:0 até N7:8. Os dados que foram recebidos estão em N7:10 até N7:15.

| Comprimento das palavras | Req       | uest                            |  |  |
|--------------------------|-----------|---------------------------------|--|--|
|                          | Função    | Valor                           |  |  |
| 1                        | TXID      | 1                               |  |  |
|                          | cmd       | 1 = Iniciar                     |  |  |
| 2                        | Conexão   | 0                               |  |  |
| 2                        | Tamanho   | 8                               |  |  |
| 3                        | Serviço   | E <sub>hex</sub> = Read Request |  |  |
| 5                        | MAC_ID    | 8                               |  |  |
| 4                        | Class     | 7                               |  |  |
| 5                        | Instance  | 1                               |  |  |
| 6                        | Attribute | 4                               |  |  |
| 7                        | Data 1    | 2070 <sub>hex</sub>             |  |  |
| 8                        | Data 2    | 0 <sub>hex</sub>                |  |  |
| 9                        | Data 3    | 0                               |  |  |

| Comprimento das palavras | Response |                                  |  |
|--------------------------|----------|----------------------------------|--|
|                          | Função   | Valor                            |  |
| 1                        | TXID     | 1                                |  |
| 1                        | Estado   | 1 = Com sucesso                  |  |
| 2                        | Conexão  | 0                                |  |
| 2                        | Tamanho  | 6                                |  |
| 3                        | Serviço  | 8 <sub>hex</sub> = Read Response |  |
| 5                        | MAC_ID   | 8                                |  |
| 4                        | Data 1   | 2070 <sub>hex</sub>              |  |
| 5                        | Data 2   | 9 <sub>hex</sub>                 |  |
| 6                        | Data 3   | 0                                |  |

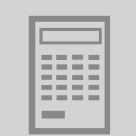

O canal de dados de parâmetros SEW pode ser contactado através da Class 7, Instance 1 ... 9 e Attribute 4 ( $\rightarrow$  Statement of Conformance).

No rung 5, os bytes 9, começando em N7:0, são copiados no M0-file com um flanco ascendente do bit B3:0/1. Desta maneira, inicia-se a leitura do parâmetro 8304 (2070<sub>hex</sub>). Em seguida, aguarda-se no rung 6 o flanco ascendente do bit de estado do scanner I:3.0/15. I:3.0/15 mostra que os dados estão presentes. Desta maneira é possível resetar o perfil de pedido B3:0/1.

Agora é necessário ainda escrever os dados recebidos no N-file. Para tanto, são escritas 9 palavras do M-file N7:10...18.

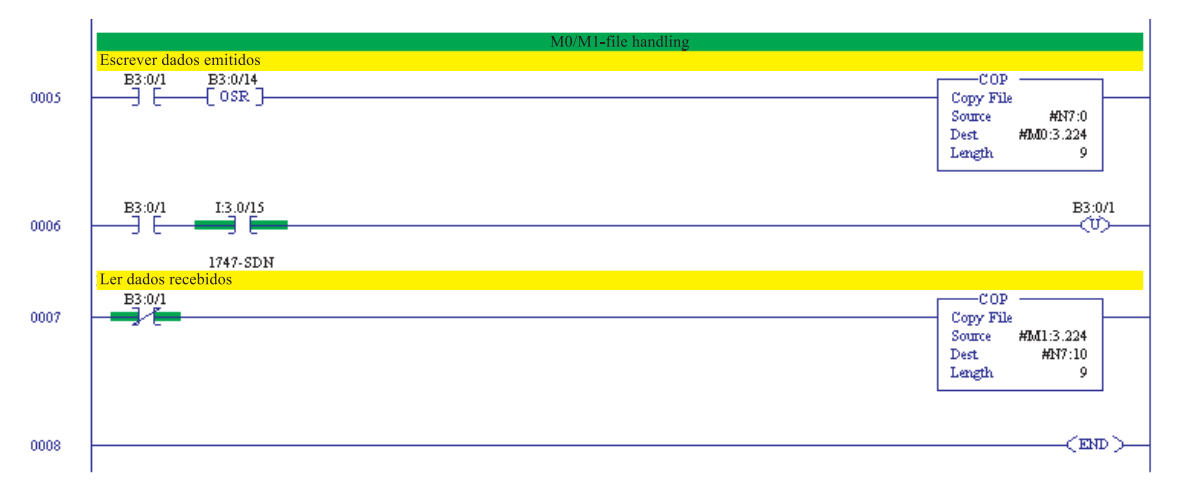

01921ABP

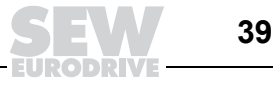

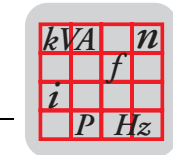

## 6 Dados técnicos

## 6.1 Placa Opcional DFD11B

| Placa Opcional DFD11B                               |                                                                                                    |
|-----------------------------------------------------|----------------------------------------------------------------------------------------------------|
| Código                                              | 824 972 5                                                                                                    |
| Consumo de potência                                 | P = 3 W                                                                                                    |
| Protocolo de comunicação                            | Master-slave connection-set conforme especificação DeviceNet versão 2.0                                                                                                    |
| Quantidade de palavras de<br>dados do processo      | <ul> <li>Ajustável através de chave DIP:</li> <li>1 10 palavras de dados do processo</li> <li>1 4 palavras de dados do processo em bit-strobe I/O</li> </ul>                                                                                                    |
| Velocidade de<br>transmissão                        | 125, 250 ou 500 kBaud, ajustável através da chave DIP                                                                                                    |
| Comprimento do cabo de<br>bus                       | <ul> <li>Para thick cable conforme especificação DeviceNet 2.0, apêndice B:</li> <li>500 m com 125 kBaud</li> <li>250 m com 250 kBaud</li> <li>100 m com 500 kBaud</li> </ul>                                                                                                  |
| Nível de transmissão                                | ISO 11 898 – 24 V                                                                                                    |
| Técnica de conexão                                  | <ul> <li>Bus de 2 condutores e tensão de alimentação 24V<sub>CC</sub> de dois condutores com borne Phoenix com 5 pólos.</li> <li>Atribuição dos pinos de acordo com a especificação DeviceNet</li> </ul>                                                                       |
| MAC-ID                                              | 0 63, ajustável através de chave DIP<br>Máx. 64 participantes                                                                                                    |
| Serviços suportados                                 | <ul> <li>Polled I/O: 1 10 palavras</li> <li>Bit-strobe I/O: 1 4 palavras</li> <li>Explicite messages: <ul> <li>Get_Attribute_Single</li> <li>Set_Attribute_Single</li> <li>Reset</li> <li>Allocate_MS_Connection_Set</li> <li>Release_MS_Connection_Set</li> </ul> </li> </ul> |
| Equipamento para a colo-<br>cação em operação       | <ul> <li>Pacote de software MOVITOOLS<sup>®</sup> a partir da versão 4.20</li> <li>Controle Manual DBG60B</li> </ul>                                                                                                    |
| Estado do firmware<br>MOVIDRIVE <sup>®</sup> MDX61B | Estado do firmware 824 854 0.11 ou superior ( $\rightarrow$ Display com P076)                                                                                                    |

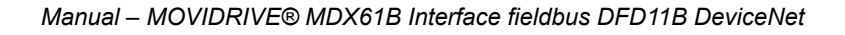

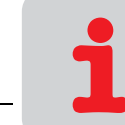

## 7 Anexo

## 7.1 General Error Codes (Mensagens de irregularidade)

| General error<br>code (hex) | Nome da<br>irregularidade                          | Descrição                                                                                                    |
|-----------------------------|----------------------------------------------------|----------------------------------------------------------------------------------------------------|
| 00 – 01                     |                                                    | Reservado para DeviceNet                                                                                                    |
| 02                          | Resource unavailable                               | Fonte que é necessária para a execução de serviço não está<br>disponível                                                                                                    |
| 03 – 07                     |                                                    | Reservado para DeviceNet                                                                                                    |
| 08                          | Service not supported                              | O serviço não é suportado para a classe / instância selecio-<br>nada.                                                                                                    |
| 09                          | Invalid attribute value                            | Dados de atributo inválidos foram enviados                                                                                                    |
| 0A                          |                                                    | Reservado para DeviceNet                                                                                                    |
| 0B                          | Already in requested mode/state                    | O objeto selecionado já se encontra no modo/estado solicitado                                                                                                    |
| 0C                          | Object state conflict                              | O objeto selecionado não pode executar o serviço no seu<br>estado atual                                                                                                    |
| 0D                          |                                                    | Reservado para DeviceNet                                                                                                    |
| 0E                          | Attribute not settable                             | Não é possível acessar o objeto selecionado com acesso de escritura.                                                                                                    |
| 0F                          | Pivilege violation                                 | Violação de um direito de acesso                                                                                                    |
| 10                          | Device state conflict                              | O estado atual da unidade proíbe a execução do serviço desejado                                                                                                    |
| 11                          | Reply data too large                               | O comprimento dos dados transmitidos é maior que o tamanho<br>do buffer de recepção                                                                                         |
| 12                          |                                                    | Reservado para DeviceNet                                                                                                    |
| 13                          | Not enough data                                    | O comprimento dos dados transmitidos é curto demais para executar o serviço                                                                                                 |
| 14                          | Attribut not supported                             | O atributo selecionado não é suportado                                                                                                    |
| 15                          | Too much data                                      | O comprimento dos dados transmitidos é longo demais para<br>executar o serviço                                                                                              |
| 16                          | Object does not exist                              | O objeto selecionado não está implementado na unidade                                                                                                    |
| 17                          |                                                    | Reservado para DeviceNet                                                                                                    |
| 18                          | No stored attribute data                           | Os dados solicitados não foram salvos anteriormente                                                                                                    |
| 19                          | Store operation failure                            | Os dados não puderam ser salvos devido a irregularidade<br>durante a gravação                                                                                               |
| 1A – 1E                     |                                                    | Reservado para DeviceNet                                                                                                    |
| 1F                          | Vendor specific error                              | Irregularidade específica do fabricante ( $\rightarrow$ Manual "Perfil de unidades de fieldbus SEW")                                                                        |
| 20                          | Invalid parameter                                  | Parâmetro inválido.<br>Esta mensagem de irregularidade é utilizada quando um parâ-<br>metro não preenche os requisitos da especificação e/ou os<br>requisitos da aplicação. |
| 21 – CF                     | Future extensions                                  | Reservado pela DeviceNet para definições adicionais                                                                                                    |
| D0 – DF                     | Reserved for Object<br>Class and service<br>errors | Esta área deve ser utilizada quando a irregularidade surgida<br>não pode ser classificada nos grupos de irregularidades cita-<br>dos acima.                                 |

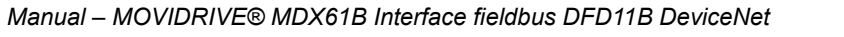

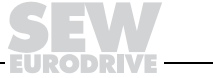

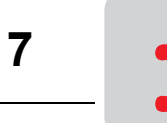

## 7.2 Statement of Conformance (Declaração de conformidade)

| Device <b>Net</b>                      |                                                                 | Statement of Conformance        |                      |                                    |                |               |
|----------------------------------------|-----------------------------------------------------------------|---------------------------------|----------------------|------------------------------------|----------------|---------------|
|                                        | SOC data as of 6 - 3 - 2004                                     |                                 |                      |                                    |                |               |
|                                        |                                                                 | Fill in the blank or            | the ap               | propriate bo                       | (              |               |
| General<br>Device                      | Conforms to DeviceNet Specification                             | Volume I - Release<br>Errata    | <u>2.0</u>           | Volume II -                        | Release        | <u>2.0</u>    |
| Data                                   | Vendor Name                                                     | SEW Eurodrive Gmbh              | <u>+</u>             |                                    |                |               |
|                                        | Device Profile                                                  | Vendor Specific                 |                      |                                    |                |               |
|                                        | Product Name                                                    | SEW-MOVIDRIVE-DR                | D11B                 |                                    |                |               |
|                                        | Product Code                                                    | <u>10</u>                       |                      |                                    |                |               |
|                                        | Product Revision                                                | <u>1.01</u>                     |                      |                                    |                |               |
| DeviceNet Physical<br>Conformance Data | Network Power Consumption (Max)                                 |                                 | <u>0,4 A @</u>       | 11V dc (wor                        | st case)       |               |
|                                        | Connector Style                                                 | Open-Hardwired                  |                      | Sealed-                            | Mini           |               |
|                                        |                                                                 | Open-Pluggable                  | Х                    | Sealed-                            | Micro          |               |
|                                        | Isolated Physical Laver                                         | Yes                             |                      |                                    |                |               |
|                                        |                                                                 | No                              | H                    |                                    |                |               |
|                                        | LEDs Supported                                                  | Module                          |                      | Combo                              | Mod/Net        | Y             |
|                                        | None                                                            | Network                         |                      | I/O                                |                |               |
|                                        | MAC ID Setting                                                  | DIP Switch<br>Other             | X                    | Softwar                            | e Settable     |               |
|                                        | Default MAC ID                                                  |                                 | <u>63</u>            |                                    |                |               |
|                                        | Communication Rate Setting                                      | DIP Switch<br>Other             | X                    | Softwar                            | e Settable     |               |
|                                        | Communication Rates Supported                                   | 125k bit/s<br>250k bit/s        | X<br>X               | 5                                  | 00k bit/s      | Χ             |
| DeviceNet                              | Device Network Behavior                                         | Group 2 Client                  | Π                    | Group 2 Or                         | nly Client     |               |
| Communication                          | Check All That Apply                                            | Group 2 Server                  | Ē                    | Group 2 Or                         | nly Server     | Х             |
| Data                                   | ,                                                               | Peer-To-Peer                    |                      | Tool (not a                        | Device)        |               |
|                                        | UCMM Explicit Message Groups Supp                               | orted Group 1                   |                      | Group 2                            | Group 3        |               |
|                                        | Dynamic i/o message croups (i eer a                             | Gloup I                         |                      |                                    | Group 5        |               |
|                                        | Default I/O Data Address Pat                                    | h Input: Class<br>Output: Class | <u>4</u><br><u>4</u> | lnst. <u>64</u><br>Inst. <u>64</u> | Attr.<br>Attr. | <u>3</u><br>3 |
|                                        | Fragmented Explicit Messaging Suppor<br>If yes, Acknowledge Tim | ted Yes<br>eOut                 | <u> </u>             | <u>ns</u>                          | No             |               |
|                                        | Typical Target Addresses                                        | :                               |                      |                                    | -              | _             |
|                                        | Consumption Sen                                                 | vice <u>16</u> Class            | 1                    | Inst. <u>1</u>                     | Attr.          | 7             |
|                                        | Production Ser                                                  | vice <u>14</u> Class            | <u> </u>             | inst. <u>1</u>                     | Attr.          | <u>/</u>      |

<u>1</u> of <u>9</u>

54129AXX

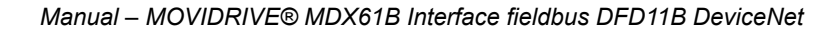

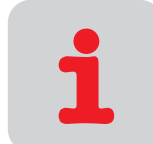

| Device         | e Net            |      | Statement of Confe            | orma     | nce    |                      |
|----------------|------------------|------|-------------------------------|----------|--------|----------------------|
|                |                  |      |                               |          |        |                      |
| DeviceNet      |                  |      | Identity Object 0x01          |          |        |                      |
| Required       | Object Class     | ID   | Description                   | Get      | Set    | Value Limits         |
| Object         | Attributes Open  | 1    | Revision                      |          |        |                      |
| Implementation |                  | 2    | Max instance                  |          |        |                      |
|                | X None Supported | 3    | Number of Instances           |          |        |                      |
|                |                  | 4    | Optional attributes list      |          |        |                      |
|                |                  | 5    | Optional services list        |          |        |                      |
|                |                  | 6    | Max Id of class attributes    |          |        |                      |
|                |                  | 7    | Max Id of instance attributes |          |        |                      |
|                |                  | Devi | ceNet Services                | Para     | ameter | Options              |
|                | Services         |      | Get_Attributes_All            |          |        |                      |
|                |                  |      | Reset                         |          |        |                      |
|                | X None Supported |      | Get_Attribute_Single          |          |        |                      |
|                | _                |      | Find_Next_Object_instance     |          |        |                      |
|                | Object Instance  | ID   | Description                   | Get      | Set    | Value Limits         |
|                | Attributes Open  | 1    | Vendor                        | Χ        |        | <u>=(315)</u>        |
|                |                  | 2    | Device type                   | Χ        |        | <u>=(100)</u>        |
|                |                  | 3    | Product code                  | Х        |        | <u>=(10)</u>         |
|                |                  | 4    | Revision                      | Χ        |        | <u>=(1.01)</u>       |
|                |                  | 5    | Status (bits supported)       | Χ        |        |                      |
|                |                  | 6    | Serial number                 | Х        |        |                      |
|                |                  | 7    | Product name                  | X        |        | SEW-MOVIDRIVE-DFD11B |
|                |                  | 8    | State                         |          |        |                      |
|                |                  | 9    | Config. Consistency Value     | Ħ        | F      |                      |
|                |                  | 10   | Heartbeat Interval            |          |        |                      |
|                |                  | Devi | ceNet Services                | Para     | ameter | Options              |
|                | Services         |      | Get_Attributes_All            |          |        |                      |
|                |                  | Х    | Reset                         | <u>0</u> |        |                      |
|                |                  | X    | Get_Attribute_Single          |          |        |                      |
|                |                  |      | Set_Attribute_Single          |          |        |                      |

| Venc | lor Specific Additions Yes 🔲 If yes, fill out the Vendor Specific Additions form | No | Χ |
|------|----------------------------------------------------------------------------------|----|---|
| Х    | Get indicates attribute value is returned by the Get_Attribute_Single service.   |    |   |
| Х    | Set indicates attribute value is written to by the Set_Attribute_Single service. |    |   |

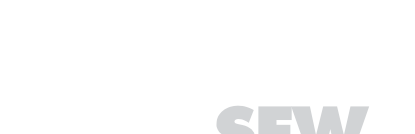

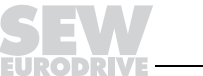

2 of <u>9</u> 54130AXX

| Device         | CONCENT Statement of Conformance |                                      |  |  |  |  |
|----------------|----------------------------------|--------------------------------------|--|--|--|--|
|                |                                  |                                      |  |  |  |  |
| DeviceNet      | Message Router Object 0x02       |                                      |  |  |  |  |
| Required       | Object Class                     | ID Description Get Set Value Limits  |  |  |  |  |
| Object         | Attributes Open                  | 1 Revision                           |  |  |  |  |
| Implementation |                                  | 2 Max instance                       |  |  |  |  |
|                | X None Supported                 | 3 Number of Instances                |  |  |  |  |
|                |                                  | 4 Optional attribute list            |  |  |  |  |
|                |                                  | 5 Optional service list              |  |  |  |  |
|                |                                  | 6 Max ID of class attributes         |  |  |  |  |
|                |                                  | 7 Max ID of instance attributes      |  |  |  |  |
|                |                                  | DeviceNet Services Parameter Options |  |  |  |  |
|                | Services                         | Get_Attributes_All                   |  |  |  |  |
|                |                                  | Get_Attribute_Single                 |  |  |  |  |
|                | X None Supported                 |                                      |  |  |  |  |
|                | Object Instance                  | ID Description Get Set Value Limits  |  |  |  |  |
|                | Attributes Open                  | 1 Object list                        |  |  |  |  |
|                |                                  | 2 Maximum connections supporte       |  |  |  |  |
|                | X None Supported                 | 3 Number of active connections       |  |  |  |  |
|                |                                  | 4 Active connections list            |  |  |  |  |
|                |                                  | DeviceNet Services Parameter Options |  |  |  |  |
|                | Services                         | Get_Attributes_All                   |  |  |  |  |
|                |                                  | Get_Attribute_Single                 |  |  |  |  |
|                | X None Supported                 | Set_Attribute_Single                 |  |  |  |  |

| Vend | lor Specific Additions Yes 🔲 If yes, fill out the Vendor Specific Additions form | No |  |
|------|----------------------------------------------------------------------------------|----|--|
| Х    | Get indicates attribute value is returned by the Get_Attribute_Single service.   |    |  |
| Х    | Set indicates attribute value is written to by the Set_Attribute_Single service. |    |  |

X

3 of <u>9</u> 54132AXX

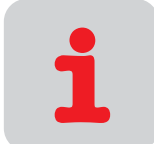

| Device         | e Net                 |      | Statement of Confo            | ormar             | nce   |                |  |
|----------------|-----------------------|------|-------------------------------|-------------------|-------|----------------|--|
|                |                       |      |                               |                   |       |                |  |
| DeviceNet      | DeviceNet Object 0x03 |      |                               |                   |       |                |  |
| Required       | Object Class          | ID   | Description                   | Get               | Set   | Value Limits   |  |
| Object         | Attributes Open       | 1    | Revision                      | Х                 |       | <u>=(2)</u>    |  |
| Implementation |                       | 2    | Max instance                  |                   |       |                |  |
|                | None Supported        | 3    | Number of Instances           |                   |       |                |  |
|                |                       | 4    | Optional attribute list       |                   |       |                |  |
|                |                       | 5    | Optional service list         |                   |       |                |  |
|                |                       | 6    | Max ID of class attributes    |                   |       |                |  |
|                |                       | 7    | Max ID of instance attributes | $\overline{\Box}$ |       |                |  |
|                |                       | Devi | ceNet Services                | Para              | meter | Options        |  |
|                | Services              |      | Get_Attribute_Single          |                   |       |                |  |
|                | X None Supported      |      |                               |                   |       |                |  |
|                | Object Instance       | ID   | Description                   | Get               | Set   | Value Limits   |  |
|                | Attributes Open       | 1    | Mac ID                        | Х                 |       | <u>=(063)</u>  |  |
|                |                       | 2    | Baud rate                     | Х                 |       | <u>=(02)</u>   |  |
|                | None Supported        | 3    | BOI                           | Х                 |       | <u>=(0)</u>    |  |
|                |                       | 4    | Bus-off counter               | Х                 | Х     | <u>=(0255)</u> |  |
|                |                       | 5    | Allocation information        | Х                 |       |                |  |
|                |                       | 6    | MAC ID switch changed         | X                 |       | <u>=(0)</u>    |  |
|                |                       | 7    | Baud rate switch changed      | X                 | F     | <u>=(0)</u>    |  |
|                |                       | 8    | MAC ID switch value           | X                 | F     | <u>=(063)</u>  |  |
|                |                       | 9    | Baud rate switch value        | Х                 |       | <u>=(02)</u>   |  |
|                |                       | Devi | ceNet Services                | Para              | meter | Options        |  |
|                | Services              | Х    | Get_Attribute_Single          |                   |       |                |  |
|                |                       | X    | Set_Attribute_Single          |                   |       |                |  |
|                | None Supported        | X    | Allocate M/S connection set   |                   |       |                |  |
|                | —                     | X    | Release M/S connection set    |                   |       |                |  |

| Veno | dor Specific Additions Yes 🔲 If yes, fill out the Vendor Specific Additions form | No |
|------|----------------------------------------------------------------------------------|----|
| Х    | Get indicates attribute value is returned by the Get_Attribute_Single service.   |    |
| Х    | Set indicates attribute value is written to by the Set_Attribute_Single service. |    |
|      |                                                                                  |    |

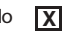

<u>4</u> of <u>9</u> 54133AXX

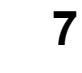

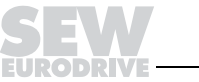

| Device                 | e Net                      | Statement of Conformance                                                                                                    |
|------------------------|----------------------------|----------------------------------------------------------------------------------------------------|
| Destable               |                            |                                                                                                    |
| Deviceinet<br>Required | Object Class               | ID Description Object 0x05                                                                                                    |
| Ohiect                 | Attributes Open            |                                                                                                    |
|                        |                            | 2  Max instance                                                                                                    |
| mpiementation          | None Supported             | 2 Number of Instances                                                                                                    |
|                        | Complete this sheet for    |                                                                                                    |
|                        | Complete this sheet for    |                                                                                                    |
|                        | each connection supported. |                                                                                                    |
|                        |                            | 6 Wax ID of class attributes                                                                                                    |
|                        |                            | / Max ID of instance attributes                                                                                                    |
|                        |                            | DeviceNet Services Parameter Options                                                                                                    |
|                        | X None Supported           | Reset                                                                                                    |
|                        |                            | Create                                                                                                    |
|                        |                            | Delete                                                                                                    |
|                        |                            | Get_Attribute_Single                                                                                                    |
|                        |                            | Find_Next_Object_Instance                                                                                                    |
|                        |                            |                                                                                                    |
|                        | Object Instance            | Connection Type Max Connection Instances                                                                                                    |
|                        |                            | M/S Explicit Message <u>I</u> Server Client <u>I</u> Total                                                                                                    |
|                        | Complete this section for  | Production triager(s) Cyclic COS App. tria.                                                                                                    |
|                        | Dynamic I/O connections    | Transport type(s) Server <b>X</b> Client                                                                                                    |
|                        | by manie i, o connector b  |                                                                                                    |
|                        |                            |                                                                                                    |
|                        |                            | ID Description Get Set Value Limits                                                                                                    |
|                        | Attributes Open            | 1 State                                                                                                    |
|                        |                            | 2 Instance type                                                                                                    |
|                        |                            | 3 Transport Class trigger                                                                                                    |
|                        |                            | 4 Produced connection ID                                                                                                    |
|                        |                            | 5 Consumed connection ID                                                                                                    |
|                        |                            | 6 Initial comm. characteristics                                                                                                    |
|                        |                            | 7 Produced connection size                                                                                                    |
|                        |                            | 8 Consumed connection size                                                                                                    |
|                        |                            | 9 Expected packet rate $\mathbf{X} = (0.65530)$                                                                                                    |
|                        |                            | 12 Watchdog time-out action                                                                                                    |
|                        |                            |                                                                                                    |
|                        |                            | 13 Produced connection path len 🔽 🗖                                                                                                    |
|                        |                            | 13 Produced connection path len X                                                                                                    |
|                        |                            | 13     Produced connection path len     X       14     Produced connection path     X       15     Consumed connection path len     X                                                                                                    |
|                        |                            | 13     Produced connection path len     X       14     Produced connection path     X       15     Consumed connection path len     X       16     Consumed connection path     X                                                                                                    |
|                        |                            | 13     Produced connection path len     X       14     Produced connection path     X       15     Consumed connection path len     X       16     Consumed connection path     X                                                                                                    |
|                        |                            | 13       Produced connection path len       X         14       Produced connection path       X         15       Consumed connection path len       X         16       Consumed connection path       X         17       Production inhibit time       X         16       Description       Description                                                                                                    |
|                        | Sonicor                    | 13       Produced connection path len       X         14       Produced connection path       X         15       Consumed connection path len       X         16       Consumed connection path       X         17       Production inhibit time       X         17       Production inhibit time       X         17       Production inhibit time       X         17       Production inhibit time       X         17       Production inhibit time       X         17       Production inhibit time       X         17       Production inhibit time       X                                                                                                    |
|                        | Services                   | 13       Produced connection path len       X         14       Produced connection path       X         15       Consumed connection path len       X         16       Consumed connection path       X         17       Production inhibit time       X         17       Production inhibit time       X         17       Production inhibit time       X         17       Reset       Parameter Options                                                                                                    |
|                        | Services                   | 13       Produced connection path len       X         14       Produced connection path       X         15       Consumed connection path len       X         16       Consumed connection path       X         17       Production inhibit time       X         17       Production inhibit time       X         17       Reset       Parameter Options         X       Reset       Delete                                                                                                    |
|                        | Services                   | 13       Produced connection path len       X         14       Produced connection path       X         15       Consumed connection path len       X         16       Consumed connection path       X         17       Production inhibit time       X         17       Production inhibit time       X         17       Production inhibit time       X         18       Reset       Parameter Options         19       Delete       Apply_Attributes                                                                                                    |
|                        | Services                   | 13       Produced connection path len       X         14       Produced connection path       X         15       Consumed connection path len       X         16       Consumed connection path       X         17       Production inhibit time       X         17       Production inhibit time       X         17       Production inhibit time       X         17       Production inhibit time       X         17       Production inhibit time       X         17       Production inhibit time       X         18       Delete       Parameter Options         19       Delete       Apply_Attributes         10       Get_Attribute_Single       Image: Single |

Vendor Specific Additions Yes 🔲 If yes, fill out the Vendor Specific Additions form. No 🔀 X Get indicates attribute value is returned by the Get\_Attribute\_Single service.

Set indicates attribute value is written to by the Set\_Attribute\_Single service.

<u>5</u> of <u>9</u> 54134AXX

7

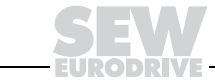

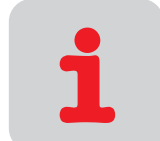

| 1             |                              |                                                                                                 |  |  |  |  |
|---------------|------------------------------|-------------------------------------------------------------------------------------------------|--|--|--|--|
| eviceNet      |                              | Connection Object 0x05                                                                          |  |  |  |  |
| equirea       | Object Class                 | ID Description Get Set Value Limits                                                             |  |  |  |  |
| Dject         | Attributes Open              |                                                                                                 |  |  |  |  |
| npiementation | X None Supported             |                                                                                                 |  |  |  |  |
|               | Complete this cheet for      | A Optional attribute list                                                                       |  |  |  |  |
|               | complete this sheet for      | 4 Optional autibule list                                                                        |  |  |  |  |
|               | each connection supported.   | 6 Max ID of class attributos                                                                    |  |  |  |  |
|               |                              | 7 Max ID of class autobies                                                                      |  |  |  |  |
|               |                              |                                                                                                 |  |  |  |  |
|               | X None Supported             | Reset                                                                                           |  |  |  |  |
|               | <b>X</b> Hone b apponed      |                                                                                                 |  |  |  |  |
|               |                              | Delete                                                                                          |  |  |  |  |
|               |                              | Get Attribute Single                                                                            |  |  |  |  |
|               |                              | Find Next Object Instance                                                                       |  |  |  |  |
|               |                              |                                                                                                 |  |  |  |  |
|               | Object Instance              | Connection Type Max Connection Instances                                                        |  |  |  |  |
|               |                              | M/S Poll <u>1</u> Server Client <u>1</u> Tota                                                   |  |  |  |  |
|               | Complete this section for    |                                                                                                 |  |  |  |  |
|               | Dynamic I/O connections      | Transport type(s) Server <b>X</b> Client                                                        |  |  |  |  |
|               | -)                           | Transport class(es) 2 X 3                                                                       |  |  |  |  |
|               |                              |                                                                                                 |  |  |  |  |
|               |                              | ID Description Get Set Value Limits                                                             |  |  |  |  |
|               | Attributes Open              | 1 State                                                                                         |  |  |  |  |
|               |                              | 2 Instance type                                                                                 |  |  |  |  |
|               |                              | 3 Transport Class trigger                                                                       |  |  |  |  |
|               |                              | 4 Produced connection ID                                                                        |  |  |  |  |
|               |                              | 5 Consumed connection ID X                                                                      |  |  |  |  |
|               |                              | 6 Initial comm. characteristics                                                                 |  |  |  |  |
|               |                              | 7 Produced connection size                                                                      |  |  |  |  |
|               |                              | Consumed connection size     X     (0, 65520)                                                   |  |  |  |  |
|               |                              | 9 Expected packet rate $\overline{\mathbf{X}}$ $\overline{\mathbf{X}}$ $\underline{-(0.00000)}$ |  |  |  |  |
|               |                              | 13 Produced connection rath len V                                                               |  |  |  |  |
|               |                              | 14 Produced connection path                                                                     |  |  |  |  |
|               |                              | 15 Consumed connection path len V                                                               |  |  |  |  |
|               |                              | 16 Consumed connection path                                                                     |  |  |  |  |
|               |                              | 17 Production inhibit time $\mathbf{X} = (0)$                                                   |  |  |  |  |
|               |                              | DeviceNet Services Parameter Ontions                                                            |  |  |  |  |
|               | Services                     | X Reset                                                                                         |  |  |  |  |
|               |                              | Delete                                                                                          |  |  |  |  |
|               |                              | Apply_Attributes                                                                                |  |  |  |  |
|               |                              | X Get_Attribute_Single                                                                          |  |  |  |  |
|               |                              | X Set_Attribute_Single                                                                          |  |  |  |  |
| V             | endor Specific Additions Yes | If yes, fill out the Vendor Specific Additions form. No                                         |  |  |  |  |
| $\geq$        | Set indicates attribute va   | lue is written to by the Set_Attribute_Single service. <u>6</u> of <u>9</u>                     |  |  |  |  |
|               |                              | 54135                                                                                           |  |  |  |  |
|               |                              | 04100                                                                                           |  |  |  |  |

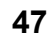

EURODRIVE

| Device                                            | e Net                                                                                                    | Statement of Conformance                                                                                                    |
|---------------------------------------------------|----------------------------------------------------------------------------------------------------|----------------------------------------------------------------------------------------------------|
| DeviceNet<br>Required<br>Object<br>Implementation | Object Class<br>Attributes Open<br>None Supported<br>Complete this sheet for<br>each connection supported. | Connection Object 0x05         ID       Description       Get       Set       Value Limits         1       Revision                                                                                                    |
|                                                   | X None Supported                                                                                           | Reset       Create       Delete       Get_Attribute_Single       Find_Next_Object_Instance                                                                                                    |
|                                                   | Object Instance                                                                                            | Connection Type Max Connection Instances<br>MS Bit Stroke 1 Server Client 1 Total                                                                                                    |
|                                                   | Complete this section for<br>Dynamic I/O connections                                                       | Production trigger(s)     Cyclic     COS     App. trig.       Transport type(s)     Server     Image: Client image: Client image |
|                                                   | Attributes Open                                                                                            | ID       Description       Get       Set       Value Limits         1       State       X                                                                                                    |
|                                                   | Services                                                                                                   | DeviceNet Services     Parameter Options       X     Reset       Delete     Apply_Attributes       X     Get_Attribute_Single       X     Set_Attribute_Single                                                                                                    |
|                                                   | andor Specific Additions Ves                                                                               | If you fill out the Vender Specific Additions form No.                                                                                                    |

ditions form. No X sher TIC Additions Yes If yes, fill out the vend or speci X Get indicates attribute value is returned by the Get\_Attribute\_Single service.

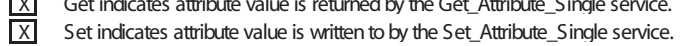

<u>7</u> of <u>9</u> 54136AXX

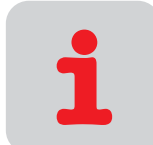

| Device         | e Net            |      | Statement of Confe            | tement of Conformance |  |  |
|----------------|------------------|------|-------------------------------|-----------------------|--|--|
| DeviceNet      |                  |      | Register Object 0x07          |                       |  |  |
| Required       | Object Class     | ID   | Description                   | Get Set Value Limits  |  |  |
| Object         | Attributes Open  | 1    | Revision                      |                       |  |  |
| Implementation |                  | 2    | Max instance                  |                       |  |  |
|                | X None Supported | 3    | Number of Instances           |                       |  |  |
|                |                  | 4    | Optional attribute list       |                       |  |  |
|                |                  | 5    | Optional service list         |                       |  |  |
|                |                  | 6    | Max ID of class attributes    |                       |  |  |
|                |                  | 7    | Max ID of instance attributes |                       |  |  |
|                |                  | Devi | ceNet Services                | Parameter Options     |  |  |
|                | Services         |      | Get_Attribute_Single          |                       |  |  |
|                | X None Supported |      |                               |                       |  |  |
|                | Object Instance  | ID   | Description                   | Get Set Value Limits  |  |  |
|                | Attributes Open  | 1    | Bad Flag                      |                       |  |  |
|                |                  | 2    | Direction                     |                       |  |  |
|                | None Supported   | 3    | Size                          |                       |  |  |
|                | _                | 4    | Data                          |                       |  |  |
|                |                  | Devi | ceNet Services                | Parameter Options     |  |  |
|                | Services         | Х    | Get_Attribute_Single          | 8452000000000         |  |  |
|                | None Supported   | Х    | Set_Attribute_Single          |                       |  |  |

| Vend | lor Specific Additions Yes 🔲 If yes, fill out the Vendor Specific Additions form | No |
|------|----------------------------------------------------------------------------------|----|
| Х    | Get indicates attribute value is returned by the Get_Attribute_Single service.   |    |
| Х    | Set indicates attribute value is written to by the Set_Attribute_Single service. |    |

Χ

<u>8</u> of <u>9</u> 54137AXX 7

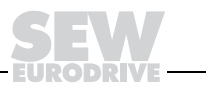

| Device       | e Net                      |      | Statement of Confo                                                     | ormai               | nce                |                   |
|--------------|----------------------------|------|------------------------------------------------------------------------|---------------------|--------------------|-------------------|
| oviceNet     |                            |      | Parameter Object 0v0F                                                  |                     |                    |                   |
| equired      | Object Class               | ID   | Description                                                            | Get                 | Set                | Value Limits      |
| bject        | Attributes Open            | 1    | Revision                                                               |                     |                    |                   |
| plementation |                            | 2    | Max instance                                                           | X                   | Ħ                  |                   |
|              | None Supported             | 3    | Number of Instances                                                    | Π                   | Ħ                  |                   |
|              |                            | 4    | Optional attribute list                                                | Ē                   | Π                  |                   |
|              |                            | 5    | Optional service list                                                  | $\Box$              | $\Box$             |                   |
|              |                            | 6    | Max ID of class attributes                                             |                     |                    |                   |
|              |                            | 7    | Max ID of instance attributes                                          | Π                   | Π                  |                   |
|              |                            | 8    | Parameter class descriptor                                             | X                   | H                  |                   |
|              |                            | 9    | Configuration assembly instan                                          | ce X                | H                  |                   |
|              |                            | 10   | Native language                                                        | Ħ                   | Ħ                  |                   |
|              |                            | Devi | ceNet Services                                                         | Para                | meter              | r Options         |
|              | Services                   |      | Get_Attributes_All                                                     |                     |                    | •                 |
|              |                            |      | Reset                                                                  |                     |                    |                   |
|              | None Supported             |      | Get Attribute Single                                                   |                     |                    |                   |
|              |                            | Ĥ    | Set Attribute Single                                                   |                     |                    |                   |
|              |                            | H    | Restore                                                                |                     | Save               | e                 |
|              | Object Instance            | ID   | Description                                                            | Get                 | Set                | Value Limits      |
|              | Attributes Open            | 1    | Parameter value                                                        | X                   | X                  | =(04294967294)    |
|              |                            | 2    | Link Path size                                                         | X                   | Ħ                  |                   |
|              | None Supported             | 3    | Link path                                                              | X                   | Ħ                  |                   |
|              |                            | 4    | Descriptor                                                             | X                   | Ħ                  |                   |
|              |                            | 5    | Data type                                                              | X                   | Π                  |                   |
|              |                            | 6    | Data size                                                              | X                   | $\Box$             | <u>=(4)</u>       |
|              |                            | 7    | Parameter name string                                                  | $\Box$              | $\Box$             |                   |
|              |                            | 8    | Units string                                                           |                     |                    |                   |
|              |                            | 9    | Help string                                                            |                     |                    |                   |
|              |                            | 10   | Minimum value                                                          |                     |                    |                   |
|              |                            | 11   | Maximum value                                                          |                     |                    |                   |
|              |                            | 12   | Default value                                                          |                     |                    |                   |
|              |                            | 13   | Scaling multiplier                                                     |                     |                    |                   |
|              |                            | 14   | Scaling divisor                                                        |                     |                    |                   |
|              |                            | 15   | Scaling base                                                           |                     |                    |                   |
|              |                            | 16   | Scaling offset                                                         | Ц                   | Ц                  |                   |
|              |                            | 17   | Multiplier link                                                        |                     | Ш                  |                   |
|              |                            | 18   | Divisor link                                                           |                     |                    |                   |
|              |                            | 19   | Base link                                                              |                     |                    |                   |
|              |                            | 20   | Offset link                                                            |                     |                    |                   |
|              |                            | 21   | Decimal precision                                                      |                     |                    |                   |
|              |                            | Devi | ceNet Services                                                         |                     |                    |                   |
|              | Services                   |      | Get_Attribute_All                                                      |                     |                    |                   |
|              | None Supported             | Х    | Get_Attribute_Single                                                   | Х                   | Set_               | _Attribute_Single |
| v<br>اک      | endor Specific Additions Y | es   | If yes, fill out the Vendor Specific<br>eturned by the Get_Attribute_S | : Additi<br>ingle s | ons foi<br>service | rm. No X          |

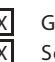

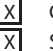

Set indicates attribute value is written to by the Set\_Attribute\_Single service.

<u>9</u> of <u>9</u> 54138AXX

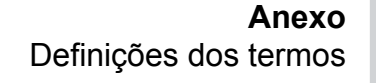

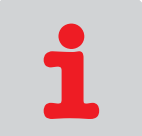

## 7.3 Definições dos termos

| Termo                         | Descrição                                                                                                    |
|-------------------------------|----------------------------------------------------------------------------------------------------|
| Allocate                      | Coloca um serviço à disposição para o estabelecimento da conexão                                                                                  |
| Attribute                     | Atributos de uma classe de objeto ou Instance. Isto permite descrever as propriedades da classe de objeto ou da instance de forma mais detalhada. |
| BIO – Bit-Strobe I/O          | Com telegrama broadcast, é possível contactar todos os participantes. Os participantes contactados respondem com os dados de entrada do processo. |
| Class                         | Classe de objeto da DeviceNet.                                                                                                    |
| Device-Net scanner            | Módulo conectável do CLP de Allen Bradley que conecta o fieldbus do CLP com os dispositivos de campo.                                             |
| DUP-MAC-check                 | Duplicate MAC-ID-Test.                                                                                                    |
| Corpo da explicit-<br>message | Abrange o class-no, instance-no, attribute-no e os dados.                                                                                         |
| Explicite message             | Telegrama de dados de parâmetro com a ajuda do qual os objetos DeviceNet podem ser contactados.                                                   |
| Get_Attribute_Single          | Serviço de leitura para um parâmetro.                                                                                                    |
| Instance                      | Instance de uma classe de objeto. Permite dividir as classes de objeto em outros subgrupos.                                                       |
| MAC-ID                        | Media Access Control Identifier: endereço de nó da unidade.                                                                                       |
| M-file                        | Fornece o campo de dados entre o CLP e o módulo do scanner.                                                                                       |
| Mod/Net                       | Módulo/Network                                                                                                    |
| Node-ID                       | Endereço de nó = MAC-ID                                                                                                    |
| PIO – Polled I/O              | O canal de dados do processo da DeviceNet com o qual os dados de saída do processo são enviados e os dados de entrada do processo são recebidos.  |
| Release                       | Coloca um serviço à disposição para o estabelecimento da conexão                                                                                  |
| Reset                         | Fornece um serviço para resetar uma irregularidade.                                                                                               |
| Rung                          | Linha de programa do SLC500                                                                                                    |
| Service                       | Serviço que é realizado através do bus, p.ex., serviço read, serviço write, etc.                                                                  |
| Set_Attribute_Single          | Serviço de escritura para um parâmetro.                                                                                                    |
| SLC500                        | CLP de Allen Bradley.                                                                                                    |

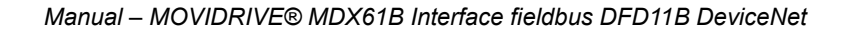

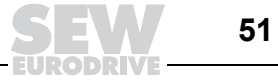

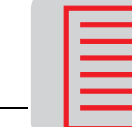

#### Índice alfabético 8

## Α

| Ajuste da chave DIP                                                                                                    |
|----------------------------------------------------------------------------------------------------|
| Ajuste da velocidade de transmissão11                                                                                                    |
| Ajuste do MAC-ID11                                                                                                    |
| Ajuste do tamanho dos dados                                                                                                    |
| Atribuição dos pinos                                                                                                    |
| Athbuição dos pirios10                                                                                                    |
| C                                                                                                    |
| Canal de dados de parâmetros SEW22                                                                                                    |
| Códigos de retorno da parametrização28                                                                                                    |
| Colocação em operação do conversor de                                                                                                    |
| freqüência14                                                                                                    |
| leste power-up                                                                                                    |
| Comprimento PCP                                                                                                    |
| Configurando a rede da DeviceNet com                                                                                                    |
| RSNetWorx 17                                                                                                    |
| -                                                                                                    |
| D                                                                                                    |
| Dados técnicos DFD11B40                                                                                                    |
| Declaração de conformidade42                                                                                                    |
| Demoio referências hibliográficas                                                                                                    |
| Demais referencias bibliograficas                                                                                                    |
| E                                                                                                    |
| Exemplo de aplicação com CLP tipo SLC50029                                                                                                    |
| 1                                                                                                    |
|                                                                                                    |
| Indicações de segurança 4                                                                                                    |
| Indicações de segurança4<br>Indicações importantes4                                                                                                    |
| Indicações de segurança4<br>Indicações importantes4<br>Indicações operacionais da placa opcional                                                                                                    |
| Indicações de segurança4<br>Indicações importantes4<br>Indicações operacionais da placa opcional<br>DFD11B12                                                                                                    |
| Indicações de segurança4<br>Indicações importantes4<br>Indicações operacionais da placa opcional<br>DFD11B12<br><i>LED BIO</i> 13                                                                                                    |
| Indicações de segurança                                                                                                    |
| Indicações de segurança       .4         Indicações importantes       .4         Indicações operacionais da placa opcional       .4         DFD11B       .12         LED BIO       .13         LED Mod/Net       .12         LED PIO       .12                                                                                                    |
| Indicações de segurança       .4         Indicações importantes       .4         Indicações operacionais da placa opcional       .4         DFD11B       .12         LED BIO       .13         LED Mod/Net       .12         LED PIO       .12         Instruções para instalação dos cabos de bus      10                                                                                                    |
| Indicações de segurança                                                                                                    |
| Indicações de segurança       .4         Indicações importantes       .4         Indicações operacionais da placa opcional       .4         DFD11B       .12         LED BIO       .13         LED Mod/Net       .12         LED PIO       .12         Instruções para instalação dos cabos de bus      10         L       LED BIO       .13                                                                                                    |
| Indicações de segurança                                                                                                    |
| Indicações de segurança       .4         Indicações importantes       .4         Indicações operacionais da placa opcional       .4         DFD11B       .12         LED BIO       .13         LED Mod/Net       .12         Instruções para instalação dos cabos de bus       .10         L       LED BIO       .13         LED BIO       .13         LED BIO       .13         LED BIO       .13         LED BIO       .13         LED BIO       .13         LED BIO       .13         LED BIO       .13         LED Mod/Net       .12                                                                                                    |
| Indicações de segurança       .4         Indicações importantes       .4         Indicações operacionais da placa opcional                                                                                                    |
| Indicações de segurança                                                                                                    |
| Indicações de segurança                                                                                                    |
| Indicações de segurança                                                                                                    |
| Indicações de segurança                                                                                                    |
| Indicações de segurança                                                                                                    |
| Indicações de segurança                                                                                                    |
| Indicações de segurança       4         Indicações importantes       4         Indicações operacionais da placa opcional       12         DFD11B       12         LED BIO       13         LED PIO       12         Instruções para instalação dos cabos de bus       10         L       12         LED BIO       13         LED PIO       12         Instruções para instalação dos cabos de bus       10         L       12         LED BIO       13         LED BIO       13         LED BUS-OFF       13         LED PIO       12         Mensagens de irregularidade       41         Montagem da placa opcional DFD11B       7 <i>Princípios básicos de procedimento</i> 8         N       Notas de segurança         Sistemas fieldbus       4                                              |
| Indicações de segurança       4         Indicações importantes       4         Indicações operacionais da placa opcional       12         DFD11B       12         LED BIO       13         LED PIO       12         Instruções para instalação dos cabos de bus       10         L       12         LED PIO       12         Instruções para instalação dos cabos de bus       10         L       12         LED BIO       13         LED BIO       13         LED BUS-OFF       13         LED PIO       12         M       12         Mensagens de irregularidade       41         Montagem da placa opcional DFD11B       7 <i>Princípios básicos de procedimento</i> 8         N       Notas de segurança         Sistemas fieldbus       4                                                    |
| Indicações de segurança       4         Indicações importantes       4         Indicações operacionais da placa opcional       12         DFD11B       12         LED BIO       13         LED Mod/Net       12         LED PIO       12         Instruções para instalação dos cabos de bus       10         L       L         LED BIO       13         LED BIO       13         LED BIO       13         LED BIO       13         LED BIO       13         LED BUS-OFF       13         LED PIO       12         M       Mensagens de irregularidade       41         Montagem da placa opcional DFD11B       7         Princípios básicos de procedimento       8         N       Notas de segurança       4         R       Parincípios básicos de procedimento       4                        |
| Indicações de segurança       4         Indicações importantes       4         Indicações operacionais da placa opcional       12         DFD11B       12         LED BIO       13         LED Mod/Net       12         LED PIO       12         Instruções para instalação dos cabos de bus       10         L       L         LED BIO       13         LED BIO       13         LED BIO       13         LED BUS-OFF       13         LED PIO       12         LED Mod/Net       12         LED PIO       12         M       Mensagens de irregularidade       41         Montagem da placa opcional DFD11B       7         Princípios básicos de procedimento       8         N       Notas de segurança       5istemas fieldbus         K       R       Resistor de terminação do bus       10 |

## Т

| Tamanho dos dados do processo | 11 |
|-------------------------------|----|
| Troca de dados de parâmetro   | 22 |
| Troca de dados do processo    | 18 |
| Bit-strobe I/O                | 19 |
| Comportamento de timeout com  |    |
| bit-strobe I/O                | 21 |
| Comportamento de timeout com  |    |
| polled I/O                    | 19 |
| Polled I/O                    | 18 |
| v                             |    |

| Velocidade de transmissão | <br>11.  | 40 |
|---------------------------|----------|----|
|                           | <br>•••, |    |

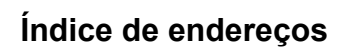

## Índice de endereços

| Alemanha                           |                                            |                                                                                                    |                                                                                                   |
|------------------------------------|--------------------------------------------|----------------------------------------------------------------------------------------------------|---------------------------------------------------------------------------------------------------|
| Administração<br>Fábrica<br>Vendas | Bruchsal                                   | SEW-EURODRIVE GmbH & Co KG<br>Ernst-Blickle-Straße 42<br>D-76646 Bruchsal<br>Postfachadresse<br>Postfach 3023 · D-76642 Bruchsal | Tel. +49 7251 75-0<br>Fax +49 7251 75-1970<br>http://www.sew-eurodrive.de<br>sew@sew-eurodrive.de |
| Service<br>Competence Center       | <b>Centro</b><br>Redutores/<br>Motores     | SEW-EURODRIVE GmbH & Co KG<br>Ernst-Blickle-Straße 1<br>D-76676 Graben-Neudorf                                                   | Tel. +49 7251 75-1710<br>Fax +49 7251 75-1711<br>sc-mitte-gm@sew-eurodrive.de                     |
|                                    | <b>Centro</b><br>Assistência<br>eletrônica | SEW-EURODRIVE GmbH & Co KG<br>Ernst-Blickle-Straße 42<br>D-76646 Bruchsal                                                        | Tel. +49 7251 75-1780<br>Fax +49 7251 75-1769<br>sc-mitte-e@sew-eurodrive.de                      |
|                                    | Norte                                      | SEW-EURODRIVE GmbH & Co KG<br>Alte Ricklinger Straße 40-42<br>D-30823 Garbsen (próximo a Hannover)                               | Tel. +49 5137 8798-30<br>Fax +49 5137 8798-55<br>sc-nord@sew-eurodrive.de                         |
|                                    | Leste                                      | SEW-EURODRIVE GmbH & Co KG<br>Dänkritzer Weg 1<br>D-08393 Meerane (próximo a Zwickau)                                            | Tel. +49 3764 7606-0<br>Fax +49 3764 7606-30<br>sc-ost@sew-eurodrive.de                           |
|                                    | Sul                                        | SEW-EURODRIVE GmbH & Co KG<br>Domagkstraße 5<br>D-85551 Kirchheim (próximo a Munique)                                            | Tel. +49 89 909552-10<br>Fax +49 89 909552-50<br>sc-sued@sew-eurodrive.de                         |
|                                    | Oeste                                      | SEW-EURODRIVE GmbH & Co KG<br>Siemensstraße 1<br>D-40764 Langenfeld (próximo a Düsseldorf)                                       | Tel. +49 2173 8507-30<br>Fax +49 2173 8507-55<br>sc-west@sew-eurodrive.de                         |
|                                    | Drive Service Hot                          | line/Plantão 24 horas                                                                                                    | +49 180 5 SEWHELP<br>+49 180 5 7394357                                                            |
|                                    | Para mais endereç                          | cos, consultar os serviços de assistência na Aler                                                                                | nanha.                                                                                            |
| França                             |                                            |                                                                                                    |                                                                                                   |
|                                    |                                            |                                                                                                    |                                                                                                   |

| . rungu                                     |                |                                                                                                    |                                                                                              |
|---------------------------------------------|----------------|----------------------------------------------------------------------------------------------------|----------------------------------------------------------------------------------------------|
| Fábrica<br>Vendas<br>Assistência técnica    | Haguenau       | SEW-USOCOME<br>48-54, route de Soufflenheim<br>B. P. 20185<br>F-67506 Haguenau Cedex                      | Tel. +33 3 88 73 67 00<br>Fax +33 3 88 73 66 00<br>http://www.usocome.com<br>sew@usocome.com |
| Montadoras<br>Vendas<br>Assistência técnica | Bordeaux       | SEW-USOCOME<br>Parc d'activités de Magellan<br>62, avenue de Magellan - B. P. 182<br>F-33607 Pessac Cedex | Tel. +33 5 57 26 39 00<br>Fax +33 5 57 26 39 09                                              |
|                                             | Lyon           | SEW-USOCOME<br>Parc d'Affaires Roosevelt<br>Rue Jacques Tati<br>F-69120 Vaulx en Velin                    | Tel. +33 4 72 15 37 00<br>Fax +33 4 72 15 37 15                                              |
|                                             | Paris          | SEW-USOCOME<br>Zone industrielle<br>2, rue Denis Papin<br>F-77390 Verneuil l'Etang                        | Tel. +33 1 64 42 40 80<br>Fax +33 1 64 42 40 88                                              |
|                                             | Para mais ende | reços consulte os serviços de assistência na F                                                            | rança.                                                                                       |

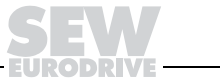

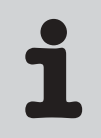

| África do Sul                               |                                                                    |                                                                                                    |                                                                                                    |  |
|---------------------------------------------|--------------------------------------------------------------------|----------------------------------------------------------------------------------------------------|----------------------------------------------------------------------------------------------------|--|
| Montadoras<br>Vendas<br>Assistência técnica | Joanesburgo                                                        | SEW-EURODRIVE (PROPRIETARY) LIMITED<br>Eurodrive House<br>Cnr. Adcock Ingram and Aerodrome Roads<br>Aeroton Ext. 2<br>Johannesburg 2013<br>P.O.Box 90004<br>Bertsham 2013 | Tel. +27 11 248-7000<br>Fax +27 11 494-3104<br>dross@sew.co.za                                                  |  |
|                                             | Cidade do Cabo                                                     | SEW-EURODRIVE (PROPRIETARY) LIMITED<br>Rainbow Park<br>Cnr. Racecourse & Omuramba Road<br>Montague Gardens<br>Cape Town<br>P.O.Box 36556<br>Chempet 7442<br>Cape Town     | Tel. +27 21 552-9820<br>Fax +27 21 552-9830<br>Telex 576 062<br>dswanepoel@sew.co.za                            |  |
|                                             | Durban                                                             | SEW-EURODRIVE (PROPRIETARY) LIMITED<br>2 Monaceo Place<br>Pinetown<br>Durban<br>P.O. Box 10433, Ashwood 3605                                                              | Tel. +27 31 700-3451<br>Fax +27 31 700-3847<br>dtait@sew.co.za                                                  |  |
| Argélia                                     |                                                                    |                                                                                                    |                                                                                                    |  |
| Vendas                                      | Alger                                                              | Réducom<br>16, rue des Frères Zaghnoun<br>Bellevue El-Harrach<br>16200 Alger                                                                                              | Tel. +213 21 8222-84<br>Fax +213 21 8222-84                                                                     |  |
| Argentina                                   |                                                                    |                                                                                                    |                                                                                                    |  |
| Montadoras<br>Vendas<br>Assistência técnica | Buenos Aires                                                       | SEW EURODRIVE ARGENTINA S.A.<br>Centro Industrial Garin, Lote 35<br>Ruta Panamericana Km 37,5<br>1619 Garin                                                               | Tel. +54 3327 4572-84<br>Fax +54 3327 4572-21<br>sewar@sew-eurodrive.com.ar                                     |  |
| Austrália                                   |                                                                    |                                                                                                    |                                                                                                    |  |
| Montadoras<br>Vendas<br>Assistência técnica | Melbourne                                                          | SEW-EURODRIVE PTY. LTD.<br>27 Beverage Drive<br>Tullamarine, Victoria 3043                                                                                                | Tel. +61 3 9933-1000<br>Fax +61 3 9933-1003<br>http://www.sew-eurodrive.com.au<br>enquires@sew-eurodrive.com.au |  |
|                                             | Sydney                                                             | SEW-EURODRIVE PTY. LTD.<br>9, Sleigh Place, Wetherill Park<br>New South Wales, 2164                                                                                       | Tel. +61 2 9725-9900<br>Fax +61 2 9725-9905<br>enquires@sew-eurodrive.com.au                                    |  |
| Austria                                     |                                                                    |                                                                                                    |                                                                                                    |  |
| Montadoras<br>Vendas<br>Assistência técnica | Viena                                                              | SEW-EURODRIVE Ges.m.b.H.<br>Richard-Strauss-Strasse 24<br>A-1230 Wien                                                                                                    | Tel. +43 1 617 55 00-0<br>Fax +43 1 617 55 00-30<br>http://sew-eurodrive.at<br>sew@sew-eurodrive.at             |  |
| Bélgica                                     |                                                                    |                                                                                                    |                                                                                                    |  |
| Montadoras<br>Vendas<br>Assistência técnica | Bruxelas                                                           | CARON-VECTOR S.A.<br>Avenue Eiffel 5<br>B-1300 Wavre                                                                                                    | Tel. +32 10 231-311<br>Fax +32 10 231-336<br>http://www.caron-vector.be<br>info@caron-vector.be                 |  |
| Brasil                                      |                                                                    |                                                                                                    |                                                                                                    |  |
| Fábrica<br>Vendas<br>Assistência técnica    | São Paulo                                                          | SEW-EURODRIVE Brasil Ltda.<br>Avenida Amâncio Gaiolli, 50<br>Caixa Postal: 201-07111-970<br>Guarulhos/SP - Cep.: 07251-250                                                | Tel. +55 11 6489-9133<br>Fax +55 11 6480-3328<br>http://www.sew.com.br<br>sew@sew.com.br                        |  |
|                                             | Para mais endereços consulte os serviços de assistência no Brasil. |                                                                                                    |                                                                                                    |  |
| Bulgária                                    |                                                                    |                                                                                                    |                                                                                                    |  |
| Vendas                                      | Sofia                                                              | BEVER-DRIVE GMBH<br>Bogdanovetz Str.1<br>BG-1606 Sofia                                                                                                    | Tel. +359 (2) 9532565<br>Fax +359 (2) 9549345<br>bever@mbox.infotel.bg                                          |  |

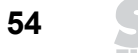

| Camaroes                                              |                      |                                                                                                    |                                                                                                    |
|-------------------------------------------------------|----------------------|----------------------------------------------------------------------------------------------------|----------------------------------------------------------------------------------------------------|
| Vendas                                                | Douala               | Serviços de assistência eléctrica<br>Rue Drouot Akwa<br>B.P. 2024<br>Douala                                                                                                    | Tel. +237 4322-99<br>Fax +237 4277-03                                                                     |
| Canadá                                                |                      |                                                                                                    |                                                                                                    |
| Montadoras<br>Vendas<br>Assistência técnica           | Toronto              | SEW-EURODRIVE CO. OF CANADA LTD.<br>210 Walker Drive<br>Bramalea, Ontario L6T3W1                                                                                                    | Tel. +1 905 791-1553<br>Fax +1 905 791-2999<br>http://www.sew-eurodrive.ca<br>l.reynolds@sew-eurodrive.ca |
|                                                       | Vancouver            | SEW-EURODRIVE CO. OF CANADA LTD.<br>7188 Honeyman Street<br>Delta. B.C. V4G 1 E2                                                                                                    | Tel. +1 604 946-5535<br>Fax +1 604 946-2513<br>b.wake@sew-eurodrive.ca                                    |
|                                                       | Montreal             | SEW-EURODRIVE CO. OF CANADA LTD.<br>2555 Rue Leger Street<br>LaSalle, Quebec H8N 2V9                                                                                                   | Tel. +1 514 367-1124<br>Fax +1 514 367-3677<br>a.peluso@sew-eurodrive.ca                                  |
|                                                       | Para mais endereg    | cos consulte os serviços de assistência no Canadá                                                                                                    | l.                                                                                                    |
| Chile                                                 |                      |                                                                                                    |                                                                                                    |
| Montadoras<br>Vendas<br>Assistência técnica           | Santiago de<br>Chile | SEW-EURODRIVE CHILE LTDA.<br>Las Encinas 1295<br>Parque Industrial Valle Grande<br>LAMPA<br>RCH-Santiago de Chile<br>Endereço postal<br>Casilla 23 Correo Quilicura - Santiago - Chile | Tel. +56 2 75770-00<br>Fax +56 2 75770-01<br>sewsales@entelchile.net                                      |
| China                                                 |                      |                                                                                                    |                                                                                                    |
| Fábrica<br>Montadora<br>Vendas<br>Assistência técnica | Tianjin              | SEW-EURODRIVE (Tianjin) Co., Ltd.<br>No. 46, 7th Avenue, TEDA<br>Tianjin 300457                                                                                                    | Tel. +86 22 25322612<br>Fax +86 22 25322611<br>http://www.sew.com.cn                                      |
| Montadoras<br>Vendas<br>Assistência técnica           | Suzhou               | SEW-EURODRIVE (Suzhou) Co., Ltd.<br>333, Suhong Middle Road<br>Suzhou Industrial Park<br>Jiangsu Province, 215021<br>P. R. China                                                       | Tel. +86 512 62581781<br>Fax +86 512 62581783<br>suzhou@sew.com.cn                                        |
| Colômbia                                              |                      |                                                                                                    |                                                                                                    |
| Montadoras<br>Vendas<br>Assistência técnica           | Bogotá               | SEW-EURODRIVE COLOMBIA LTDA.<br>Calle 22 No. 132-60<br>Bodega 6, Manzana B<br>Santafé de Bogotá                                                                                        | Tel. +57 1 54750-50<br>Fax +57 1 54750-44<br>sewcol@andinet.com                                           |
| Coréia                                                |                      |                                                                                                    |                                                                                                    |
| Montadoras<br>Vendas<br>Assistência técnica           | Ansan-City           | SEW-EURODRIVE KOREA CO., LTD.<br>B 601-4, Banweol Industrial Estate<br>Unit 1048-4, Shingil-Dong<br>Ansan 425-120                                                                      | Tel. +82 31 492-8051<br>Fax +82 31 492-8056<br>master@sew-korea.co.kr                                     |
| Croácia                                               |                      |                                                                                                    |                                                                                                    |
| Vendas<br>Assistência técnica                         | Zagreb               | KOMPEKS d. o. o.<br>PIT Erdödy 4 II<br>HR 10 000 Zagreb                                                                                                    | Tel. +385 1 4613-158<br>Fax +385 1 4613-158<br>kompeks@net.hr                                             |
| Costa do Marfim                                       |                      |                                                                                                    |                                                                                                    |
| Vendas                                                | Abidjan              | SICA<br>Ste industrielle et commerciale pour l'Afrique<br>165, Bld de Marseille<br>B.P. 2323, Abidjan 08                                                                               | Tel. +225 2579-44<br>Fax +225 2584-36                                                                     |

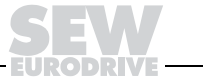

| Dinamarca                                             |               |                                                                                                    |                                                                                                    |
|-------------------------------------------------------|---------------|----------------------------------------------------------------------------------------------------|----------------------------------------------------------------------------------------------------|
| Montadoras<br>Vendas<br>Assistência técnica           | Kopenhagen    | SEW-EURODRIVEA/S<br>Geminivej 28-30, P.O. Box 100<br>DK-2670 Greve                                               | Tel. +45 43 9585-00<br>Fax +45 43 9585-09<br>http://www.sew-eurodrive.dk<br>sew@sew-eurodrive.dk                                                                                        |
| Eslováquia                                            |               |                                                                                                    |                                                                                                    |
| Vendas                                                | Sered         | SEW-Eurodrive SK s.r.o.<br>Trnavska 920<br>SK-926 01 Sered                                                       | Tel. +421 31 7891311<br>Fax +421 31 7891312<br>sew@sew-eurodrive.sk                                                                                                    |
| Eslovênia                                             |               |                                                                                                    |                                                                                                    |
| Vendas<br>Assistência técnica                         | Celje         | Pakman - Pogonska Tehnika d.o.o.<br>UI. XIV. divizije 14<br>SLO – 3000 Celje                                     | Tel. +386 3 490 83-20<br>Fax +386 3 490 83-21<br>pakman@siol.net                                                                                                    |
| Espanha                                               |               |                                                                                                    |                                                                                                    |
| Montadoras<br>Vendas<br>Assistência técnica           | Bilbao        | SEW-EURODRIVE ESPAÑA, S.L.<br>Parque Tecnológico, Edificio, 302<br>E-48170 Zamudio (Vizcaya)                     | Tel. +34 9 4431 84-70<br>Fax +34 9 4431 84-71<br>sew.spain@sew-eurodrive.es                                                                                                    |
| Estônia                                               |               |                                                                                                    |                                                                                                    |
| Vendas                                                | Tallin        | ALAS-KUUL AS<br>Paldiski mnt.125<br>EE 0006 Tallin                                                               | Tel. +372 6593230<br>Fax +372 6593231                                                                                                    |
| EUA                                                   |               |                                                                                                    |                                                                                                    |
| Fábrica<br>Montadora<br>Vendas<br>Assistência técnica | Greenville    | SEW-EURODRIVE INC.<br>1295 Old Spartanburg Highway<br>P.O. Box 518<br>Lyman, S.C. 29365                          | Tel. +1 864 439-7537<br>Fax Sales +1 864 439-7830<br>Fax Manuf. +1 864 439-9948<br>Fax Ass. +1 864 439-0566<br>Telex 805 550<br>http://www.seweurodrive.com<br>cslyman@seweurodrive.com |
| Montadora<br>Vendas<br>Assistência técnica            | São Francisco | SEW-EURODRIVE INC.<br>30599 San Antonio St.<br>Hayward, California 94544-7101                                    | Tel. +1 510 487-3560<br>Fax +1 510 487-6381<br>cshayward@seweurodrive.com                                                                                                    |
|                                                       | Filadélfia/PA | SEW-EURODRIVE INC.<br>Pureland Ind. Complex<br>2107 High Hill Road, P.O. Box 481<br>Bridgeport, New Jersey 08014 | Tel. +1 856 467-2277<br>Fax +1 856 467-3792<br>csbridgeport@seweurodrive.com                                                                                                    |
|                                                       | Dayton        | SEW-EURODRIVE INC.<br>2001 West Main Street<br>Troy, Ohio 45373                                                  | Tel. +1 937 335-0036<br>Fax +1 937 440-3799<br>cstroy@seweurodrive.com                                                                                                    |
|                                                       | Dallas        | SEW-EURODRIVE INC.<br>3950 Platinum Way<br>Dallas, Texas 75237                                                   | Tel. +1 214 330-4824<br>Fax +1 214 330-4724<br>csdallas@seweurodrive.com                                                                                                    |
|                                                       |               |                                                                                                    |                                                                                                    |
| Finlândia                                             |               |                                                                                                    |                                                                                                    |
| Montadoras<br>Vendas<br>Assistência técnica           | Lahti         | SEW-EURODRIVE OY<br>Vesimäentie 4<br>FIN-15860 Hollola 2                                                         | Tel. +358 201 589-300<br>Fax +358 201 7806-211<br>http://www.sew.fi<br>sew@sew.fi                                                                                                    |
| Gabão                                                 |               |                                                                                                    |                                                                                                    |
| Vendas                                                | Libreville    | Serviços de assistência eléctrica<br>B.P. 1889<br>Libreville                                                     | Tel. +241 7340-11<br>Fax +241 7340-12                                                                                                    |
| Grã-Bretanha                                          |               |                                                                                                    |                                                                                                    |
| Montadoras<br>Vendas<br>Assistência técnica           | Normanton     | SEW-EURODRIVE Ltd.<br>Beckbridge Industrial Estate<br>P.O. Box No.1<br>GB-Normanton, West- Yorkshire WF6 1QR     | Tel. +44 1924 893-855<br>Fax +44 1924 893-702<br>http://www.sew-eurodrive.co.uk<br>info@sew-eurodrive.co.uk                                                                             |

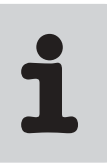

| Grécia                                      |            |                                                                                                    |                                                                                                   |
|---------------------------------------------|------------|----------------------------------------------------------------------------------------------------|---------------------------------------------------------------------------------------------------|
| Vendas<br>Assistência técnica               | Atenas     | Christ. Boznos & Son S.A.<br>12, Mavromichali Street<br>P.O. Box 80136, GR-18545 Piraeus                                           | Tel. +30 2 1042 251-34<br>Fax +30 2 1042 251-59<br>http://www.boznos.gr<br>info@boznos.gr         |
| Hong Kong                                   |            |                                                                                                    |                                                                                                   |
| Montadoras<br>Vendas<br>Assistência técnica | Hong Kong  | SEW-EURODRIVE LTD.<br>Unit No. 801-806, 8th Floor<br>Hong Leong Industrial Complex<br>No. 4, Wang Kwong Road<br>Kowloon, Hong Kong | Tel. +852 2 7960477 + 79604654<br>Fax +852 2 7959129<br>sew@sewhk.com                             |
| Hungria                                     |            |                                                                                                    |                                                                                                   |
| Vendas<br>Assistência técnica               | Budapeste  | SEW-EURODRIVE Kft.<br>H-1037 Budapest<br>Kunigunda u. 18                                                                           | Tel. +36 1 437 06-58<br>Fax +36 1 437 06-50<br>office@sew-eurodrive.hu                            |
| Índia                                       |            |                                                                                                    |                                                                                                   |
| Montadoras<br>Vendas<br>Assistência técnica | Baroda     | SEW-EURODRIVE India Pvt. Ltd.<br>Plot No. 4, Gidc<br>Por Ramangamdi · Baroda - 391 243<br>Gujarat                                  | Tel. +91 265 2831021<br>Fax +91 265 2831087<br>mdoffice@seweurodriveindia.com                     |
| Escritórios técnicos                        | Bangalore  | SEW-EURODRIVE India Private Limited<br>308, Prestige Centre Point<br>7, Edward Road<br>Bangalore                                   | Tel. +91 80 22266565<br>Fax +91 80 22266569<br>sewbangalore@sify.com                              |
|                                             | Mumbai     | SEW-EURODRIVE India Private Limited<br>312 A, 3rd Floor, Acme Plaza<br>Andheri Kurla Road, Andheri (E)<br>Mumbai                   | Tel. +91 22 28348440<br>Fax +91 22 28217858<br>sewmumbai@vsnl.net                                 |
| Irlanda                                     |            |                                                                                                    |                                                                                                   |
| Vendas<br>Assistência técnica               | Dublin     | Alperton Engineering Ltd.<br>48 Moyle Road<br>Dublin Industrial Estate<br>Glasnevin, Dublin 11                                     | Tel. +353 1 830-6277<br>Fax +353 1 830-6458                                                       |
| Israel                                      |            |                                                                                                    |                                                                                                   |
| Vendas                                      | Tel Aviv   | Liraz Handasa Ltd.<br>Ahofer Str 34B / 228<br>58858 Holon                                                                          | Tel. +972 3 5599511<br>Fax +972 3 5599512<br>lirazhandasa@barak-online.net                        |
| Itália                                      |            |                                                                                                    |                                                                                                   |
| Montadoras<br>Vendas<br>Assistência técnica | Milão      | SEW-EURODRIVE di R. Blickle & Co.s.a.s.<br>Via Bernini,14<br>I-20020 Solaro (Milano)                                               | Tel. +39 2 96 9801<br>Fax +39 2 96 799781<br>sewit@sew-eurodrive.it                               |
| Japão                                       |            |                                                                                                    |                                                                                                   |
| Montadoras<br>Vendas<br>Assistência técnica | Toyoda-cho | SEW-EURODRIVE JAPAN CO., LTD<br>250-1, Shimoman-no,<br>Toyoda-cho, Iwata gun<br>Shizuoka prefecture, 438-0818                      | Tel. +81 538 373811<br>Fax +81 538 373814<br>sewjapan@sew-eurodrive.co.jp                         |
| Líbano                                      |            |                                                                                                    |                                                                                                   |
| Vendas                                      | Beirut     | Gabriel Acar & Fils sarl<br>B. P. 80484<br>Bourj Hammoud, Beirut                                                                   | Tel. +961 1 4947-86<br>+961 1 4982-72<br>+961 3 2745-39<br>Fax +961 1 4949-71<br>gacar@beirut.com |
| Lituânia                                    |            |                                                                                                    |                                                                                                   |
| Vendas                                      | Alytus     | UAB Irseva<br>Merkines g. 2A<br>LT-62252 Alytus                                                                                    | Tel. +370 315 79204<br>Fax +370 315 56175<br>info@irseva.lt                                       |

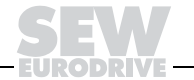

| Luxemburgo                                  |              |                                                                                                    |                                                                                                    |
|---------------------------------------------|--------------|----------------------------------------------------------------------------------------------------|----------------------------------------------------------------------------------------------------|
| Montadoras<br>Vendas<br>Assistência técnica | Bruxelas     | CARON-VECTOR S.A.<br>Avenue Eiffel 5<br>B-1300 Wavre                                                                | Tel. +32 10 231-311<br>Fax +32 10 231-336<br>http://www.caron-vector.be<br>info@caron-vector.be              |
| Malásia                                     |              |                                                                                                    |                                                                                                    |
| Montadoras<br>Vendas<br>Assistência técnica | Johore       | SEW-EURODRIVE SDN BHD<br>No. 95, Jalan Seroja 39, Taman Johor Jaya<br>81000 Johor Bahru, Johor<br>Malásia Ocidental | Tel. +60 7 3549409<br>Fax +60 7 3541404<br>kchtan@pd.jaring.my                                               |
| Marrocos                                    |              |                                                                                                    |                                                                                                    |
| Vendas                                      | Casablanca   | S. R. M.<br>Société de Réalisations Mécaniques<br>5, rue Emir Abdelkader<br>05 Casablanca                           | Tel. +212 2 6186-69 + 6186-70<br>+ 6186-71<br>Fax +212 2 6215-88<br>srm@marocnet.net.ma                      |
| Noruega                                     |              |                                                                                                    |                                                                                                    |
| Montadoras<br>Vendas<br>Assistência técnica | Moss         | SEW-EURODRIVE A/S<br>Solgaard skog 71<br>N-1599 Moss                                                                | Tel. +47 69 241-020<br>Fax +47 69 241-040<br>sew@sew-eurodrive.no                                            |
| Nova Zelândia                               |              |                                                                                                    |                                                                                                    |
| Montadoras<br>Vendas<br>Assistência técnica | Auckland     | SEW-EURODRIVE NEW ZEALAND LTD.<br>P.O. Box 58-428<br>82 Greenmount drive<br>East Tamaki Auckland                    | Tel. +64 9 2745627<br>Fax +64 9 2740165<br>sales@sew-eurodrive.co.nz                                         |
|                                             | Christchurch | SEW-EURODRIVE NEW ZEALAND LTD.<br>10 Settlers Crescent, Ferrymead<br>Christchurch                                   | Tel. +64 3 384-6251<br>Fax +64 3 384-6455<br>sales@sew-eurodrive.co.nz                                       |
| Países Baixos                               |              |                                                                                                    |                                                                                                    |
| Montadoras<br>Vendas<br>Assistência técnica | Rotterdam    | VECTOR Aandrijftechniek B.V.<br>Industrieweg 175<br>NL-3044 AS Rotterdam<br>Postbus 10085<br>NL-3004 AB Rotterdam   | Tel. +31 10 4463-700<br>Fax +31 10 4155-552<br>http://www.vector.nu<br>info@vector.nu                        |
| Peru                                        |              |                                                                                                    |                                                                                                    |
| Montadoras<br>Vendas<br>Assistência técnica | Lima         | SEW DEL PERU MOTORES REDUCTORES<br>S.A.C.<br>Los Calderos # 120-124<br>Urbanizacion Industrial Vulcano, ATE, Lima   | Tel. +51 1 3495280<br>Fax +51 1 3493002<br>sewperu@terra.com.pe                                              |
| Polônia                                     |              |                                                                                                    |                                                                                                    |
| Montadoras<br>Vendas<br>Assistência técnica | Lodz         | SEW-EURODRIVE Polska Sp.z.o.o.<br>ul. Techniczna 5<br>PL-92-518 Lodz                                                | Tel. +48 42 67710-90<br>Fax +48 42 67710-99<br>http://www.sew-eurodrive.pl<br>sew@sew-eurodrive.pl           |
| Portugal                                    |              |                                                                                                    |                                                                                                    |
| Montadoras<br>Vendas<br>Assistência técnica | Coimbra      | SEW-EURODRIVE, LDA.<br>Apartado 15<br>P-3050-901 Mealhada                                                           | Tel. +351 231 20 9670<br>Fax +351 231 20 3685<br>http://www.sew-eurodrive.pt<br>infosew@sew-eurodrive.pt     |
| República Checa                             |              |                                                                                                    |                                                                                                    |
| Vendas                                      | Praga        | SEW-EURODRIVE CZ S.R.O.<br>Business Centrum Praha<br>Luná 591<br>CZ-16000 Praha 6 - Vokovice                        | Tel. +420 220121234 + 220121236<br>Fax +420 220121237<br>http://www.sew-eurodrive.cz<br>sew@sew-eurodrive.cz |

Índice de endereços

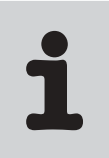

| Romênia                                     |                    |                                                                                                    |                                                                                                    |
|---------------------------------------------|--------------------|----------------------------------------------------------------------------------------------------|----------------------------------------------------------------------------------------------------|
| Vendas<br>Assistência técnica               | Bucareste          | Sialco Trading SRL<br>str. Madrid nr.4<br>011785 Bucuresti                                                                             | Tel. +40 21 230-1328<br>Fax +40 21 230-7170<br>sialco@sialco.ro                                        |
| Rússia                                      |                    |                                                                                                    |                                                                                                    |
| Vendas                                      | São<br>Petersburgo | ZAO SEW-EURODRIVE<br>P.O. Box 263<br>RUS-195220 St. Petersburg                                                                         | Tel. +7 812 5357142 +812 5350430<br>Fax +7 812 5352287<br>sew@sew-eurodrive.ru                         |
| Senegal                                     |                    |                                                                                                    |                                                                                                    |
| Vendas                                      | Dakar              | SENEMECA<br>Mécanique Générale<br>Km 8, Route de Rufisque<br>B.P. 3251, Dakar                                                          | Tel. +221 849 47-70<br>Fax +221 849 47-71<br>senemeca@sentoo.sn                                        |
| Sérvia e Montenegro                         |                    |                                                                                                    |                                                                                                    |
| Vendas                                      | Belgrado           | DIPAR d.o.o.<br>Kajmakcalanska 54<br>SCG-11000 Beograd                                                                                 | Tel. +381 11 3046677<br>Fax +381 11 3809380<br>dipar@yubc.net                                          |
| Singapura                                   |                    |                                                                                                    |                                                                                                    |
| Montadoras<br>Vendas<br>Assistência técnica | Singapura          | SEW-EURODRIVE PTE. LTD.<br>No 9, Tuas Drive 2<br>Jurong Industrial Estate<br>Singapore 638644                                          | Tel. +65 68621701 1705<br>Fax +65 68612827<br>Telex 38 659<br>sales@sew-eurodrive.com.sg               |
| Suécia                                      |                    |                                                                                                    |                                                                                                    |
| Montadoras<br>Vendas<br>Assistência técnica | Jönköping          | SEW-EURODRIVE AB<br>Gnejsvägen 6-8<br>S-55303 Jönköping<br>Box 3100 S-55003 Jönköping                                                  | Tel. +46 36 3442-00<br>Fax +46 36 3442-80<br>http://www.sew-eurodrive.se<br>info@sew-eurodrive.se      |
| Suiça                                       |                    |                                                                                                    |                                                                                                    |
| Montadoras<br>Vendas<br>Assistência técnica | Basileia           | Alfred Imhof A.G.<br>Jurastrasse 10<br>CH-4142 Münchenstein bei Basel                                                                  | Tel. +41 61 41717-17<br>Fax +41 61 41717-00<br>http://www.imhof-sew.ch<br>info@imhof-sew.ch            |
| Tailândia                                   |                    |                                                                                                    |                                                                                                    |
| Montadoras<br>Vendas<br>Assistência técnica | Chon Buri          | SEW-EURODRIVE (Thailand) Ltd.<br>Bangpakong Industrial Park 2<br>700/456, Moo.7, Tambol Donhuaroh<br>Muang District<br>Chon Buri 20000 | Tel. +66 38 454281<br>Fax +66 38 454288<br>sewthailand@sew-eurodrive.co.th                             |
| Tunísia                                     |                    |                                                                                                    |                                                                                                    |
| Vendas                                      | Tunis              | T. M.S. Technic Marketing Service<br>7, rue Ibn El Heithem<br>Z.I. SMMT<br>2014 Mégrine Erriadh                                        | Tel. +216 1 4340-64 + 1 4320-29<br>Fax +216 1 4329-76                                                  |
| Turquia                                     |                    |                                                                                                    |                                                                                                    |
| Montadoras<br>Vendas<br>Assistência técnica | Istambul           | SEW-EURODRIVE<br>Hareket Sistemleri Sirketi<br>Bagdat Cad. Koruma Cikmazi No. 3<br>TR-81540 Maltepe ISTANBUL                           | Tel. +90 216 4419163 + 216 4419164<br>+ 216 3838014<br>Fax +90 216 3055867<br>sew@sew-eurodrive.com.tr |
| Venezuela                                   |                    |                                                                                                    |                                                                                                    |
| Montadora<br>Vendas<br>Assistência técnica  | Valencia           | SEW-EURODRIVE Venezuela S.A.<br>Av. Norte Sur No. 3, Galpon 84-319<br>Zona Industrial Municipal Norte<br>Valencia, Estado Carabobo     | Tel. +58 241 832-9804<br>Fax +58 241 838-6275<br>sewventas@cantv.net<br>sewfinanzas@cantv.net          |

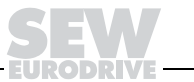

## Como movimentar o mundo

Com pessoas que pensam rapidamente e que desenvolvem o futuro com você.

Com a prestação de serviços integrados acessíveis a todo momento, em qualquer localidade.

Com sistemas de acionamentos e controles que potencializam automaticamente o seu desempenho.

Com o conhecimento abrangente nos mais diversos segmentos industriais.

Com elevados padrões de qualidade que simplificam a automatização de processos.

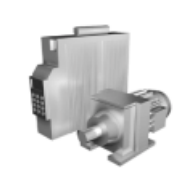

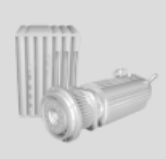

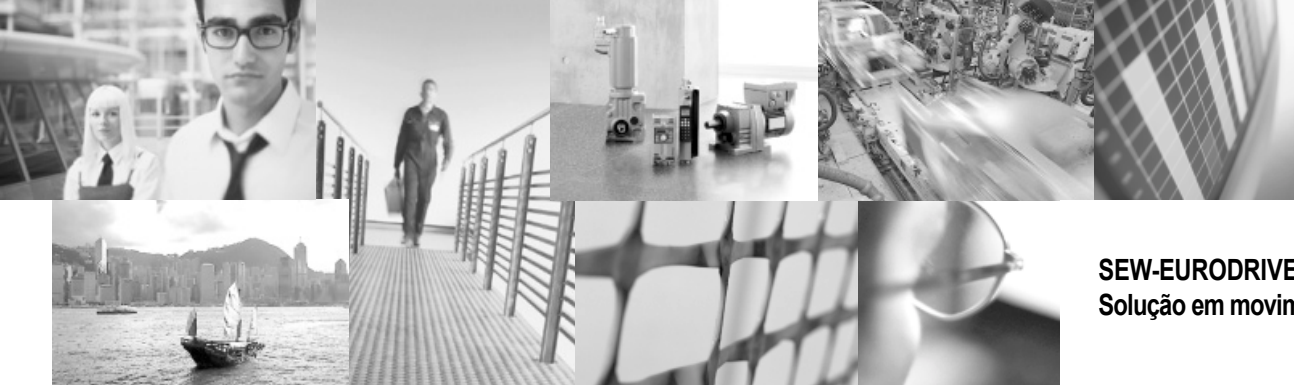

Com uma rede global de soluções ágeis e especificamente desenvolvidas.

Com idéias inovadoras que antecipam agora as soluções para o futuro.

Com a presença na internet, oferecendo acesso constante às mais novas informações e atualizações de software de aplicação.

SEW-EURODRIVE Solução em movimento

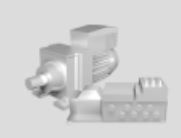

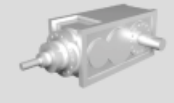

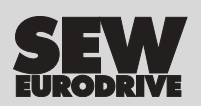

SEW-EURODRIVE Brasil Ltda. Av. Amâncio Gaiolli, 50 - Bonsucesso 07251 250 - Guarulhos - SP sew@sew.com.br

→ www.sew.com.br